# ASUS Phone Sổ tay hướng dẫn

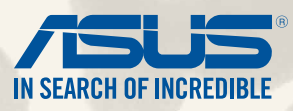

VN9154

Tháng Bảy 7/2014 Ấn bản lần đầu

# Mục lục

| Các quy ước được sử dung | 9  |
|--------------------------|----|
| Hướng dẫn chăm sóc       | 10 |
| và an toàn               | 10 |
| Thải bỏ thích hợp        | 11 |

# 1 Sẵn sàng khám phá ĐT Zen!

| Các bộ phận và tính năng        | 14 |
|---------------------------------|----|
| Lắp đặt thẻ micro SIM           | 15 |
| Lắp thẻ nhớ                     | 20 |
| Sạc pin điện thoại ZenFone      | 24 |
| Bật hoặc tắt điện thoại ZenFone | 27 |

### 2 Không có nơi nào như Màn hình chính

| Tính năng màn hình chính của ĐT ZenFone         |    |
|-------------------------------------------------|----|
| Màn hình chính                                  |    |
| Quản lý màn hình chính                          |    |
| Cài đặt nhanh                                   |    |
| Cài đặt bàn phím ASUS                           | 42 |
| Tìm kiếm thoại                                  | 43 |
| Màn hình khóa                                   | 46 |
| Kết nối điện thoại ZenFone của bạn với máy tính |    |
| Kết nối với máy tính xách tay                   |    |
| Kết nối với máy tính để bàn                     |    |
|                                                 |    |

# 3 Gọi điện thật sành điệu

| Quản lý danh bạ  |  |
|------------------|--|
| Thêm số liên lac |  |
| Nhâp danh ba     |  |
| Xuất danh ba     |  |
|                  |  |

| Thực hiện và nhận cuộc gọi       | 53 |
|----------------------------------|----|
| Thực hiện cuộc gọi               | 53 |
| Nhận cuộc gọi                    | 55 |
| Tính năng SIM kép                | 56 |
| Đổi tên các thẻ micro SIM        | 56 |
| Gán thẻ micro SIM mặc định       | 57 |
| Sao lưu/phục hồi nhật ký gọi     | 58 |
| Tạo bản sao lưu nhật ký gọi      |    |
| Phục hồi bản sao lưu nhật ký gọi |    |

# 4 Gửi tin nhắn và nhiều nội dung khác

| Tin nhắn                    |    |
|-----------------------------|----|
| Gửi hoặc trả lời tin nhắn   | 60 |
| Thiết lập tùy chon tin nhắn | 61 |
| Omlet Chat                  |    |
| Đăng ký dùng Omlet Chat     | 62 |
| 5, 5                        |    |

# 5 Truy cập email của bạn

| Email                   | 68 |
|-------------------------|----|
| Cài đặt tài khoản email | 68 |
| Thêm tài khoản email    | 69 |
| Gmail                   |    |
| Cài đặt tài khoản Gmail | 70 |

# 6 Ghi lại những khoảnh khắc

| Bât ứng dung Camera   | 74 |
|-----------------------|----|
| Từ màn hình khóa      | 74 |
| Sử dụng widget camera | 74 |
| Từ màn hình chính     | 74 |
| Dùng nút âm lượng     | 74 |
|                       |    |

| 75 |
|----|
| 75 |
| 76 |
|    |
| 78 |
| 80 |
| 81 |
| 81 |
| 82 |
| 82 |
| 83 |
| 84 |
| 85 |
| 86 |
| 86 |
| 87 |
| 87 |
| 88 |
| 88 |
| 89 |
| 90 |
| 90 |
|    |

# 7 Thư viện

| Màn hình chính9<br>Xem file từ các vị trí nguồn khác9 | Sử dụng thư v | viện                     | 94 |
|-------------------------------------------------------|---------------|--------------------------|----|
| Xem file từ các vị trí nguồn khác9                    | Màn hình      | h chính                  |    |
| . 5                                                   | Xem file t    | từ các vi trí nguồn khác |    |
| Chia sẻ file từ thư viên                              | Chia sẻ fi    | ile từ thư viên          |    |
| Xóa file khỏi thư viên                                | Xóa file k    | chỏi thư viên            |    |

| Chỉnh sửa hình                                      | 97 |
|-----------------------------------------------------|----|
| Phóng to/thu nhỏ các hình thu nhỏ hoặc một hình ảnh | 97 |

# 8 Làm việc hết mình, vui chơi thỏa thích

| Supernote                            |     |
|--------------------------------------|-----|
| Tạo sổ tay                           |     |
| Chia sẻ sổ tay qua dịch vụ đám mây   |     |
| Chia sẻ ghi chú sang dịch vụ đám mây |     |
| Lịch                                 |     |
| Tạo sự kiện từ điện thoại ZenFone    |     |
| Thêm tài khoản vào Lịch              |     |
| Tạo sự kiện từ tài khoản             |     |
| What's Next                          | 105 |
| Thực hiện sau                        | 106 |
| Truy cập hoặc tạo việc cần làm       |     |
| Thời tiết                            |     |
| Màn hình chính thời tiết             |     |
| Đồng hồ                              | 110 |
| Bật ứng dụng Đồng hồ                 | 110 |
| Đồng hồ thế giới                     |     |
| Đồng hồ báo thức                     |     |
| Đồng hồ bấm giờ                      | 113 |
| Hẹn giờ                              |     |
| Quản lý file                         |     |
| Truy cập bộ nhớ trong                |     |
| Truy cập thiết bị lưu trữ bên ngoài  | 117 |
| Truy cập dịch vụ lưu trữ đám mây     |     |

| 9  | Internet                       |     |
|----|--------------------------------|-----|
|    | Trình duyệt                    | 120 |
| 10 | Vui chơi và giải trí           |     |
|    | Sử dụng tai nghe               |     |
|    | Cắm giắc cắm tai nghe          |     |
|    | Thuật sĩ âm thanh              |     |
|    | Sử dụng thuật sĩ âm thanh      |     |
|    | Chơi game                      |     |
|    | Dùng ứng dụng Chơi game        |     |
|    | Nhạc                           |     |
|    | Bật nhạc                       |     |
|    | Phát bài hát                   |     |
|    | Phát bài hát từ thẻ SD của bạn |     |
|    | Phát nhạc đám mây              |     |
|    | Đài FM                         |     |
|    | Màn hình chính Đài FM          |     |
|    | Máy ghi âm                     |     |
|    | Bật máy ghi âm                 |     |
|    | Màn hình chính Máy ghi âm      |     |
| 11 | Bảo dưỡng điện thoại ZenFone   |     |
|    | Cập nhật điện thoại của bạn    |     |
|    | Cập nhật hệ thống              |     |
|    | Bộ nhớ                         |     |
|    | Sao lưu và cài lại             |     |
|    | Bảo mật cho điện thoại ZenFone |     |

|    | Cài đặt mã nhận dạng ZenFone | 140 |
|----|------------------------------|-----|
|    | Mở khóa màn hình             | 132 |
| ao | ) mặt cho diện thoại ZenFone | 132 |

# 12 Kết nối ZenFone

| Wi-Fi                                            |  |
|--------------------------------------------------|--|
| Bật mạng Wi-Fi                                   |  |
| Kết nối mạng Wi-Fi                               |  |
| Tắt mạng Wi-Fi                                   |  |
| Bluetooth                                        |  |
| Bật Bluetooth®                                   |  |
| Kết nối ZenFone với thiết bị Bluetooth®          |  |
| Ngắt kết nối ZenFone khỏi thiết bị Bluetooth®    |  |
| Miracast™                                        |  |
| Share Link                                       |  |
| Dịch vụ đám mây                                  |  |
| ASUS WebStorage                                  |  |
| Share Link<br>Dịch vụ đám mây<br>ASUS WebStorage |  |

# 13 Tính năng cần thiết của ứng dụng

| Chuyển đổi ứng dụng     | . 150 |
|-------------------------|-------|
| Khóa ứng dụng           | . 150 |
| Gỡ cài đặt/tắt ứng dụng | . 151 |
| Tải về ứng dụng         | . 152 |

# 14 Các tính năng khác của điện thoại ZenFone

| Tiết kiệm pin           |  |
|-------------------------|--|
| Thiết lập tiết kiệm pin |  |
| Tùy chỉnh tiết kiệm pin |  |
| Chế độ găng tay         |  |
| ASUS Splendid           |  |
| Phụ lục                 |  |

| ông báo | ) |
|---------|---|
|---------|---|

# Các quy ước được sử dụng

Để làm nổi bật thông tin quan trọng trong sổ tay hướng dẫn này, một số từ ngữ được trình bày như sau:

QUAN TRỌNG! Thông báo này có chứa thông tin quan trọng phải được tuân thủ để hoàn tất công việc.

GHI CHÚ: Thông báo này chứa những thông tin và lời khuyên bổ sung có thể giúp hoàn tất các công việc.

**CHÚ Ý!** Thông báo này chứa thông tin quan trọng phải được tuân thủ để giúp bạn luôn an toàn trong khi thực hiện các công việc và phòng tránh thiệt hại cho các dữ liệu và linh kiện ĐT ZenFone.

# Hướng dẫn chăm sóc

### và an toàn

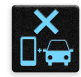

An toàn trên đường là ưu tiên hàng đầu. Chúng tôi khuyến nghị bạn không được sử dụng điện thoại khi đang lái xe hoặc điều khiển bất kỳ loại xe nào.

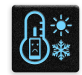

Chỉ nên sử dụng điện thoại này ở môi trường có nhiệt độ xung quanh khoảng 5°C (41°F) - 35°C (95°F).

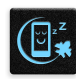

Tắt điện thoại của bạn tại các khu vực bị hạn chế nơi cấm sử dụng thiết bị di động. Luôn tuân thủ các nội quy và quy định khi ở tại các khu vực bị hạn chế, chẳng hạn như trên máy bay, rạp chiếu phim, trong bệnh viện hoặc gần thiết bị y tế, gần khí ga hoặc nhiên liệu, địa điểm xây dựng, địa điểm nổ mìn và các khu vực khác.

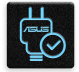

Chỉ sử dụng các adapter AC và cáp được chấp nhận bởi ASUS để sử dụng với điện thoại này. Xem nhãn công suất ở phía dưới điện thoại và đảm bảo adapter nguồn của bạn phù hợp với công suất đó.

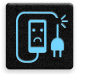

Không được sử dụng các cáp nguồn, phụ kiện bị hỏng và các thiết bị ngoại vi khác với điện thoại của bạn.

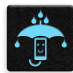

Giữ điện thoại luôn khô ráo. Không sử dụng hoặc đặt điện thoại gần nơi có chất lỏng, mưa hoặc ẩm ướt.

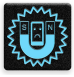

Bạn có thể đặt điện thoại thông qua máy X-quang (chẳng hạn như máy được sử dụng trong các băng chuyền vì an ninh sân bay), nhưng không được đặt điện thoại vào máy dò từ tính và bút điện tử.

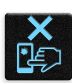

Màn hình điện thoại được làm bằng kính. Nếu kính bị vỡ, hãy dừng sử dụng điện thoại và không được chạm vào các bộ phận kính bị vỡ. Gửi ngay điện thoại đến nhân viên bảo hành lành nghề của ASUS để được sửa chữa.

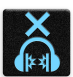

Không được nghe điện thoại với mức âm lượng cao trong một thời gian dài để phòng tránh nguy cơ hỏng thính giác.

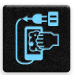

Ngắt nguồn điện AC trước khi lau chùi điện thoại. Chỉ sử dụng một miếng xốp xenlulo sạch hoặc khăn da sơn dương khi lau chùi màn hình điện thoại.

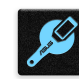

Chỉ gửi điện thoại đến nhân viên bảo hành lành nghề của ASUS để được sửa chữa.

# Thải bỏ thích hợp

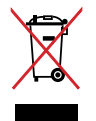

Không được thải bỏ thiết bị của bạn vào rác thải đô thị. Sản phẩm này đã được thiết kế để cho phép tái sử dụng thích hợp các linh kiện và tái chế. Biểu tượng thùng rác có bánh xe gạch chéo cho biết sản phẩm (thiết bị điện, điện tử và pin có nút chứa thủy ngân) không được thải bỏ vào rác thải đô thị. Kiểm tra các quy định trong nước về cách thải bỏ các sản phẩm điện tử.

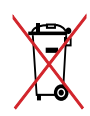

Không được thải bỏ pin vào rác thải đô thị. Biểu tượng thùng rác có bánh xe gạch chéo cho biết pin không được thải bỏ vào rác thải đô thị.

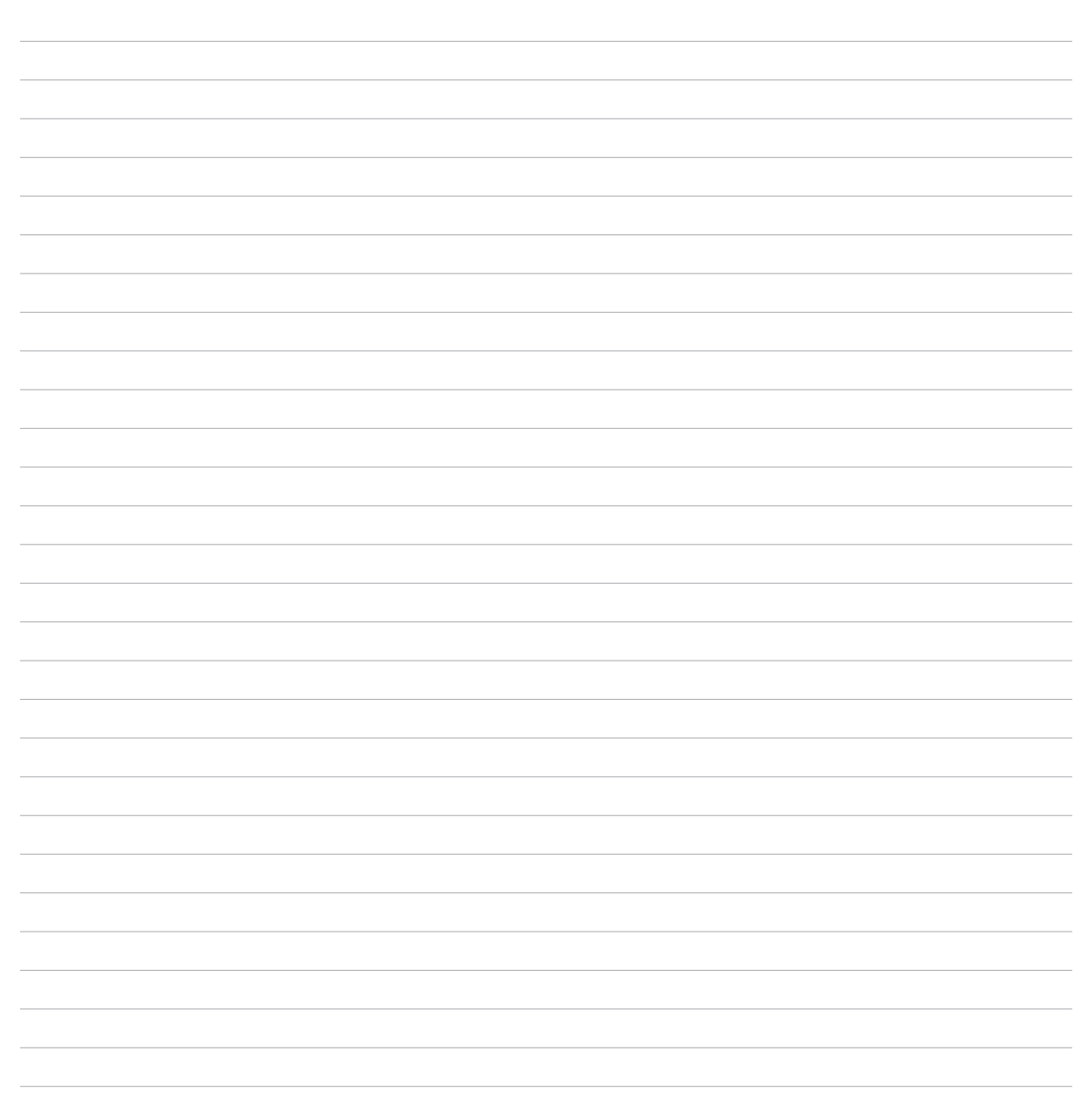

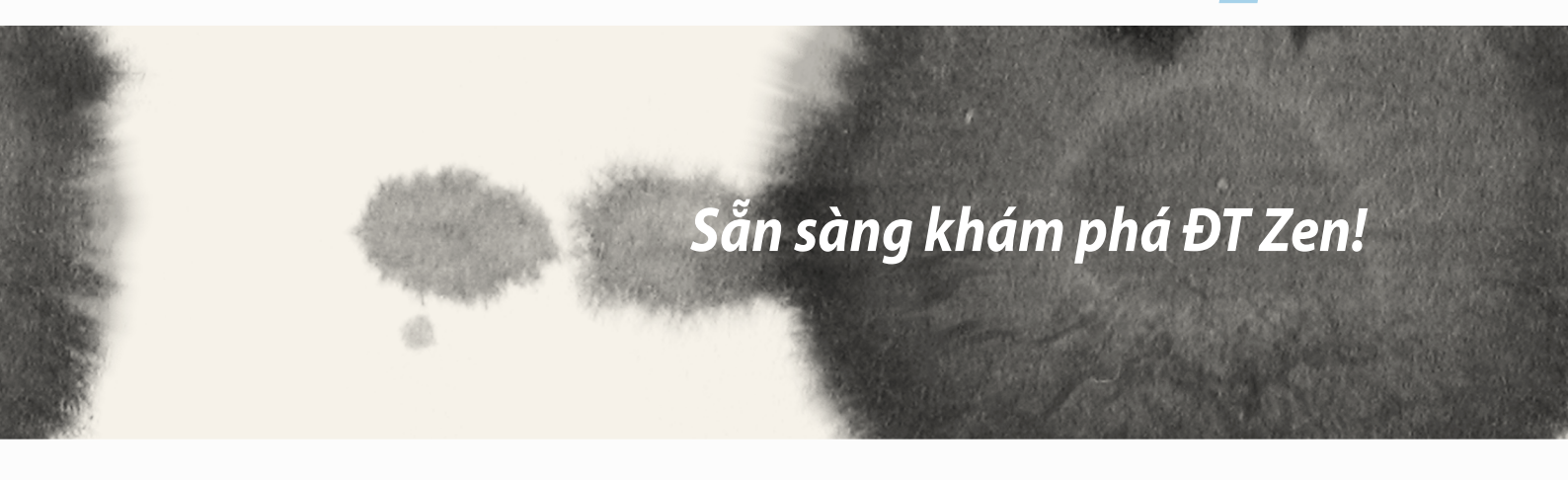

# Sẵn sàng khám phá ĐT Zen!

### Các bộ phận và tính năng

Hãy cầm điện thoại của bạn và lật nó lên để chạy trong nháy mắt.

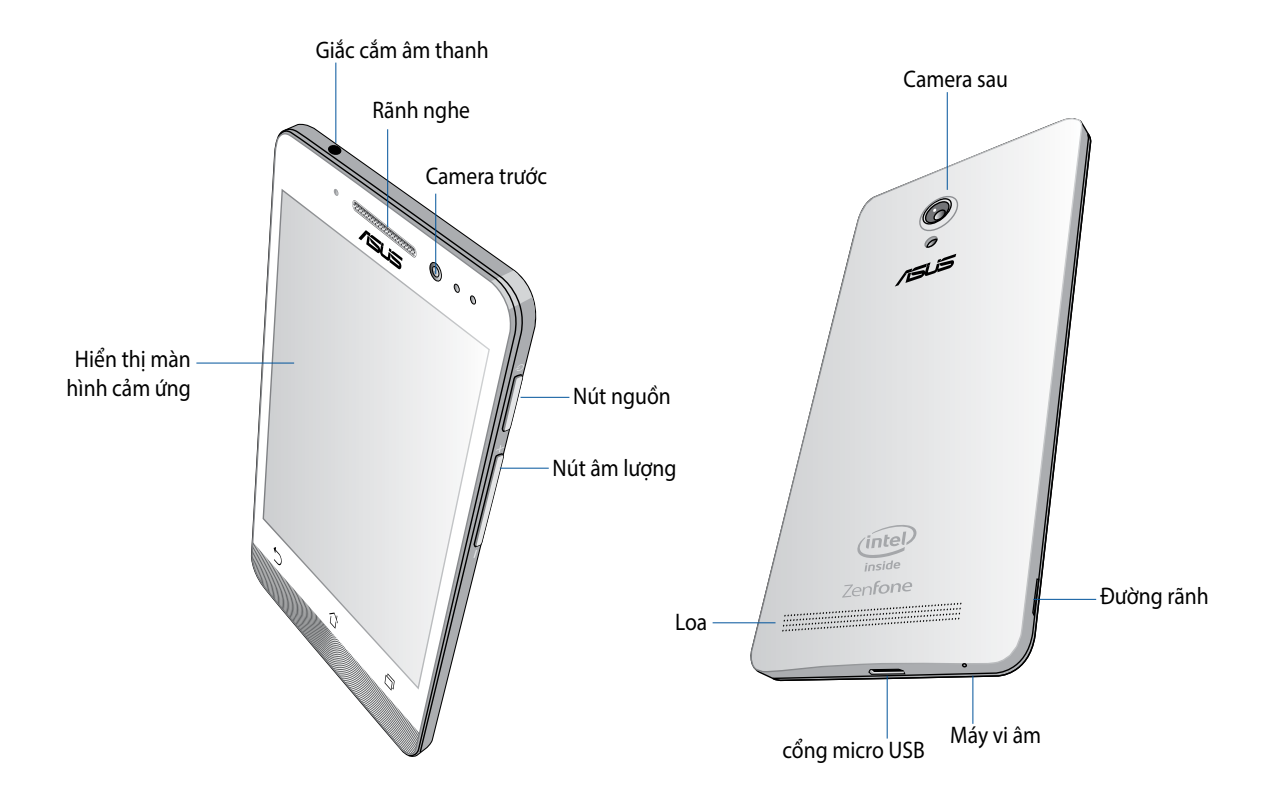

#### QUAN TRỌNG:

- Chúng tôi đề nghị bạn không nên sử dụng máy chiếu màn hình vì nó có thể can thiệp vào bộ cảm biến độ gần.
  Nếu bạn muốn sử dụng máy chiếu màn hình, đảm bảo nó không chặn bít bộ cảm biến độ gần.
- Giữ điện thoại, đặc biệt là màn hình cảm ứng luôn trong tình trạng khô ráo. Nước hoặc các chất lỏng khác có thể khiến cho màn hình cảm ứng bị hỏng.
- Đảm bảo luôn đậy nắp ngăn đựng thẻ Micro-SIM/thẻ nhớ khi sử dụng hoặc mang theo điện thoại.

# Lắp đặt thẻ micro SIM

Thẻ vi mạch nhận dạng thuê bao (micro-SIM) lưu trữ các thông tin như số điện thoại di động, danh bạ, tin nhắn và các dữ liệu khác cho phép bạn truy cập vào mạng di động.

Điện thoại ZenFone tích hợp hai khe cắm thẻ micro-SIM cho phép bạn thiết lập và sử dụng hai dịch vụ mạng di động mà không phải mang theo hai thiết bị di động cùng một lúc.

#### CHÚ Ý:

- Điện thoại này được thiết kế để sử dụng chỉ với thẻ micro-SIM do nhà khai thác mạng di động chấp nhận.
- Chúng tôi đề nghị bạn không nên sử dụng các thẻ SIM bị cắt trong khe cắm thẻ micro-SIM.
- Tắt điện thoại trước khi lắp thẻ micro-SIM.
- Phải hết sức cẩn thận khi xử lý thẻ micro-SIM. ASUS không chịu trách nhiệm cho bất kỳ tổn thất hay thiệt hại nào đối với thẻ micro-SIM của bạn.
- Không lắp thẻ nhớ vào khe cắm thẻ micro-SIM! Nếu vô tình lắp thẻ nhớ vào khe cắm thẻ micro-SIM, hãy gửi điện thoại đến nhân viên bảo hành lành nghề của ASUS.

Để lắp đặt thẻ micro SIM:

- 1. Tắt điện thoại của bạn.
- 2. Cạy lỏng nắp đậy từ rãnh ở góc trái phía dưới, sau đó kéo nắp đậy mặt sau ra.

**CHÚ Ý!** Hãy cẩn thận khi bạn cạy mở nắp đậy.

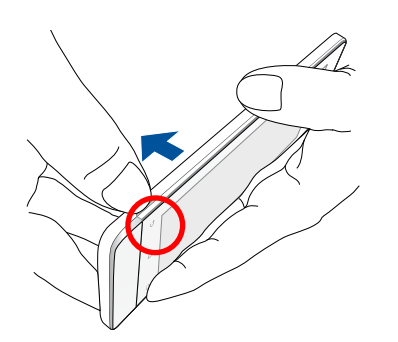

- 3. Canh chỉnh thẻ micro-SIM thẳng với các tiếp điểm mạ vàng đối diện hướng xuống rồi lắp nó vào khe cắm thẻ Micro-SIM 1.
- 4. Đẩy hết thẻ micro-SIM vào khe cắm cho đến khi nó được lắp khít thích hợp.

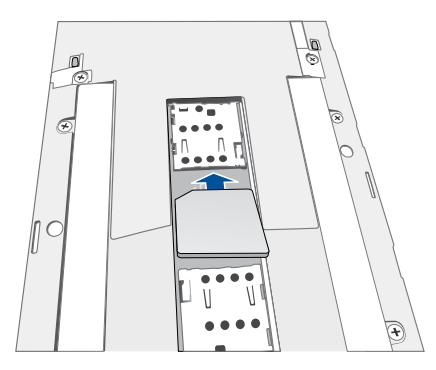

- 5. Nếu bạn muốn lắp đặt một thẻ micro-SIM khác, canh chỉnh thẻ micro-SIM thẳng với các tiếp điểm mạ vàng đối diện hướng xuống, sau đó lắp nó vào khe cắm thẻ Micro-SIM 2.
- 6. Lắp nắp đậy mặt sau lại thích hợp. Ấn nắp đậy mặt sau xuống ở tất cả các phía để khóa khít.

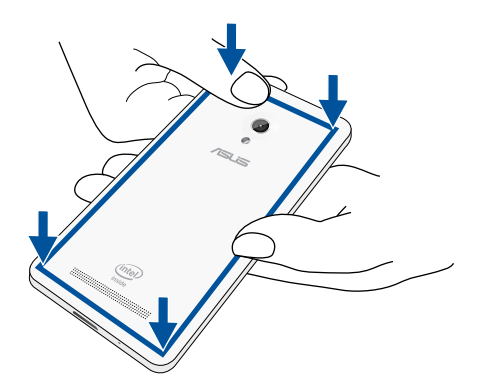

GHI CHÚ: Nếu bạn đã lắp đặt hai thẻ micro-SIM, hãy vào Settings (Cài đặt) > Dual SIM card settings (Cài đặt thẻ SIM kép) để có thông tin và cấu hình về hai thẻ SIM.

#### Tháo thẻ Micro-SIM

**CHÚ Ý:** Phải hết sức cẩn thận khi xử lý thẻ micro-SIM. ASUS không chịu trách nhiệm cho bất kỳ tổn thất hay thiệt hại nào đối với thẻ micro-SIM của bạn.

Để tháo thẻ micro-SIM:

- 1. Tắt điện thoại của bạn.
- 2. Cạy lỏng nắp đậy từ rãnh ở góc trái phía dưới, sau đó kéo nắp đậy mặt sau ra.

CHÚ Ý! Hãy cẩn thận khi bạn cạy mở nắp đậy.

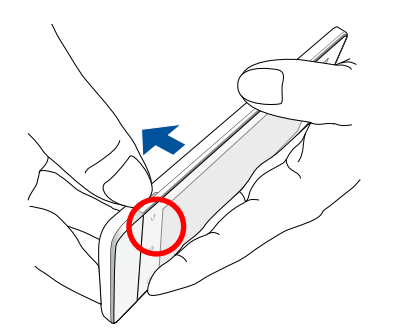

3. Ấn thẻ micro-SIM bạn muốn tháo rồi kéo nó ra.

Lặp lại cùng bước này, nếu bạn muốn tháo thẻ micro-SIM còn lại.

4. Lắp nắp đậy mặt sau lại thích hợp. Ấn nắp đậy mặt sau xuống ở tất cả các phía để khóa khít.

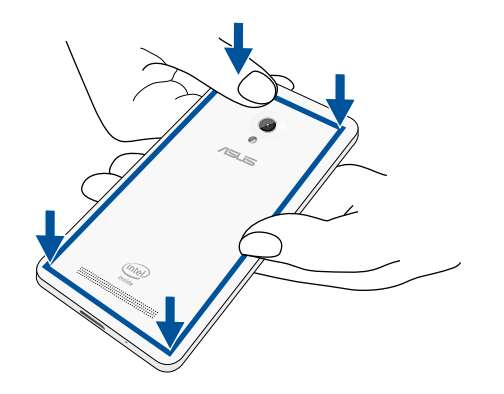

# Lắp thẻ nhớ

Điện thoại ZenFone của bạn hỗ trợ thẻ nhớ microSD™, microSDHC™ và microSDXC™ với dung lượng lên đến 64 GB.

**GHI CHÚ:** Một số thẻ nhớ có thể không tương thích với điện thoại ZenFone của bạn. Đảm bảo bạn chỉ sử dụng các thẻ nhớ tương thích để phòng tránh mất dữ liệu, và thiết hại đối với điện thoại hoặc thẻ nhớ hoặc cả hai.

#### CHÚ Ý!

- Phải hết sức cẩn thận khi xử lý thẻ nhớ. ASUS không chịu trách nhiệm cho bất kỳ trường hợp mất dữ liệu hay thiệt hại nào đối với thẻ nhớ của bạn.
- Không lắp thẻ micro-SIM vào khe cắm thẻ nhớ! Nếu vô tình lắp thẻ micro-SIM vào khe cắm thẻ nhớ, hãy mang điện thoại đến nhân viên bảo hành lành nghề của ASUS.

#### Để lắp thẻ nhớ:

- 1. Tắt điện thoại của bạn.
- 2. Cạy lỏng nắp đậy từ rãnh ở góc trái phía dưới, sau đó kéo nắp đậy mặt sau ra.

**CHÚ Ý!** Hãy cẩn thận khi bạn cạy mở nắp đậy.

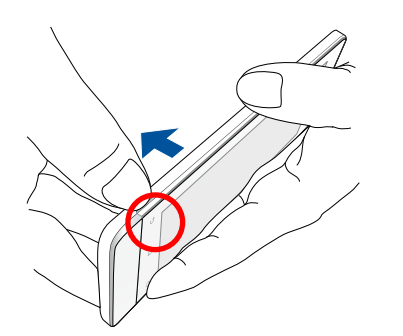

- 2. Canh chỉnh và lắp thẻ nhớ vào khe cắm thẻ nhớ.
- 3. Đẩy hết thẻ nhớ vào khe cắm cho đến khi nó được lắp khít thích hợp.

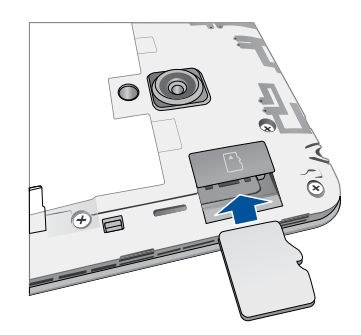

4. Lắp nắp đậy mặt sau lại thích hợp. Ấn nắp đậy mặt sau xuống ở tất cả các phía để khóa khít.

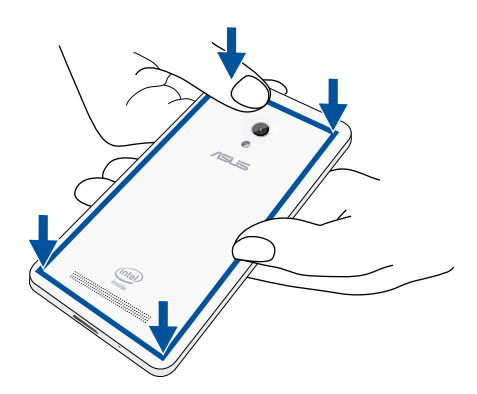

GHI CHÚ: Sau khi lắp thẻ nhớ đã định dạng, bạn có thẻ truy cập các nội dung của thẻ từ File Manager (Quản lý file) > sdcard (Thẻ SD).

#### Tháo thẻ nhớ

#### CHÚ Ý!

- Phải hết sức cẩn thận khi xử lý thẻ nhớ. ASUS không chịu trách nhiệm cho bất kỳ trường hợp mất dữ liệu hay thiệt hại nào đối với thẻ nhớ của bạn.
- Nhả thẻ nhớ thích hợp để tháo nó an toàn khỏi điện thoại. Để nhả thẻ nhớ, vào Home (Màn hình chính) > All Apps (Mọi ứng dụng) > Settings (Cài đặt) > Storage (Bộ nhớ) > Unmount external storage (Ngắt bộ nhớ ngoài).

#### Để tháo thẻ nhớ:

- 1. Tắt điện thoại của bạn.
- 2. Cạy lỏng nắp đậy từ rãnh ở góc trái phía dưới, sau đó kéo nắp đậy mặt sau ra.

CHÚ Ý! Hãy cẩn thận khi bạn cạy mở nắp đậy.

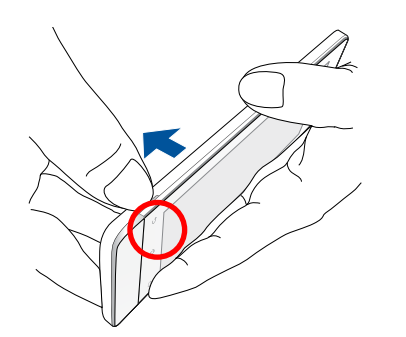

2. Ấn thẻ nhớ để nhả ra rồi kéo thẻ ra ngoài.

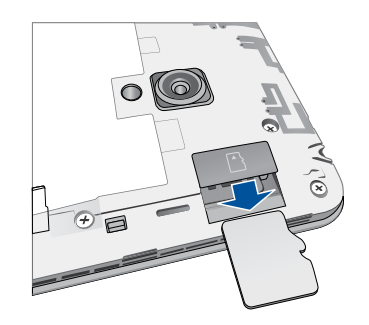

3. Lắp nắp đậy mặt sau lại thích hợp. Ấn nắp đậy mặt sau xuống ở tất cả các phía để khóa khít.

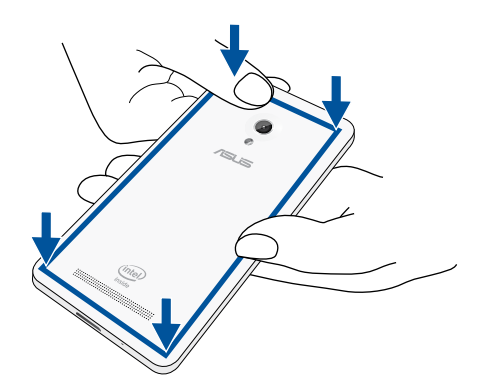

### Sạc pin điện thoại ZenFone

Điện thoại ZenFone chỉ được sạc một phần pin khi mua nhưng bạn có thể sạc đầy pin trước khi sử dụng điện thoại lần đầu. Đọc các thông báo và chú ý quan trọng sau đây trước khi sạc pin cho điện thoại của bạn.

#### QUAN TRONG:

- Chỉ sử dụng adapter nguồn AC và cáp micro-USB kèm theo để sạc pin cho ZenFone của bạn. Sử dụng adapter nguồn AC và cáp micro-USB nhãn hiệu khác có thể làm hỏng điện thoại của bạn.
- Gỡ bỏ lớp màng bảo vệ trên adapter nguồn AC và cáp micro-USB trước khi sử dụng với điện thoại của bạn.
- Đảm bảo cắm adapter nguồn AC vào ổ cắm điện tương thích. Bạn có thể cắm adapter nguồn AC vào mọi ổ cắm điện 100~240 V tương thích.
- Điện áp đầu ra của adapter nguồn AC cho điện thoại này là dòng điện một chiều (DC) 5,2V, 1,35A.
- Nếu sử dụng ZenFone khi đang cắm vào ổ cắm điện, ổ cắm điện phải ở gần điện thoại của bạn và dễ tiếp cận.
- Để tiết kiệm điện, hãy rút adapter nguồn AC khỏi ổ cắm điện khi không sử dụng.
- Không đặt các vật dụng nặng lên trên điện thoại ZenFone.

#### CHÚ Ý!

- Khi đang sạc pin, điện thoại ZenFone của bạn có thể trở nên nóng. Đây là điều bình thường; tuy nhiên, nếu điện thoại của bạn trở nên nóng bất thường, hãy rút cáp micro-USB khỏi điện thoại, và gửi điện thoại kể cả adapter nguồn AC và cáp micro-USB đến nhân viên bảo hành lành nghề của ASUS.
- Để phòng tránh mọi thiệt hại đối với điện thoại ZenFone, adapter nguồn AC hoặc cáp micro-USB, đảm bảo rằng cáp micro-USB, adapter nguồn AC và điện thoại của bạn đã được kết nối thích hợp trước khi sạc pin.

Để sạc pin điện thoại ZenFone:

- 1. Cắm cáp micro USB vào adapter nguồn AC.
- 2. Cắm adapter nguồn AC vào ổ cắm điện nối tiếp đất.
- 3. Cắm cáp micro USB vào điện thoại ZenFone của bạn.

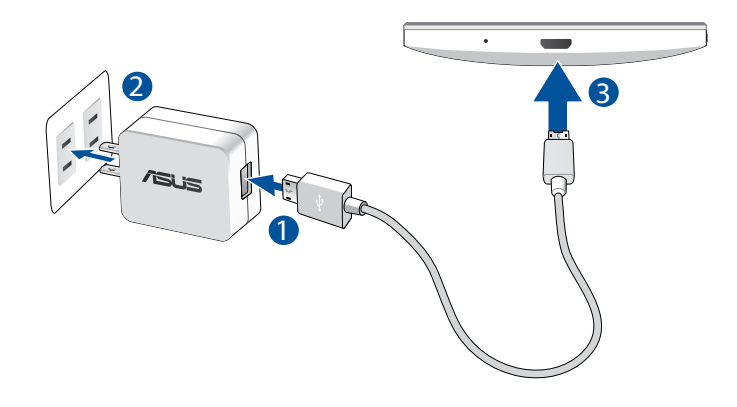

#### QUAN TRONG:

- Sạc pin cho điện thoại ZenFone trong tám (8) tiếng trước khi sử dụng nó ở chế độ pin lần đầu.
- Tình trạng sạc pin được thể hiện qua các biểu tượng sau:

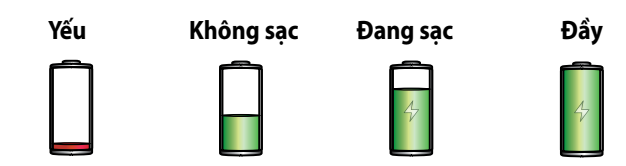

4. Khi sạc đầy pin, hãy rút cáp USB khỏi điện thoại ZenFone trước khi ngắt adapter nguồn AC khỏi ổ cắm điện.

#### GHI CHÚ:

- Bạn có thể sử dụng điện thoại khi đang sạc pin nhưng nó có thể mất nhiều thời gian hơn để sạc đầy pin cho điện thoại.
- Sạc pin điện thoại qua cổng USB trên máy tính có thể mất nhiều thời gian hơn để sạc đầy pin cho điện thoại.
- Nếu máy tính của bạn không cung cấp đủ nguồn điện để sạc pin qua cổng USB, hãy sạc pin cho điện thoại ZenFone bằng adapter nguồn AC được cắm vào ổ cắm điện như lựa chọn thay thế.

## Bật hoặc tắt điện thoại ZenFone

#### Bật điện thoại của bạn

Để bật điện thoại, hãy nhấn và giữ nút nguồn cho đến khi điện thoại báo rung và bật lên.

#### Tắt điện thoại của bạn

Để tắt điện thoại:

- 1. Nếu màn hình điện thoại đã tắt, hãy nhấn nút nguồn để bật nó. Nếu màn hình bị khóa, hãy mở khóa màn hình điện thoại.
- 2. Nhấn và giữ nút nguồn, sau đó khi được nhắc, hãy chạm Power off (Tắt nguồn) rồi chạm OK.

#### Chế độ chờ

Để chuyển điện thoại vào chế độ chờ, nhấn nút nguồn một lần cho đến khi màn hình tắt.

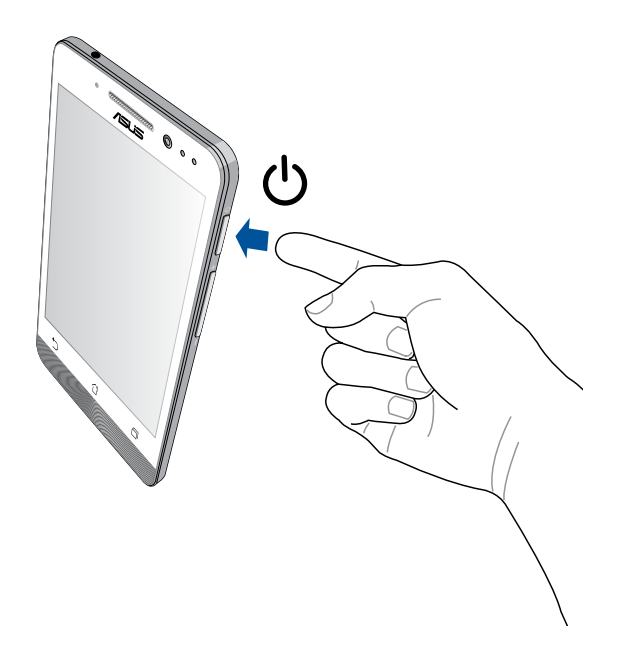

#### Sử dụng lần đầu

Khi bạn bật điện thoại ZenFone lần đầu, Setup Wizard (Thuật Sĩ Cài Đặt) sẽ hướng dẫn bạn vượt qua quy trình cài đặt. Thực hiện theo các hướng dẫn trên màn hình để chọn ngôn ngữ, chọn kiểu nhập, cài đặt mạng di động và Wi-Fi, đồng bộ tài khoản và định cấu hình các dịch vụ định vị của bạn.

Sử dụng tài khoản Google hoặc ASUS của bạn để cài đặt điện thoại; nếu bạn chưa có tài khoản Google hoặc ASUS, hãy tiến hành tạo tài khoản mới.

#### Tài khoản Google

Sử dụng Tài khoản Google cho phép bạn tận dụng tối đa các tính năng hệ điều hành Android sau:

- Sắp xếp và xem mọi thông tin của bạn từ bất cứ nơi đâu.
- Tự động sao lưu toàn bộ dữ liệu của bạn.
- Tận dụng tiện lợi các dịch vụ Google từ bất cứ nơi đâu.

#### Tài khoản ASUS

Có được Tài khoản ASUS cho phép bạn tận hưởng các lợi ích sau:

- Dịch vụ hỗ trợ cá nhân hóa từ ASUS và gia hạn bảo hành cho các sản phẩm đã đăng ký.
- 5GB dung lượng lưu trữ đám mây.
- Nhận các cập nhất mới nhất cho điện thoại và firmware.

GHI CHÚ: Bạn cũng có thể sử dụng Thuật Sĩ Cài Đặt để định lại cấu hình cho điện thoại vào bất cứ lúc nào thuận lợi. Từ Home Screen (Màn hình chính), vào All Apps (Mọi ứng dụng) > Setup Wizard (Thuật sĩ cài đặt).

#### Mẹo tiết kiệm nguồn pin

Sạc pin là cách tồn tại của điện thoại ZenFone. Sau đây là một số mẹo tiết kiệm nguồn pin giúp duy trì nguồn pin cho điện thoại ZenFone của bạn.

- Khi không sử dụng, nhấn nút nguồn để chuyển điện thoại vào chế độ chờ.
- Kích hoạt Smart Saving (Tiết kiệm thông minh) trong ứng dụng Power Saver (Tiết kiệm năng lượng).
- Cài âm thanh sang chế độ Power Saving (Tiết kiệm pin).
- Giảm độ sáng màn hình.
- Duy trì âm lượng loa ở mức thấp.
- Tắt tính năng Wi-Fi.
- Tắt tính năng Bluetooth.
- Tắt tính năng Miracast.
- Tắt GPS (dịch vụ định vị toàn cầu).
- Tắt tính năng tự xoay màn hình.
- Tắt mọi tính năng tự đồng bộ trong điện thoại.

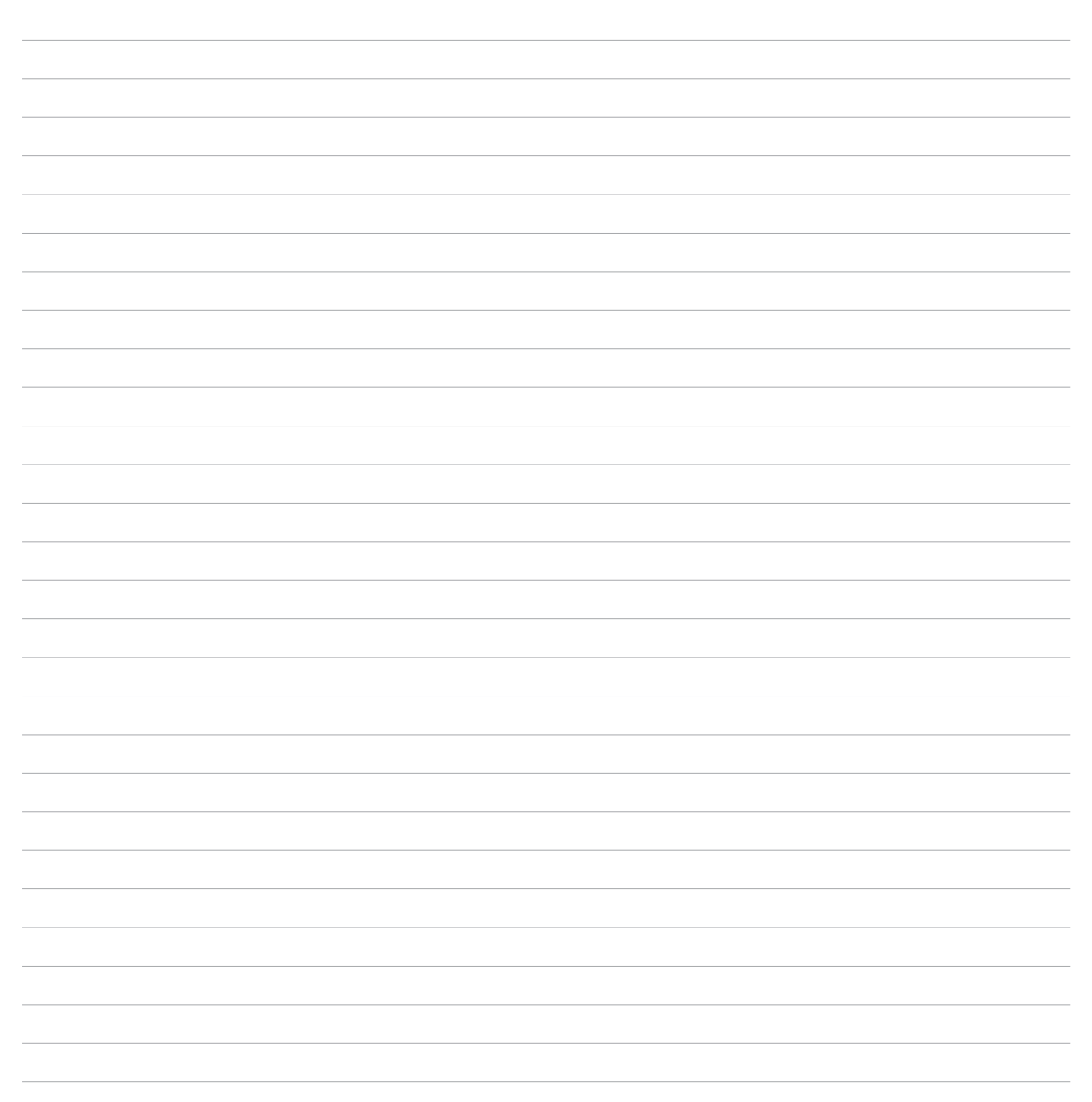

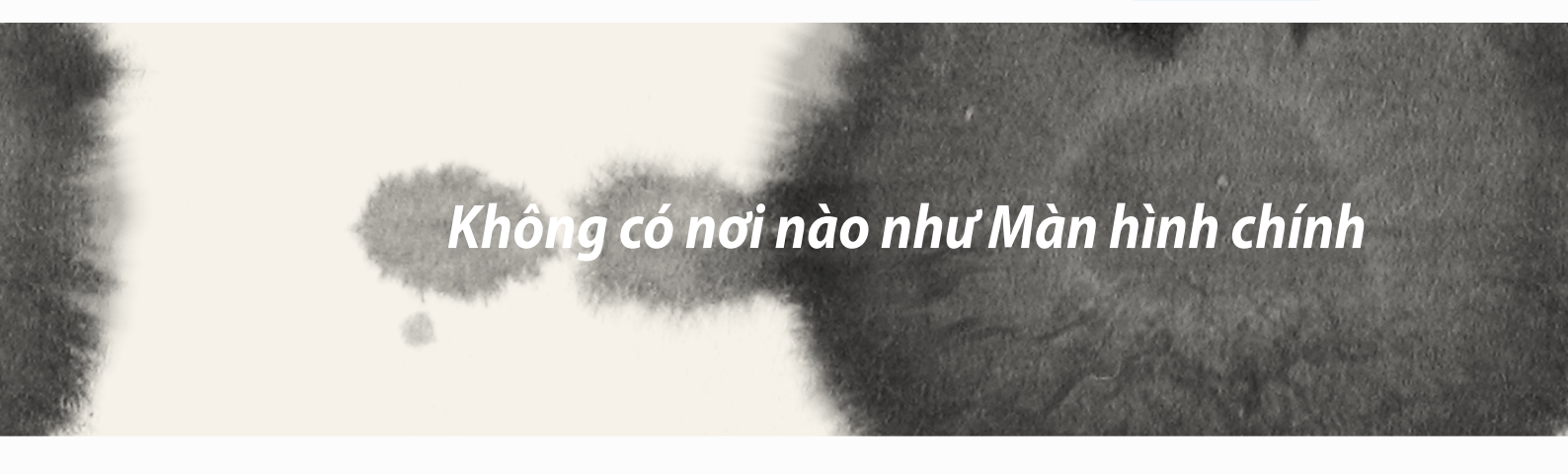

# Không có nơi nào như Màn hình chính

# Tính năng màn hình chính của ĐT ZenFone

### Màn hình chính

Nhận báo nhắc cho các sự kiện quan trọng, cập nhật ứng dụng và hệ thống, dự báo thời tiết, và tin nhắn văn bản từ những người thật sự quan trọng đối với bạn, ngay trên Màn hình chính điện thoại.

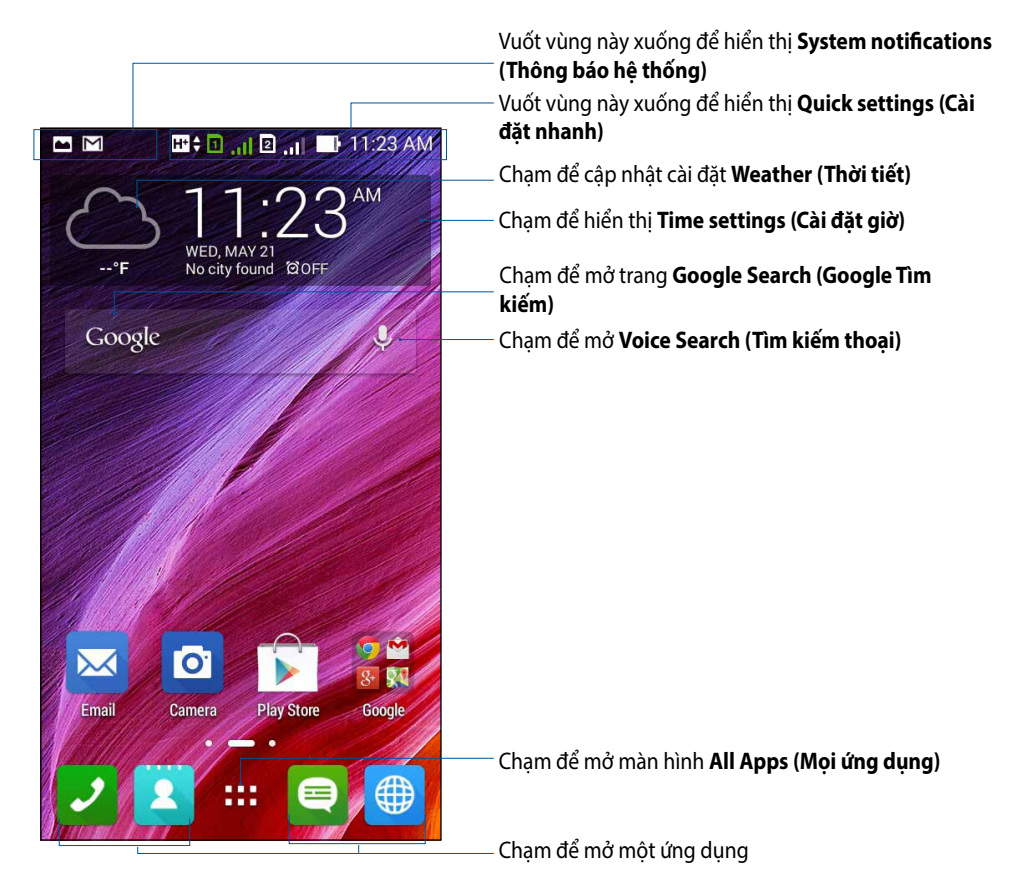

Vuốt Màn hình chính sang trái hoặc phải để hiển thị Màn hình nền mở rộng

### Tìm hiểu các biểu tượng

Các biểu tượng này hiển thị trên thanh tình trạng và sẽ chỉ dẫn bạn về hiện trạng của ĐT ZenFone.

| ıII            | Biểu tượng này cho biết cường độ tín hiệu mạng di động.                                                                               |
|----------------|----------------------------------------------------------------------------------------------------|
| _              | Biểu tượng này cho biết thẻ micro SIM đã được lắp vào khe cắm thẻ micro SIM 1.                                                        |
| 1              | <b>GHI CHÚ:</b> Nếu biểu tượng thẻ SIM hiển thị bằng màu xanh lục, điều này có nghĩa là thẻ SIM đã được cài<br>đặt làm mạng mặc định. |
| 2              | Biểu tượng này cho biết thẻ micro SIM đã được lắp vào khe cắm thẻ micro SIM 2.                                                        |
|                | Biểu tượng này cho biết bạn có một tin nhắn chưa đọc.                                                                                 |
| (îç.           | Biểu tượng này cho biết cường độ tín hiệu kết nối mạng Wi-Fi.                                                                         |
| <b>5</b>       | Biểu tượng này cho biết tình trạng pin của ĐT ZenFone.                                                                                |
|                | Biểu tượng này cho biết thẻ microSD đã được lắp vào ĐT ZenFone.                                                                       |
|                | Biểu tượng này cho biết bạn đã chụp ảnh màn hình của ĐT ZenFone.                                                                      |
| <b>त</b>       | Biểu tượng này cho biết điện thoại ZenFone của bạn đang ở chế độ Máy bay.                                                             |
| কি             | Biểu tượng này cho biết điểm thu phát Wi-Fi trên ĐT ZenFone đã được bật.                                                              |
| Ø              | Biểu tượng này cho biết chế độ Tiết Kiệm Thông Minh đã được bật.                                                                      |
| 14             | Biểu tượng này cho biết chế độ Tắt Âm đã được bật.                                                                                    |
| 4 <b>[]</b> ]I | Biểu tượng này cho biết chế độ Báo Rung đã được bật.                                                                                  |
| Ţ              | Biểu tượng này cho biết tình trạng tải về một ứng dụng hay file.                                                                      |
| ÓÒ             | Biểu tượng này cho biết chế độ Đọc đã được bật.                                                                                       |

## Quản lý màn hình chính

Ghi dấu cá tính riêng của bạn lên Màn hình chính. Chọn thiết kế hấp dẫn làm hình nền, thêm phím tắt để truy cập nhanh vào các ứng dụng yêu thích của bạn, và thêm các widget để xem lại nhanh thông tin quan trọng. Bạn cũng có thể thêm nhiều trang hơn để có thể thêm và truy cập nhanh hoặc xem lại nhiều ứng hoặc widget hơn trên Màn hình chính.

- Để thêm các mục vào màn hình chính, chạm và giữ một vùng trống trên Màn hình chính và chọn bất kỳ hạng mục nào sau đây: Apps (Ứng dụng), Widgets (Các widget), Wallpaper (Hình nền) và Edit page (Sửa trang).
- Xem qua các trang trên Màn hình chính, vuốt sang trái hoặc phải.

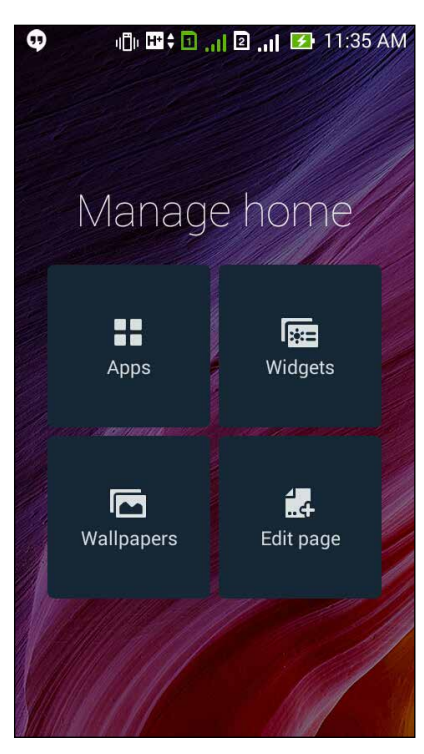

#### Phím tắt ứng dụng

Thêm phím tắt để truy cập nhanh các ứng dụng thường dùng của bạn ngay trên Màn hình chính. Thêm phím tắt ứng dụng:

- 1. Chạm và giữ một vùng trống trên Màn hình chính và chọn **Apps (Ứng dụng)**.
- 2. Từ **All Apps (Mọi ứng dụng)**, chạm và giữ một ứng dụng rồi kéo nó sang một vùng trống trên **Home** screen (Màn hình chính).

#### Để xóa phím tắt ứng dụng:

Từ **Home screen (Màn hình chính)**, chạm và giữ một ứng dụng rồi kéo nó sang biểu tượng **X Remove (X Xóa)** ở phía trên màn hình.

#### Widget

Thêm các widget để xem lại nhanh lịch, bản đồ, tình trạng pin và nhiều nội dung khác.

Để thêm widget:

- 1. Chạm và giữ một vùng trống trên Màn hình chính và chọn **Widget**.
- 2. Từ **Widget**, chạm và giữ một widget rồi kéo nó sang một vùng trống trên Màn hình chính.

Để xóa phím tắt ứng dụng:

Từ **Home screen (Màn hình chính)**, chạm và giữ một widget rồi kéo nó vào biểu tượng **X Remove (X Xóa)** ở phía trên màn hình.

GHI CHÚ: Bạn cũng có thể chạm = = trên Màn hình chính để xem All Apps (Mọi ứng dụng) và Widget.

#### Hình nền

Cho phép các ứng dụng, biểu tượng của bạn, và các thành phần khác của ĐT ZenFone hiển thị trên hình nền được thiết kế hấp dẫn. Bạn có thể thêm màu nền mờ vào hình nền để dễ đọc và rõ nét. Bạn cũng có thể thêm hình nền động để giúp màn hình trở nên sống động.

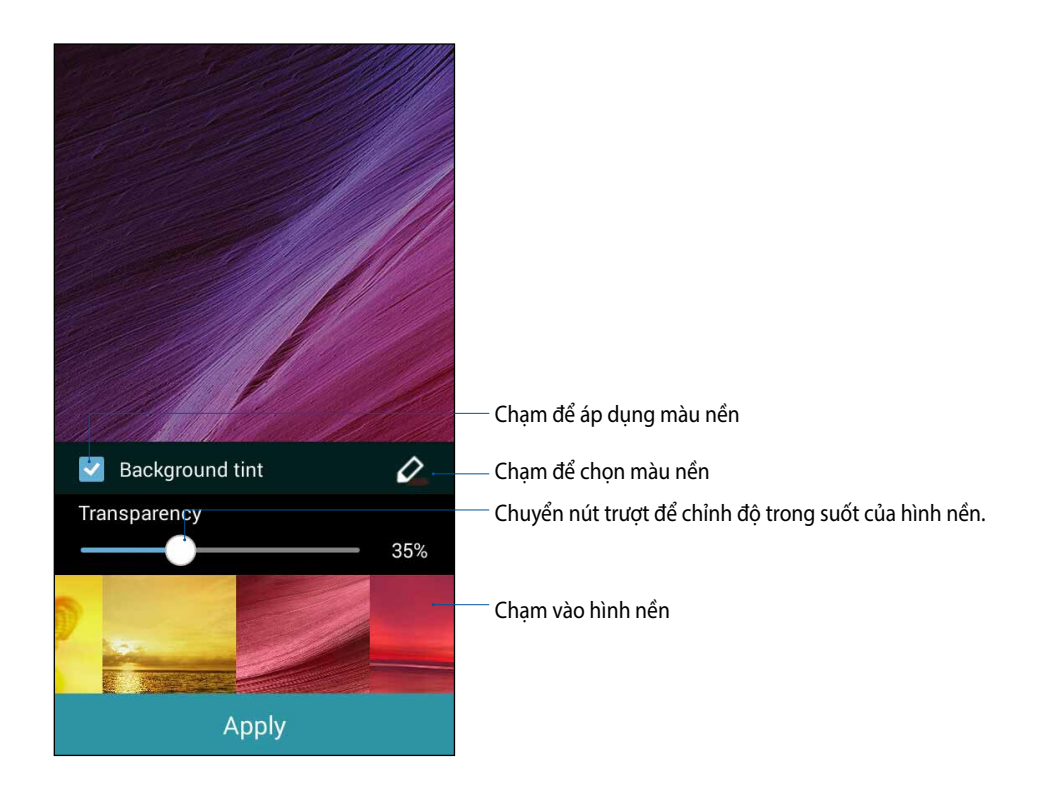
#### Áp dụng hình nền và màu nền

Để áp dụng hình nền và màu nền:

- 1. Chạm và giữ một vùng trống trên Màn hình chính và chọn Wallpapers (Hình nền).
- 2. Chọn vị trí bạn muốn đặt hình nền: trên Home screen (Màn hình chính), Lock screen (Màn hình khóa) hoặc Home screen and Lock screen (Màn hình chính và Màn hình khóa). Nếu bạn không muốn thêm màu nền vào hình nền, chuyển sang 5.
- 3. Đánh dấu Background tint (Màu nền) rồi chỉnh mức trong suốt.
- 4. Chạm 🖉 rồi chọn màu.
- 5. Chọn một hình nền rồi chạm **Apply (Áp dụng)**.

#### GHI CHÚ:

- Có thể áp dụng màu nền cho Home screen (Màn hình chính) hoặc Home screen and Lock screen (Màn hình chính và Màn hình khóa).
- Bạn cũng có thể thiết lập các cài đặt hình nền từ = = > Settings (Cài đặt) > Display (Màn hình).

#### Áp dụng hình nền động

Để áp dụng hình nền động:

- 1. Chạm và giữ một vùng trống trên Màn hình chính và chọn Wallpapers (Hình nền).
- 2. Chọn vị trí bạn muốn đặt hình nền: trên **Home screen (Màn hình chính)** hoặc **Home Screen and Lock** screen (Màn hình chính và Màn hình khóa).
- 3. Chọn một hình nền động rồi chạm **Apply (Áp dụng)**.

GHI CHÚ: Bạn cũng có thể thiết lập các cài đặt hình nền từ **đ** = > Settings (Cài đặt) > Display (Màn hình).

## Cài đặt nhanh

Bật các chức năng chỉ bằng một cú chạm và cá nhân hóa ĐT ZenFone của bạn qua **Quick settings (Cài đặt nhanh)**. Tính năng độc đáo này của ĐT ZenFone cũng hiển thị các thông báo hệ thống giúp bạn theo dõi các cập nhật và thay đổi gần đây trên ĐT ZenFone.

Bạn cũng có thể bật Cài đặt nhanh vào bất cứ lúc nào tùy thích, ngay cả khi bạn đang dùng một ứng dụng trên ĐT ZenFone.

#### Bật Cài đặt nhanh

Vuốt xuống từ góc phải phía trên màn hình điện thoại ZenFone.

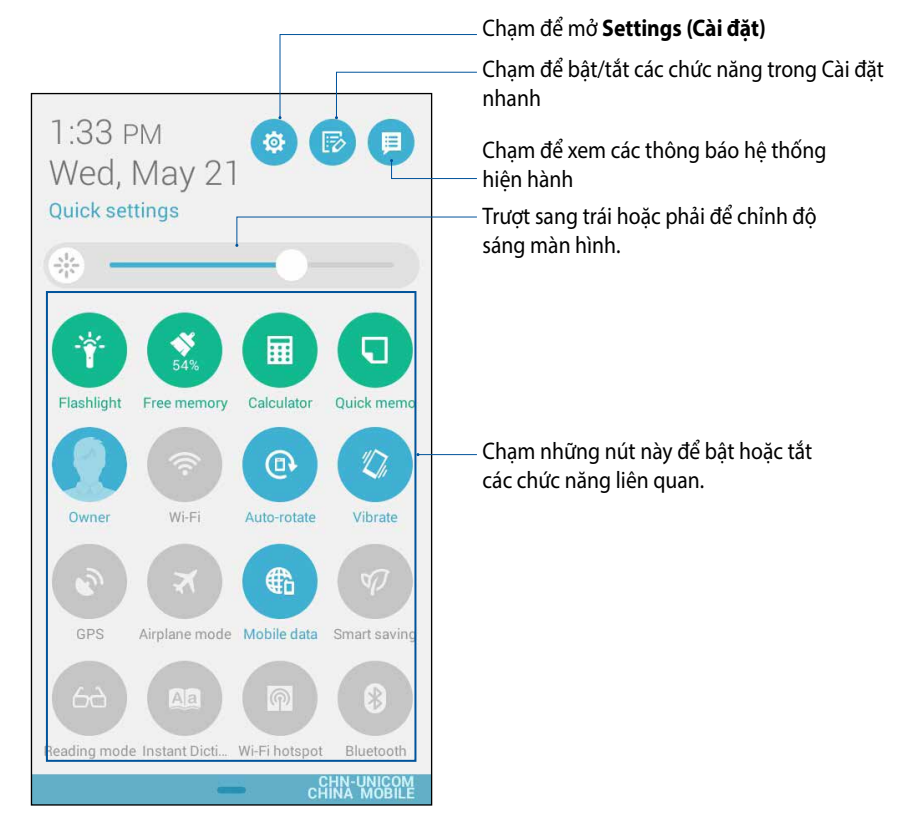

## Bên trong Cài đặt nhanh

Dùng Cài đặt nhanh làm cách truy cập một chạm cho một số tính năng và chương trình trên ĐT ZenFone.

| Cài đặt truy cập                       | Chạm 🔅 bật ứng dụng Cài đặt trên điện thoại ZenFone.                                                         |  |  |
|----------------------------------------|----------------------------------------------------------------------------------------------------|--|--|
| Xem danh sách Cài đặt<br>nhanh ASUS    | Chạm 🕑 để xem danh sách tính năng hiện hành mà bạn có thể bật hoặc tắt từ cửa sổ thông báo<br>Cài đặt nhanh. |  |  |
| Xem thông báo hệ thống                 | Chạm 📃 để xem các cập nhật và thay đổi hiện hành được thực hiện trên ĐT ZenFone.                             |  |  |
| Trở về màn hình chính Cài<br>đặt nhanh | Từ màn hình Thông báo hệ thống, chạm 😫 để trở về màn hình chính.                                             |  |  |
| Cài đặt Truy cập màn hình              | Chạm 🌸 để bật ứng dụng Màn hình.                                                                             |  |  |

#### Sử dụng Cửa sổ thông báo cài đặt nhanh

Cửa sổ thông báo cài đặt nhanh cho phép truy cập một chạm vào một số tính năng và cài đặt không dây trên ĐT ZenFone. Mỗi tính năng này được đại diện bởi một nút.

GHI CHÚ: Nút xanh lam cho biết tính năng hiện đã được bật trong khi nút xám cho biết tính năng đã bị tắt.

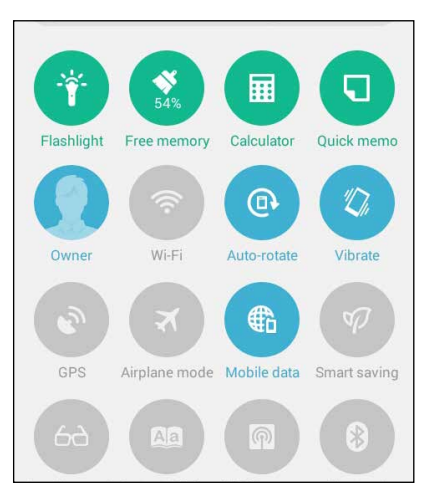

#### Thêm hoặc xóa các nút

Để thêm hoặc xóa các nút hiện có khỏi cửa sổ thông báo Cài đặt nhanh ASUS:

- 1. Bật Cài đặt nhanh rồi chạm 🖾.
- 2. Chạm ô bên cạnh tính năng này để thêm hoặc xóa nó khỏi cửa sổ thông báo Cài đặt nhanh ASUS.

**GHI CHÚ:** Ô vừa đánh dấu chọn cho biết nút của tính năng này có thể được truy cập qua cửa sổ thông báo Cài đặt nhanh ASUS trong khi ô chưa đánh dấu chọn có nghĩa ngược lại.

3. Chạm Số để trở về và xem cửa sổ thông báo Cài đặt nhanh ASUS hiện hành

#### 40

#### Sử dụng thông báo hệ thống

Bên trong các thông báo hệ thống, bạn có thể nhìn thấy các cập nhật mới nhất và những thay đổi hệ thống đã được thực hiện trên điện thoại ZenFone. Hầu hết những thay đổi này là liên quan đến dữ liệu và hệ thống. Màn hình thông báo hệ thống hoàn toàn trực quan và có thể được điều hướng qua các cách sau:

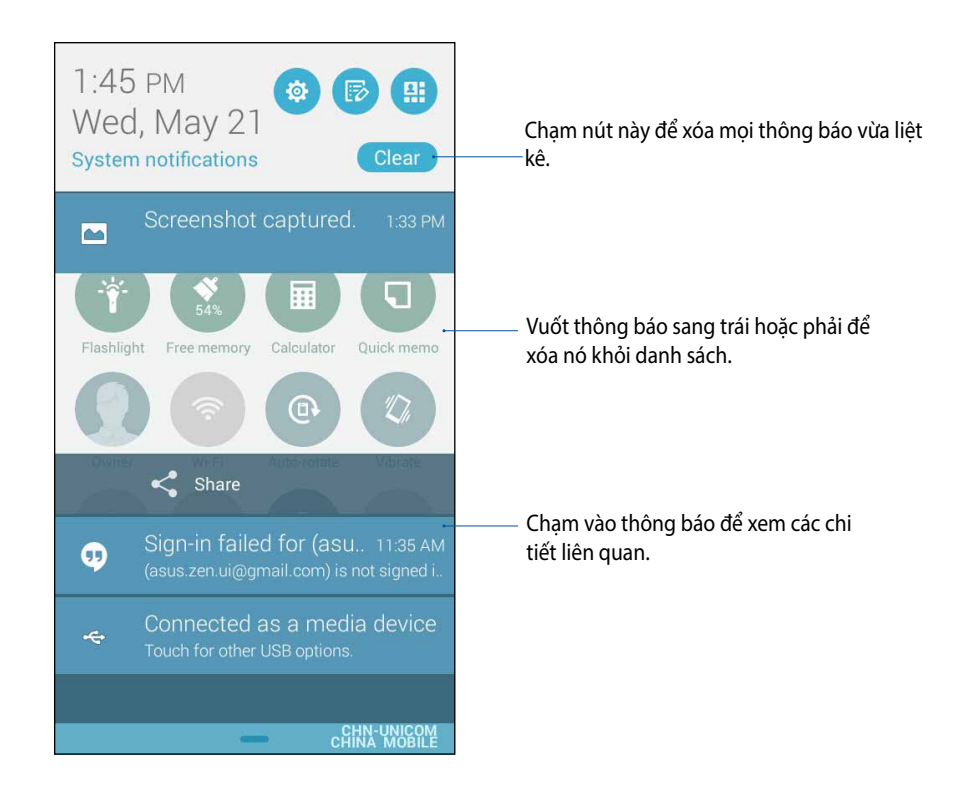

## Cài đặt bàn phím ASUS

Soạn các tính nhắn SMS, email và tạo mật khẩu đăng nhập bằng bàn phím cảm ứng của điện thoại ZenFone.

Để truy cập các cài đặt bàn phím ASUS:

- 1. Bật Cài đặt nhanh rồi chạm 🤨
- 2. Cuộn xuống màn hình Settings (Cài đặt) và chọn Language & input (Ngôn ngữ & kiểu nhập).

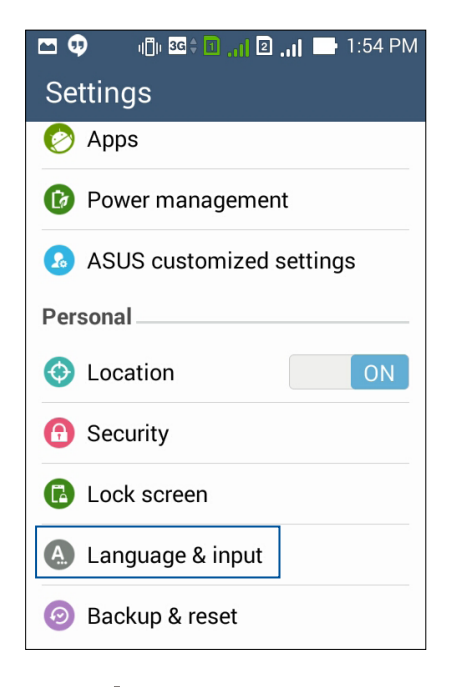

- 3. Chạm 🙀 bên cạnh các cài đặt bàn phím ASUS.
- 4. Định cấu hình các cài đặt này theo ưu tiên cá nhân của bạn.

## Tìm kiếm thoại

Thực hiện các lệnh thoại cho điện thoại ZenFone rồi xem nó nghe và thực hiện bằng ứng dụng Voice Search (Tìm kiếm thoại). Bằng cách sử dụng Tìm kiếm thoại, bạn có thể thực hiện các lệnh thoại để đạt được các tùy chọn sau:

- Tìm kiếm dữ liệu và thông tin trực tuyến hoặc trên điện thoại ZenFone
- Bật các ứng dụng bên trong điện thoại ZenFone
- Tìm được hướng đi đến một địa điểm

QUAN TRONG! Điệnt hoại ZenFone của bạn phải được kết nối với internet để có thể sử dụng tính năng này.

#### Bật Tìm kiếm thoại

- 1. Chạm -> Voice Search (Tìm kiếm thoại).
- 2. Một khi biểu tượng micro chuyển sang đỏ, bắt đầu nói lệnh thoại của bạn.

| 🖾 🤀 🛛 🕕 🖽 🕄 📊 | 🖻 🔐 🖿 1:56 PM |
|---------------|---------------|
| Google        | Ŷ             |
|               |               |
| Speak now     |               |

**GHI CHÚ:** Hãy nói rõ ràng và dùng các cụm từ súc tích khi nói vào điện thoại ZenFone của bạn. Nó cũng hữu ích để bắt đầu các lệnh thoại của bạn bằng một động từ liên quan đến tính năng của điện thoại ZenFone mà bạn muốn sử dụng.

#### Tùy chỉnh các kêt quả tìm kiếm thoại từ nhóm Tìm kiếm trên ĐT

Nếu muốn cài các thông số từ kết quả tìm kiếm thoại được thu thập từ tài khoản Google của mình và dữ liệu trên điện thoại ZenFone, bạn có thể thực hiện chức năng này bằng các bước sau:

- 1. Trên màn hình chính điện thoại ZenFone, chạm **T > Voice Search (Tìm kiếm thoại)**.
- 2. Chạm > Settings (Cài đặt).

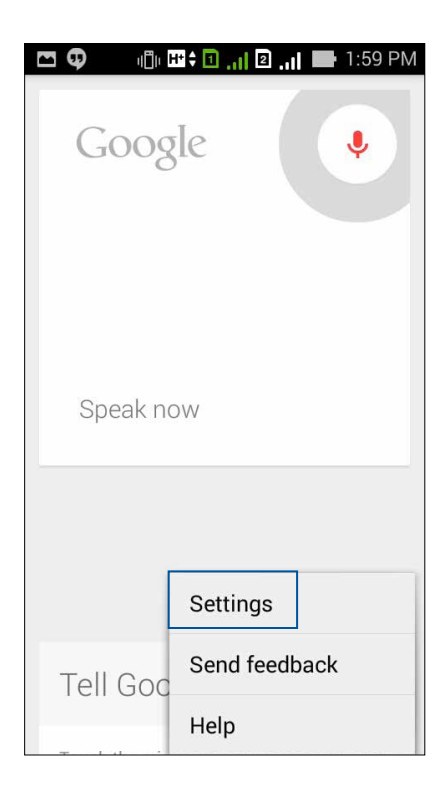

3. Chạm Phone search (Tìm kiếm trên ĐT).

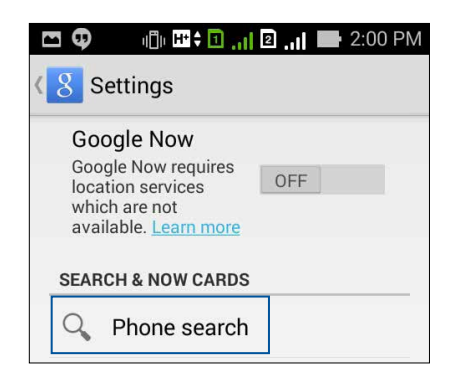

4. Đánh dấu vào ô của các nhóm tìm kiếm mà bạn muốn bao gồm dưới dạng nguồn khi sử dụng **Voice** Search (Tìm kiếm thoại).

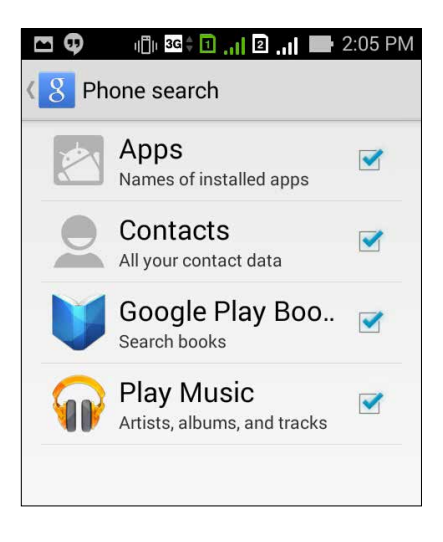

### Màn hình khóa

Theo mặc định, màn hình khóa hiển thị sau khi bạn bật điện thoại và trong khi khởi động ĐT từ chế độ chờ. Từ màn hình khóa, bạn có thể chuyển sang hệ điều hành Android<sup>®</sup> của điện thoại bằng các chạm nhẹ vào bảng điều khiển màn hình cảm ứng.

Bạn cũng có thể tùy chỉnh màn hình khóa điện thoại để điều chỉnh cách truy cập vào các dữ liệu và ứng dụng di động.

#### Tùy chỉnh màn hình khóa

Nếu bạn muốn đổi cài đặt màn hìn khóa từ tùy chọn Swipe (Vuốt) mặc định, hãy tham khảo các bước sau:

- 1. Bật Cài đặt nhanh rồi chạm 🤨
- 2. Cuộn xuống màn hình Settings (Cài đặt) và chọn Lock screen (Màn hình khóa).

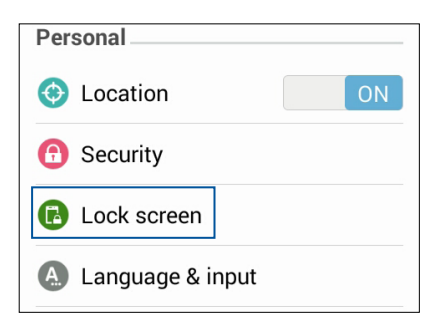

3. Trong màn hình kế tiếp, chạm Screen lock (Khóa màn hình).

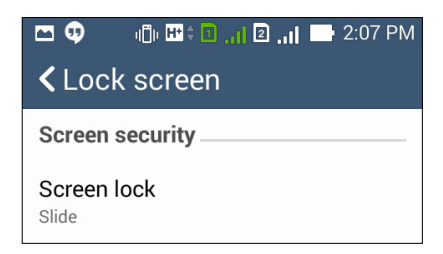

4. Chạm tùy chọn khóa màn hình mà bạn muốn sử dụng.

# Kết nối điện thoại ZenFone của bạn với máy tính

Kết nối điện thoại ZenFone với cổng USB trên máy tính để sạc pin cho điện thoại hoặc truyền file giữa hai thiết bị này.

#### GHI CHÚ:

- Sạc pin điện thoại qua cổng USB trên máy tính có thể mất nhiều gian hơn để hoàn tất.
- Nếu máy tính của bạn không cung cấp đủ nguồn điện để sạc pin cho điện thoại ZenFone, hãy sạc pin cho điện thoại ZenFone qua ổ cắm điện nối tiếp đất.

## Kết nối với máy tính xách tay

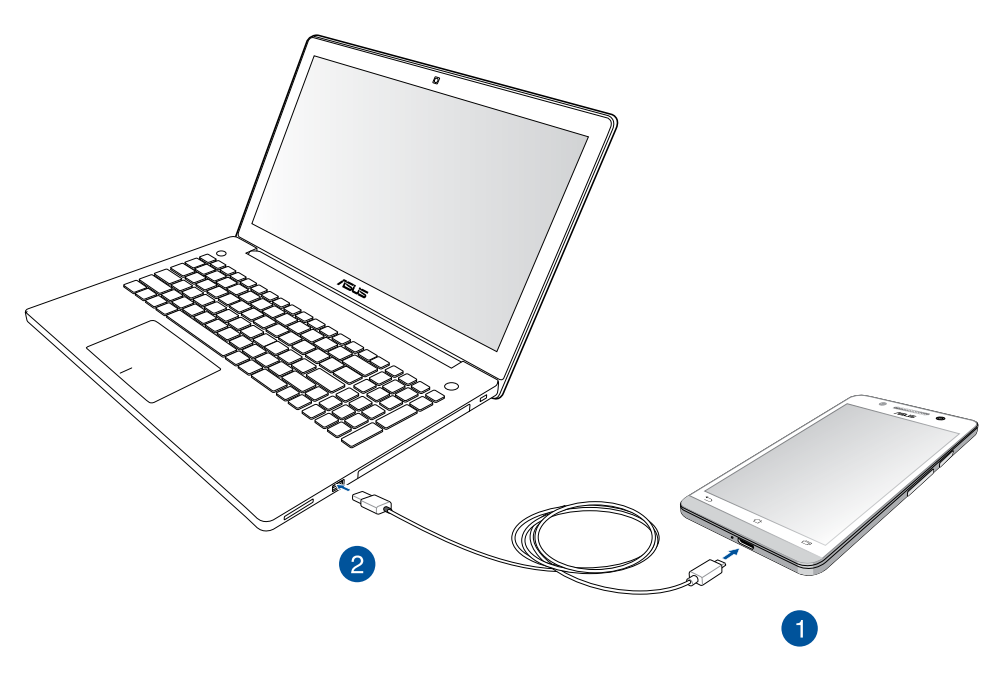

## Kết nối với máy tính để bàn

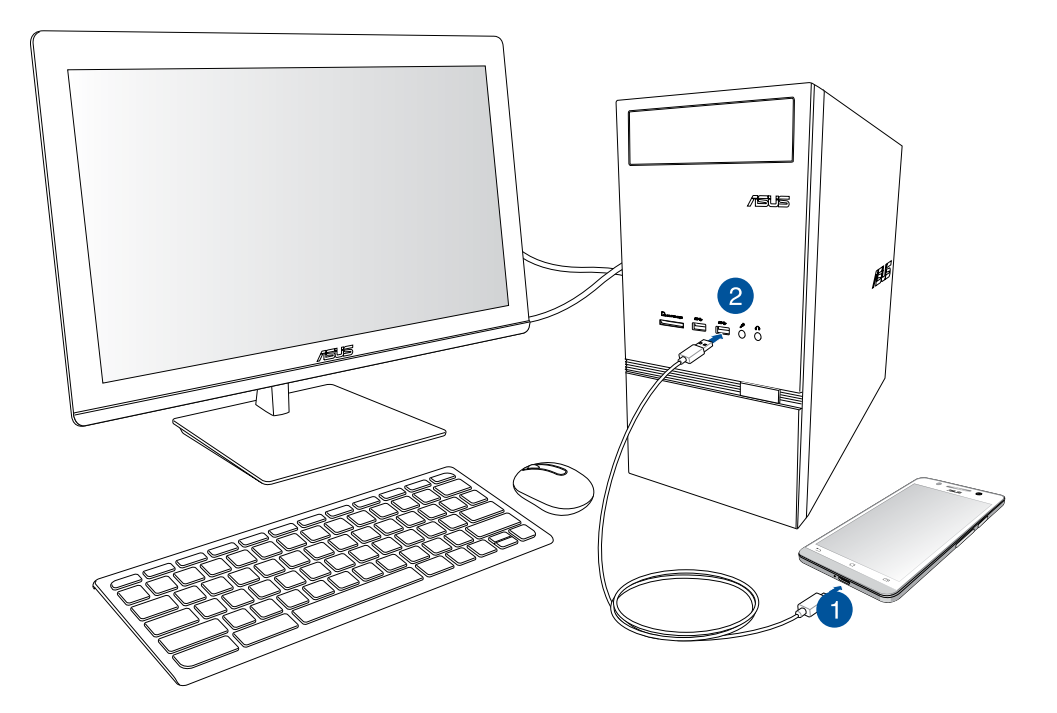

Để kết nối điện thoại ZenFone của bạn với máy tính xách tay:

- 1. Cắm đầu nối micro USB vào điện thoại ZenFone.
- 2. Cắm đầu nối USB vào cổng USB trên máy tính của bạn.

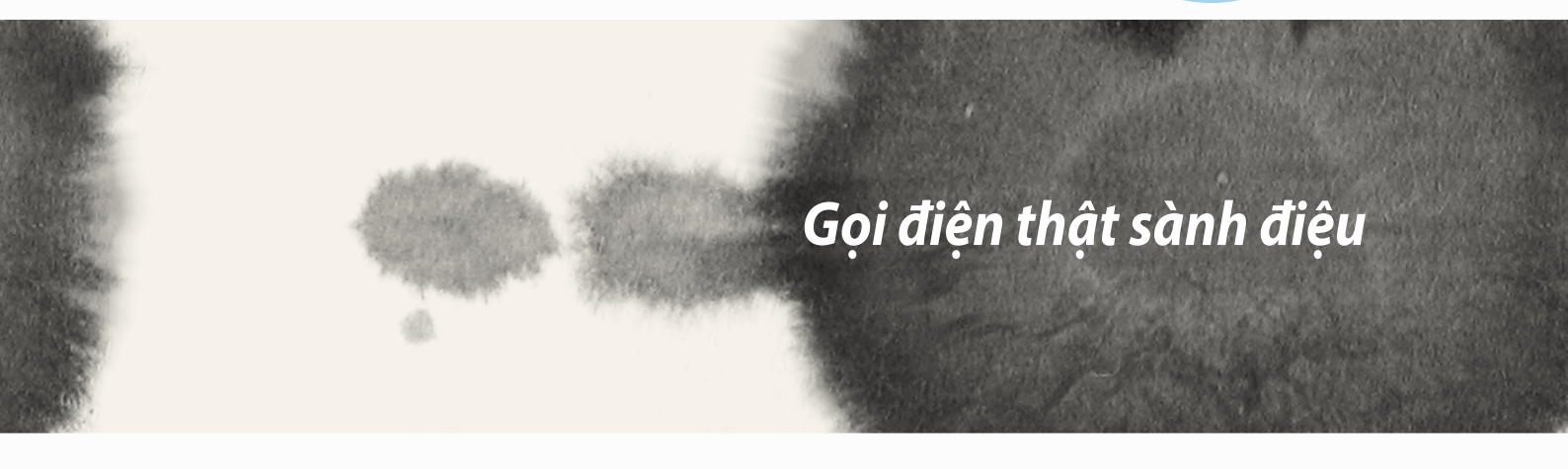

# Gọi điện thật sành điệu

# Quản lý danh bạ

Thêm, nhập hoặc xuất danh bạ từ SIM hoặc các tài khoản email của bạn sang điện thoại ZenFone và ngược lại.

## Thêm số liên lạc

Để thêm số liên lạc:

- 1. Chạm ứng dụng Contacts (Danh bạ) rồi chạm Create a new contact (Tạo số liên lạc mới).
- 2. Trên màn hình Danh bạ, chọn tài khoản bạn muốn lưu số liên lạc của mình:
  - a. Điện thoại
  - b. Bộ nhớ SIM (SIM1 hoặc SIM2)
  - c. Tài khoản email

| Contacts                                                                                           |                                 |  |
|----------------------------------------------------------------------------------------------------|---------------------------------|--|
| You can synchronize your new contact with one of the following accounts. Which do you want to use? |                                 |  |
| 8                                                                                                  | Google<br>asus.zen.ui@gmail.com |  |
| ۵                                                                                                  | Device<br>Device                |  |
| 2                                                                                                  | SIM2<br>SIM2                    |  |
| 1                                                                                                  | SIM1<br>SIM1                    |  |
| Add account                                                                                        |                                 |  |
|                                                                                                    |                                 |  |

GHI CHÚ: Nếu bạn chưa có tài khoản email, chạm Add account (Thêm tài khoản) rồi tạo một tài khoản.

3. Thực hiện theo các hướng dẫn trên màn hình tiếp theo để thêm và lưu số liên lạc mới này.

## Nhập danh bạ

Nhập danh bạ của bạn và dữ liệu tương ứng từ một nguồn liên lạc sang điện thoại ZenFone, tài khoản email hoặc thẻ micro SIM.

Để nhập danh bạ:

- 1. Chạm ứng dụng Contacts (Danh bạ) rồi chạm -> Manage contacts (Quản lý danh bạ).
- 2. Chạm Import/export (Nhập/xuất) rồi chọn từ các tùy chọn nhập sau:
  - a. Nhập từ SIM 1/Nhập từ SIM 2
  - b. Nhập từ bộ nhớ
- 3. Chọn từ các tài khoản sau để lưu số liên lạc:
  - a. (Các) tài khoản email
  - b. Điện thoại
  - c. SIM1/SIM2
- 4. Đánh dấu để chọn danh bạ bạn muốn nhập và khi hoàn tất, chạm **Import (Nhập)**.

## Xuất danh bạ

Xuất danh bạ của bạn sang bất kỳ tài khoản lưu trữ nào trên điện thoại ZenFone.

- Chạm ứng dụng Contacts (Danh bạ) rồi chạm -> Manage contacts (Quản lý danh bạ).
- 2. Chạm Import/export (Nhập/xuất) rồi chọn từ các tùy chọn xuất sau:
  - a. Xuất sang SIM 1/Xuất sang SIM 2
  - b. Xuất sang bộ nhớ
- 3. Chạm để chọn danh bạ từ các tài khoản sau:
  - a. Mọi danh bạ
  - b. (Các) tài khoản email
  - c. Điện thoại
  - d. SIM1/SIM2
- 4. Đánh dấu danh bạ bạn muốn xuất.
- 5. Khi hoàn tất, chạm **Export (Xuất)**.

# Thực hiện và nhận cuộc gọi

## Thực hiện cuộc gọi

Điện thoại ZenFone cung cấp cho bạn nhiều cách để thực hiện cuộc gọi. Gọi điện cho bạn bè từ danh bạ đã lưu, gọi số điện thoại trực tiếp, hoặc thậm chí là gọi đến số điện thoại mà không cần nhập mật mã vào màn hình khóa.

#### Gọi từ ứng dụng Danh bạ

Dùng ứng dụng Danh bạ để thực hiện cuộc gọi từ danh bạ của bạn.

Để gọi qua ứng dụng Danh bạ:

1. Từ Màn hình chính, chạm ứng dụng **Contacts (Danh bạ)** rồi tìm tên số liên lạc bạn muốn gọi.

GHI CHÚ: Để xem mọi số liên lạc từ tất cả các tài khoản liên lạc, chạm danh sách sổ xuống Contacts to display (Số liên lạc cần xem) rồi đánh dấu tất cả các tài khoản.

2. Chạm tên số liên lạc rồi chạm số điện thoại.

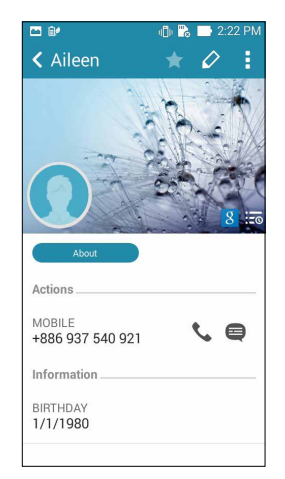

3. Nếu có hai SIM được lắp trên điện thoại, chạm SIM bạn muốn thực hiện cuộc gọi.

#### Gọi số điện thoại

Dùng ứng dụng Điện thoại để gọi trực tiếp số điện thoại. Để gọi qua ứng dụng Điện thoại:

- 1. Từ Màn hình chính, chạm **Phone (Điện thoại)** rồi chạm các phím số.
- 2. Chọn từ các nút gọi **SIM1** hoặc **SIM2** để gọi số ĐT mong muốn.

|                | ı∣ 📑 2:10 PM<br>  | . SG 🕄 🗊 🥼 🛛    | •••••••••••••••••••••••••••••••••••••• |  |
|----------------|-------------------|-----------------|----------------------------------------|--|
|                |                   |                 |                                        |  |
|                | 🤱 Add to contacts |                 |                                        |  |
|                | i 0958125758 ∞    |                 |                                        |  |
|                | 3<br>DEF          | <b>2</b><br>ABC | 1                                      |  |
|                | 6<br>MNO          | <b>5</b><br>JKL | <b>4</b><br>GHI                        |  |
|                | 9<br>wxyz         | <b>8</b><br>TUV | 7<br>PQRS                              |  |
| —— Các nút gọi | <b>#</b><br>;     | <b>0</b><br>+   | *                                      |  |
|                | 2                 | SIM 1 📞 SIM     |                                        |  |

**GHI CHÚ:** Nhãn của các nút gọi có thể khác nhau tùy vào cài đặt mà bạn đã thực hiện cho các thẻ micro SIM. Tham khảo phần **Tính năng SIM kép** trong sổ tay sử dụng này để biết thêm thông tin.

## Nhận cuộc gọi

Màn hình cảm ứng của điện thoại ZenFone sáng lên khi có cuộc gọi đến. Việc hiển thị cuộc gọi đến cũng khác nhau tùy vào tình trạng của điện thoại ZenFone.

#### Trả lời cuộc gọi

Có hai cách để trả lời cuộc gọi tùy vào tình trạng của điện thoại ZenFone:

- Nếu điện thoại của bạn đang hoạt động, chạm Answer (Trả lời). Để từ chối cuộc gọi, chạm Decline (Từ chối).
- Nếu điện thoại của bạn bị khóa, kéo 💽 sang 🔽 để trả lời hoặc sang 🚾 để từ chối cuộc gọi.

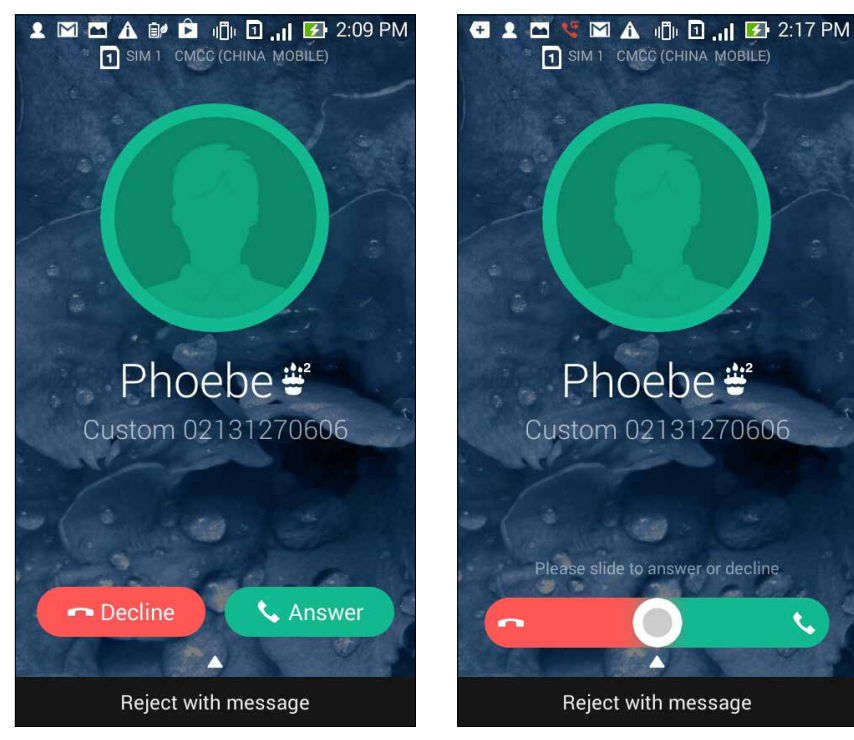

GHI CHÚ: Bạn cũng có thể gửi tin nhắn để từ chối cuộc gọi. Vuốt **Reject with message (Từ chối bằng tin nhắn)** lên rồi chọn từ các tùy chọn vừa hiển thị để gửi tin nhắn.

# Tính năng SIM kép

Tính năng SIM kép trên điện thoại ZenFone cho phép bạn quản lý cài đặt của các thẻ micro SIM đã lắp đặt. Với tính năng này, bạn có thể bật/tắt các thẻ micro SIM, gán tên các SIM, hoặc cài một SIM làm mạng ưu tiên.

| গ্ড 🖬                                                                      | u 🗍 u 😼 🕄 🚛 🖪 📶 🛃 10:51    |
|----------------------------------------------------------------------------|----------------------------|
| Cual SIM card settings                                                     |                            |
| SIM1<br>Vailable<br>SIM ard information                                    | SIM 2<br>SIM2<br>Available |
| SIM1 name: SIM1<br>Chunghwa Telecom<br>Unknown number                      |                            |
| SIM2 name: SIM2<br>Chunghwa Telecom<br>+886963581763<br>Preferred SIM card |                            |
| Voice call<br>Always ask                                                   |                            |
| Data service network<br>SIM2 (Available)                                   |                            |
|                                                                            |                            |
|                                                                            |                            |
|                                                                            |                            |
|                                                                            |                            |

## Đổi tên các thẻ micro SIM

Đổi tên các thẻ micro SIM trên điện thoại ZenFone để bạn có thể nhận dạng chúng dễ dàng.

Để đổi tên các thẻ micro SIM, chạm tên **SIM1: Tên SIM1** hoặc **SIM2: SIM2** rồi nhập tên cho các micro SIM của bạn.

**GHI CHÚ:** Nếu các SIM của bạn có nhà cung cấp dịch vụ di động khác nhau, chúng tôi khuyên bạn nên sử dụng tên của các nhà cung cấp này cho tên SIM. Nếu cả hai SIM có cùng nhà cung cấp dịch vụ di động, chúng tôi khuyên bạn nên sử dụng số điện thoại di động cho các tên SIM.

## Gán thẻ micro SIM mặc định

Gán thẻ micro SIM làm SIM ưu tiên của bạn cho các cuộc gọi thoại và dịch vụ dữ liệu.

#### SIM dùng cho cuộc gọi thoại

Khi bạn thực hiện cuộc gọi, điện thoại ZenFone tự động sử dụng thẻ micro SIM ưu tiên để kết nối cuộc gọi.

Để gán thẻ micro SIM cho các cuộc gọi thoại, chạm **Voice call (Cuộc gọi thoại)** rồi chạm SIM bạn muốn sử dụng.

| Voice call       |            |  |
|------------------|------------|--|
| SIM1 (Available) |            |  |
| SIM2 (Available) | $\bigcirc$ |  |
| Always ask       | $\bigcirc$ |  |
| Cancel           |            |  |

QUAN TRỌNG! Bạn chỉ có thể sử dụng tính năng này nếu thực hiện cuộc gọi từ danh bạ.

#### SIM dùng cho dịch vụ dữ liệu

Để gán thẻ micro SIM cho dịch vụ dữ liệu, chạm **Data service network (Mạng dịch vụ dữ liệu)** rồi chọn từ SIM1 hoặc SIM2.

| Data service network |  |  |
|----------------------|--|--|
| SIM1 (Available)     |  |  |
| SIM2 (Available)     |  |  |
| Cancel               |  |  |

# Sao lưu/phục hồi nhật ký gọi

Hãy lưu các nhận ký gọi vào điện thoại ZenFone để theo dõi các cuộc gọi đã nhận, đã gọi hoặc đã nhỡ của bạn. Bạn cũng có thể gửi các nhật ký gọi đã lưu qua tài khoản lưu trữ trực tuyến của mình hoặc gửi bằng email qua ứng dụng email đã cài đặt trên điện thoại ZenFone.

### Tạo bản sao lưu nhật ký gọi

Để sao lưu nhật ký gọi:

- 1. Từ Màn hình chính, chạm **Phone (Điện thoại)** rồi chạm 🖤 để ẩn bàn phím.
- 2. Chạm rồi chạm Backup call log (Sao lưu nhật ký gọi).
- 3. Chạm Backup call log to device (Sao lưu nhật ký gọi vào ĐT) để lưu bản sao lưu nhật ký gọi vào điện thoại ZenFone của bạn. Để gửi qua email bản sao lưu nhật ký gọi, chạm Backup call log to device and send out (Sao lưu nhật ký gọi vào ĐT và gửi đi).
- 4. Nhập tên file bản sao lưu rồi chạm **OK**. Sau khi sao lưu thành công, chạm **OK**.

## Phục hồi bản sao lưu nhật ký gọi

Để phục hồi bản sao lưu nhật ký gọi:

- 1. Từ Màn hình chính, chạm **Phone (Điện thoại)** rồi chạm 🖤 để ẩn bàn phím.
- 2. Chạm rồi chạm Restore call log (Phục hồi nhật ký gọi).
- 3. Chọn bản sao lưu nhật ký gọi bạn muốn phục hồi rồi chạm **OK**.
- 4. Sau khi phục hồi nhật ký gọi thành công, chạm **OK**.
- Chạm D để xem các nhật ký gọi đã lưu trữ.
  58

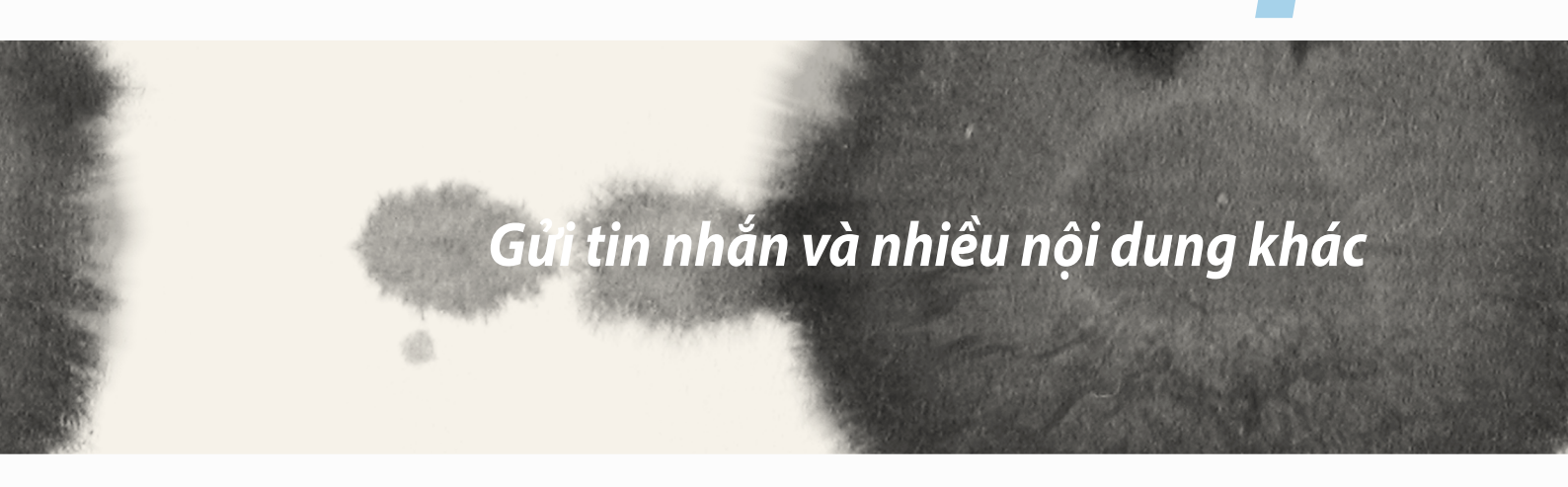

# Gửi tin nhắn và nhiều nội dung khác

4

# Tin nhắn

Tin nhắn cho phép bạn gửi, trả lời kịp thời hoặc trả lời trễ hơn các tin nhắn quan trọng từ số liên lạc của bạn trong bất kỳ thẻ SIM nào đã lắp đặt trên điện thoại. Bạn cũng có thể gửi qua email các chuỗi tin nhắn hoặc hội thoại cho người khác để cập nhật thông tin cho họ.

## Gửi hoặc trả lời tin nhắn

Để bắt đầu chuỗi tin nhắn:

- 1. Từ Home screen (Màn hình chính), chạm 😑 rồi chạm 🕂 .
- 2. Trong mục **To (Đến)**, nhập số điện thoại hoặc chạm 🕂 để chọn số liên lạc từ danh bạ của bạn.
- 3. Bắt đầu soạn tin nhắn của bạn trong mục Type message (Nhập tin nhắn).
- 4. Khi hoàn tất, chọn tài khoản SIM nơi bạn định gửi tin nhắn của mình.

## Thiết lập tùy chọn tin nhắn

Bạn có thể chuyển tiếp một chuỗi tin nhắn hoặc hội thoại cho người khác, và cài đặt thông báo để bạn có thể trả lời tin nhắn quan trọng vào thời điểm thích hợp.

Để chuyển tiếp hội thoại SMS:

- 1. Từ Home screen (Màn hình chính), chạm 🖳
- 2. Chạm để chọn hình người gửi rồi chạm -> Forward SMS conversation (Chuyển tiếp hội thoại SMS).
- 3. Chạm Select All (Chọn tất cả) hoặc bất kỳ tin nhắn nào từ chuỗi rồi chạm Forward (Chuyển tiếp).
- 4. Trong mục **To (Đến)**, chạm 🕂 để chọn địa chỉ email hoặc số ĐTDĐ của một số liên lạc.
- 5. Khi hoàn tất, chọn tài khoản SIM nơi bạn định gửi tin nhắn của mình. Hội thoại này sẽ được chuyển tiếp dưới dạng tin nhắn MMS (Dịch vụ nhắn tin đa phương tiện).

#### GHI CHÚ:

- Đảm bảo bạn đã đăng ký thuê bao MMS với nhà cung cấp dịch vụ di động.
- Đảm bảo đã bật truy cập dữ liệu trên điện thoại của bạn. Từ Màn hình chính, chạm = > Settings (Cài đặt) > More (Khác)... > Mobile networks (Mạng di động) rồi đánh dấu Data enabled (Đã bật dữ liệu).
- Bạn sẽ bị tính cước nhắn tin và dữ liệu di động khi chuyển tiếp các hội thoại cho người khác.

Để cài tin nhắn làm công việc trả lời sau:

Khi nhận tin nhắn quan trọng sơm hơn, bạn có thể thêm nó vào danh sách công việc để có thể trả lời sau.

- 1. Trong màn hình tin nhắn, chạm
- 2. Chạm Reply later (Trả lời sau). Tin nhắn được thêm vào các công việc Do lt Later (Thực hiện sau).
- 3. Khi bạn sẵn sàng trả lời tin nhắn, vào ứng dụng **Do It Later (Thực hiện sau)** từ **All Apps (Mọi ứng dụng)**.

# **Omlet Chat**

Omlet Chat là ứng dụng nhắn tin trực tuyến cho phép bạn chat ngay với bạn bè, gửi tin nhắn đa phương tiện, và lưu trữ dữ liệu lên bất kỳ tài khoản Đám mây nào.

GHI CHÚ: Ứng dụng Omlet Chat có thể chỉ có sẵn ở một số quốc gia.

## Đăng ký dùng Omlet Chat

Có hai cách để đăng ký dùng Omlet Chat, qua số điện thoại di động và tài khoản email hoặc tài khoản Facebook.

#### Đăng ký số điện thoại di động của bạn

Sử dụng số điện thoại di động của bạn để đăng nhập vào Omlet Chat.

Để đăng ký số điện thoại di động của bạn:

- 1. Chạm **T** rồi chạm ứng dụng **Omlet Chat**.
- 2. Trên trang Sign in (Đăng nhập), chọn quốc gia và nhập số ĐTDĐ của bạn rồi chạm **Next (Kế tiếp)**. Ứng dụng Omlet Chat sẽ gửi cho bạn tin nhắn văn bản chứa mã PIN để tiếp tục quy trình đăng ký.
- 3. Nhập mã PIN rồi chạm Next (Kế tiếp).
- 4. Nhập tên của bạn rồi chạm Get Started (Bắt đầu sử dụng).
- 5. Nếu bạn muốn Omlet Chat tự động cập nhật bạn bè từ danh bạ, chạm **Okay! Let's do it! (OK! Hãy thực hiện nó!)** Nếu bạn muốn thêm bạn bè theo cách thủ công, chạm **No thanks (Không, cảm ơn).**

#### GHI CHÚ:

- Một loạt màn hình hiển thị giới thiệu về ứng dụng. Thực hiện theo các hướng dẫn trên màn hình cho đến khi màn hình chính Omlet Chat hiển thị.
- Ứng dụng Omlet Chat chỉ có thể thêm các số liên lạc đã cài đặt Omlet chat trên điện thoại của họ.
- 6. Trên màn hình chính Omlet Chat, chạm **START CHAT (BẮT ĐẦU CHAT)** rồi chọn số liên lạc bạn muốn chat.

#### Đăng ký email hoặc tài khoản Facebook của bạn

Sử dụng email hoặc tài khoản Facebook của bạn để đăng nhập vào Omlet Chat. Để đăng ký email hoặc tài khoản Facebook của bạn:

- 1. Chạm **T**rồi chạm ứng dụng **Omlet Chat**.
- Trên trang Sign in (Đăng nhập), chạm Connect a different account here (Kết nối một tài khoản khác ở đây) để chọn một tài khoản từ Email hoặc Facebook, sau đó thực hiện các hướng dẫn trên màn hình tiếp theo.
  - Nếu bạn chọn Email, hãy nhập tài khoản email của bạn rồi chạm **Next (Kế tiếp)**. Ứng dụng Omlet Chat sẽ gửi thông báo xác nhận đến tài khoản email của bạn.
  - Nếu chọn Facebook, ứng dụng Omlet Chat sẽ chuyển bạn đến Facebook để đăng nhập vào tài khoản Facebook.
- 3. Nhập tên của bạn rồi chạm Get Started (Bắt đầu sử dụng).
- 4. Nếu bạn muốn Omlet Chat tự động cập nhật bạn bè từ danh bạ, chạm **Okay! Let's do it! (OK! Hãy thực hiện nó!)** Nếu bạn muốn thêm bạn bè theo cách thủ công, chạm **No thanks (Không, cảm ơn).**

#### GHI CHÚ:

- Một loạt màn hình hiển thị giới thiệu về ứng dụng. Thực hiện theo các hướng dẫn trên màn hình cho đến khi màn hình chính Omlet Chat hiển thị.
- Ứng dụng Omlet Chat chỉ có thể thêm các số liên lạc đã cài đặt Omlet Chat trên điện thoại của họ.
- 5. Trên màn hình chính Omlet Chat, chạm **START CHAT (BẮT ĐẦU CHAT)** rồi chọn số liên lạc bạn muốn chat.

#### Gửi thư mời Omlet

Để thêm các số liên lạc vào Omlet Chat, bạn cần gửi thư mời đến bạn bè để họ tải về và sử dụng Omlet Chat. Để gửi thư mời Omlet:

- 1. Chạm Contacts (Danh bạ) trên menu Omlet Chat.
- 2. Từ màn hình Add contacts (Thêm số liên lạc), chạm **Invite a friend (Mời bạn bè)** rồi chọn từ các tùy chọn sau:
  - Invite an Email or Phone number (Mời bằng email hoặc số điện thoại). Nhập số ĐTDĐ hoặc email của bạn bè rồi chạm Go (Truy cập).
  - Invite Facebook friends (Mời bạn bè Facebook). Chạm để đăng nhập vào tài khoản Facebook của bạn.
  - Invite address book friends (Mời bạn bè trên số địa chỉ). Chạm để mời bạn bè từ danh bạ email của bạn.
- 3. Ứng dụng Omlet Chat thu thập các số liên lạc từ tài khoản của bạn. Sau khi chọn các số liên lạc, thực hiện theo các hướng dẫn trên màn hình để hoàn tất thao tác.
  - Đối với ứng dụng Facebook, đánh dấu để chọn các số liên lạc rồi chạm Send (Gửi).
  - Đối với sổ địa chỉ, đánh dấu để chọn các địa chỉ liên lạc rồi chạm SEND INVITES (GỬI THƯ MỜI).

#### Sử dụng Omlet Chat

Gửi các tin nhắn văn bản và đa phương tiện cho một hội thoại vui, sáng tạo và tương tác.

Để bắt đầu hội thoại, chạm Contacts (Danh bạ) từ menu Omlet Chat rồi chạm tên số liên lạc.

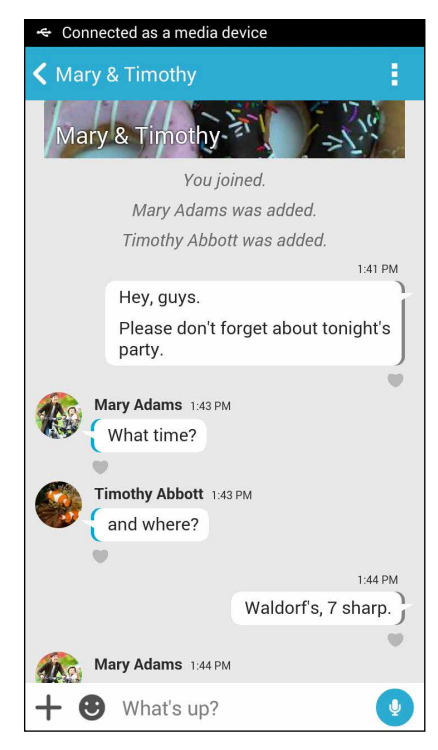

#### Gửi tin nhắn chat

Để gửi tin nhắn chat, nhập tin nhắn của bạn vào mục **What's up (Cậu khỏe không)** rồi chạm 🤜

#### Gửi tin nhắn thoại

Để gửi tin nhắn thoại, chạm và giữ 🖞 trong khi đọc tin nhắn của bạn rồi thả 🖞 để gửi đi.

#### Gửi nhãn dán ảo

Để gửi nhãn ảo, chạm 🙂 rồi chọn từ các nhãn ảo có sẵn.

GHI CHÚ: Bạn có thể tải về nhiều nhãn dán ảo hơn từ Kho Nhãn dán. Để tải về các nhãn dán ảo, chạm 🙂 > 🕂 rồi chạm 🔔.

#### Gửi tin nhắn đa phương tiện

Từ chuỗi chat, chạm 🕂 rồi chọn từ các biểu tượng này để gửi một tin nhắn đa phương tiện riêng.

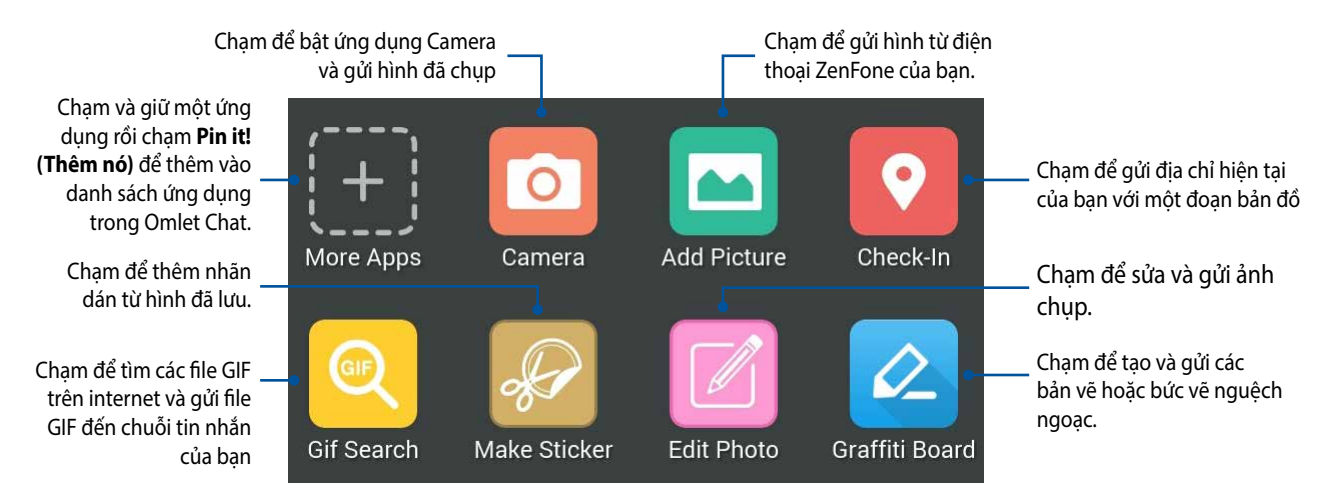

Vuốt lên màn hình hiển thị ở trên để xem các biểu tượng này:

Chạm để gửi các thăm dò/khảo sát QuickPoll Video Search Snap

Chạm để tìm và gửi các đoạn video từ YouTube™.

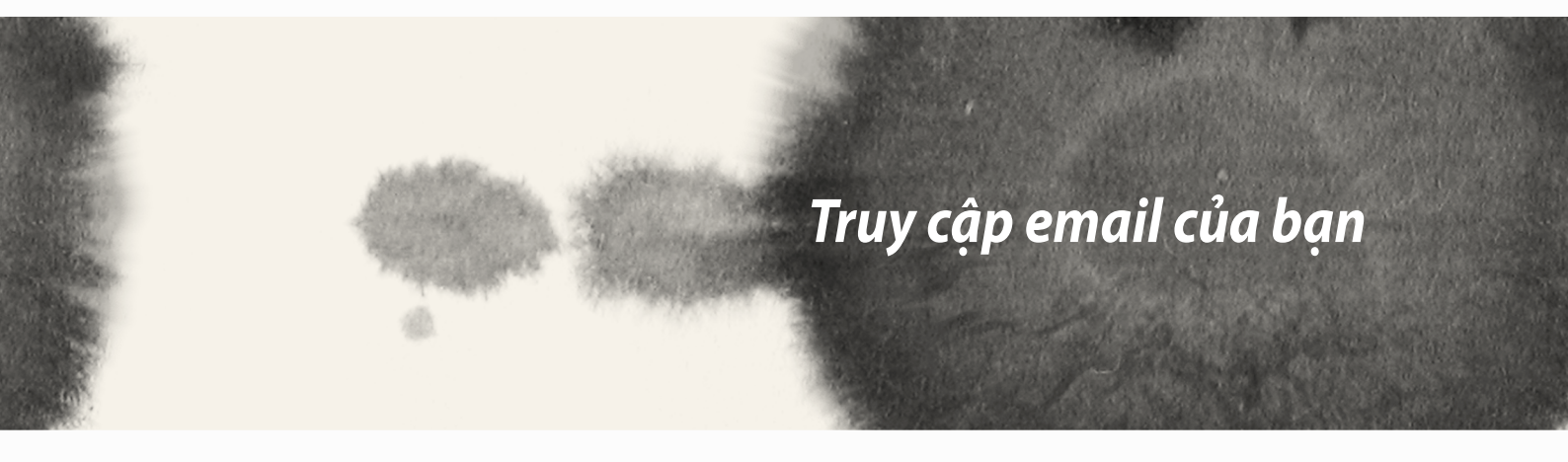

# Truy cập email của bạn

## Email

Thêm các tài khoản Exchange, Gmail, Yahoo! Mail, Outlook.com, POP3/IMAP để bạn có thể nhận, soạn và duyệt email ngay trên điện thoại của mình. Bạn cũng có thể đồng bộ danh bạ email từ những tài khoản này với điện thoại ZenFone.

**QUAN TRỌNG!** Bạn phải kết nối internet để có thể thêm tài khoản email hoặc gửi và nhận email từ những tài khoản đã thêm.

## Cài đặt tài khoản email

Để cài đặt tài khoản email:

- 1. Từ Màn hình chính, chạm **Email** để bật ứng dụng Email.
- 2. Chạm nhà cung cấp email bạn muốn thiết lập.
- 3. Nhập địa chỉ email và mật khẩu của bạn và chạm **Next (Kế tiếp)**.

GHI CHÚ: Hãy đợi trong khi điện thoại của bạn tự động kiểm tra các cài đặt máy chủ thư đi và thư đến.

- 4. Định cấu hình **Account settings (Cài đặt tài khoản)** như tần suất kiểm tra hộp thư đến, ngày đồng bộ hoặc thông báo email đến. Khi hoàn tất, chạm **Next (Kế tiếp)**.
- 5. Nhập tên tài khoản mà bạn muốn được hiển thị trong các email đi rồi chạm **Next (Kế tiếp)** để đăng nhập vào hộp thư đến.

## Thêm tài khoản email

Để thêm các tài khoản email khác:

- 1. Từ Màn hình chính, chạm **Email** để bật ứng dụng Email.
- 2. Chạm > Settings (Cài đặt) rồi thêm tài khoản email.
- 3. Chạm nhà cung cấp email bạn muốn thiết lập.
- 4. Thực hiện theo các hướng dẫn tiếp theo để hoàn tất cài đặt tài khoản email mới của bạn.

GHI CHÚ: Bạn cũng có thể tham khảo các bước 3 - 5 trong phần Setting up an email account (Cài đặt tài khoản email) trong số tay hướng dẫn này để hoàn tất quy trình cài đặt này.

## Gmail

Khi dùng ứng dụng Gmail, bạn có thể tạo tài khoản Gmail mới hoặc đồng bộ tài khoản Gmail hiện có để bạn có thể gửi, nhận và duyệt email ngay trên điện thoại của mình.

## Cài đặt tài khoản Gmail

- 1. Chạm **Google** rồi chạm **Gmail**.
- 2. Chạm **Existing (Hiện có)** và nhập tài khoản Gmail hiện có và mật khẩu của bạn rồi chạm **P**.

#### GHI CHÚ:

- Chạm New (Mới) nếu bạn chưa có tài khoản Google.
- Khi đăng nhập, bạn phải đợi trong khi điện thoại kết nối với các máy chủ Google để cài đặt tài khoản của bạn.

3. Sử dụng tài khoản Google để sao lưu và phục hồi các cài đặt và dữ liệu của bạn. Chạm [biểu tượng mũi tên bên phải] để đăng nhập vào tài khoản Gmail của bạn.

**QUAN TRỌNG!** Nếu bạn có nhiều tài khoản email bên cạnh Gmail, hãy dùng ứng dụng Email để cài đặt và truy cập tất cả các tài khoản email của bạn.

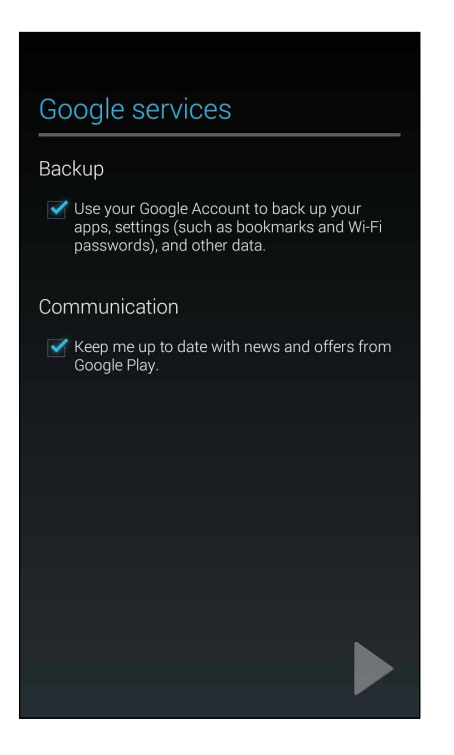

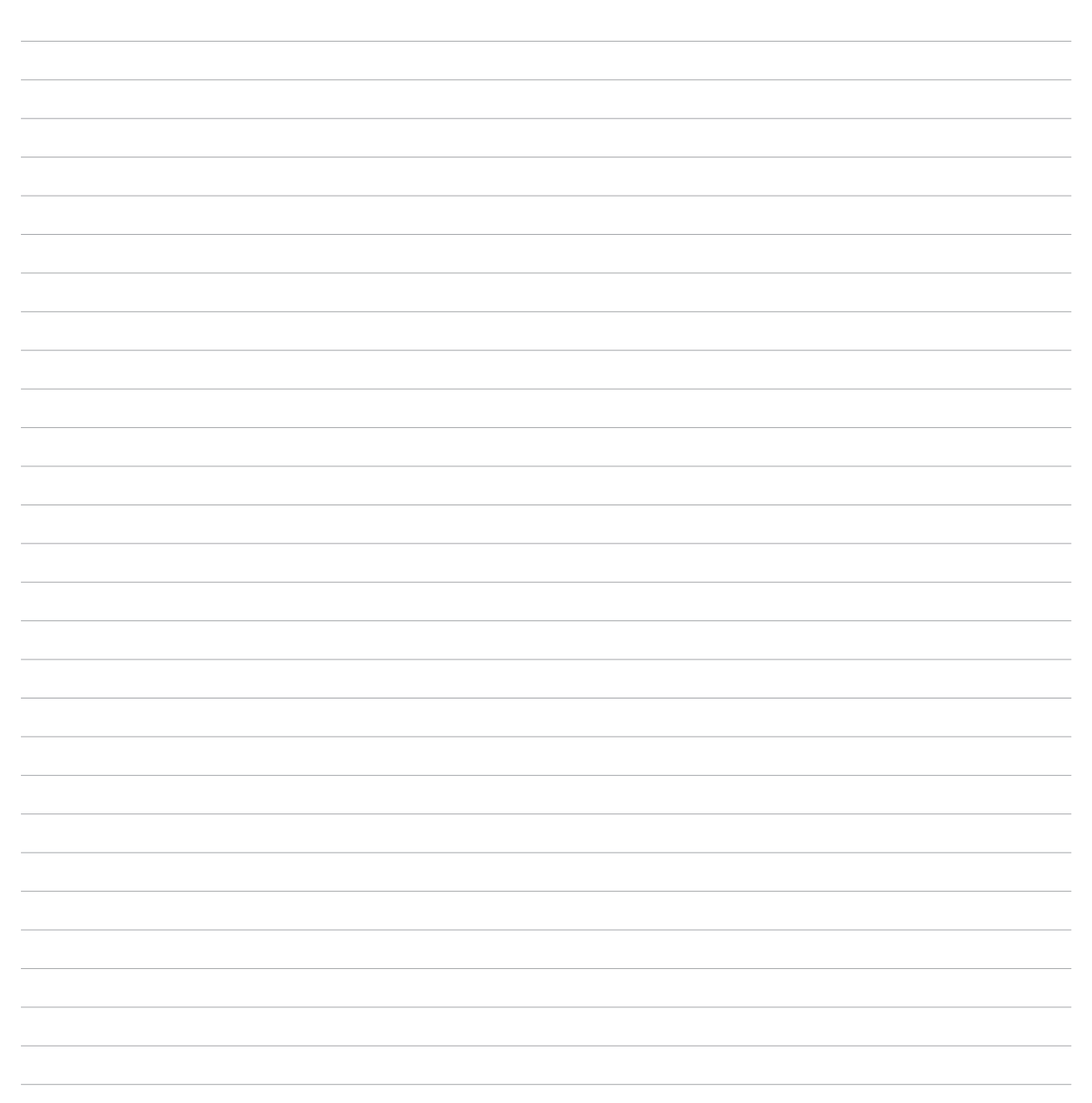
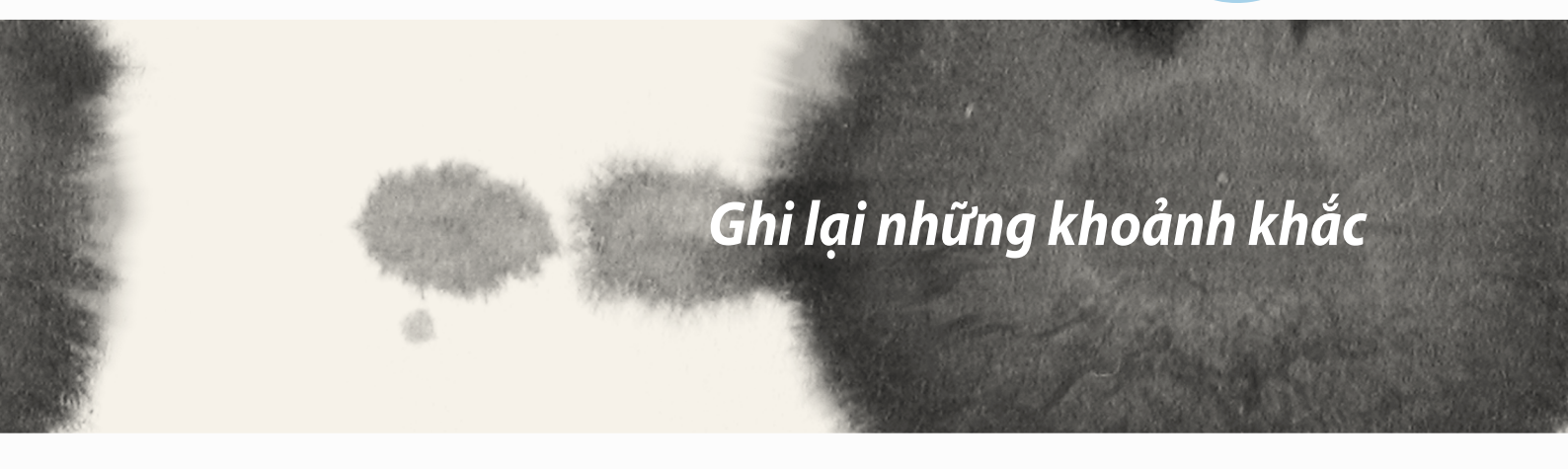

# Ghi lại những khoảnh khắc

6

## Bật ứng dụng Camera

Chụp hình và quay phim bằng ứng dụng Camera trên điện thoại ZenFone. Tham khảo bất kỳ bước nào dưới đây để mở ứng dụng Camera.

### Từ màn hình khóa

Kéo 🖸 xuống cho đến khi ứng dụng camera được bật.

#### Sử dụng widget camera

Từ màn hình khóa, vuốt sang trái để bật widget Camera vốn sẽ tự động mở ứng dụng Camera.

### Từ màn hình chính

Chạm Camera.

### Dùng nút âm lượng

Trong khi điện thoại ZenFone ở chế độ chờ, nhấp đôi nút âm lượng để khởi động lại ĐT và bật ngay ứng dụng Camera.

GHI CHÚ: Trước khi sử dụng nút âm lượng để bật ứng dụng Camera, bật chức năng này từ Settings (Cài đặt) > Lock screen (Màn hình khóa) rồi trượt Instant camera (Camera tức thì) sang ON (BẬT).

## Sử dụng Camera lần đầu

Sau khi bật Camera lần đầu, hai tính năng liên tiếp sẽ hiển thị để giúp bạn bắt đầu sử dụng: Hướng dẫn và Địa điểm hình.

## Hướng dẫn

Nếu đây là lần đầu sử dụng camera điện thoại ZenFone, bạn sẽ gặp phải màn hình hướng dẫn sau đây sau khi bật ứng dụng **Camera**. Tham khảo các bước sau để tiếp tục từ màn hình này.

- 1. Trên màn hình Tutorial (Hướng dẫn), chạm **Skip (Bỏ qua)** nếu bạn muốn bỏ qua không đọc hoặc **Start** (**Bắt đầu)** để đọc hướng dẫn cơ bản về cách sử dụng Camera.
- 2. Sau khi chạm cả hai tùy chọn này, bạn sẽ tiếp tục nhìn thấy màn hình Image Locations (Địa điểm hình).

## Địa điểm hình

Sau khi vượt qua màn hình Hướng dẫn, màn hình Địa điểm hình sẽ hiển thị để giúp bạn tạo các nhãn địa điểm tự động cho hình ảnh và video của mình. Tham khảo các bước sau để tiếp tục từ màn hình này:

- 1. Trên màn hình Địa điểm hình, chạm **No thanks (Không, cảm ơn)** để chuyển sang màn hình camera hoặc chạm **Yes (Có)** để thiết lập gắn nhãn địa điểm cho các ảnh chụp và video đã quay của bạn.
- 2. Trượt Location Access (Truy cập địa điểm) sang ON (BẬT) để bật tính năng gắn nhãn địa điểm.
- 3. Chạm **Agree (Đồng ý)** trên màn hình kế tiếp để bật đầy đủ tính năng này và chuyển sang màn hình Camera.

## Màn hình chính camera

Chạm các biểu tượng để bắt đầu sử dụng camera và tìm hiểu các tính năng hình ảnh và video trên điện thoại ZenFone của bạn.

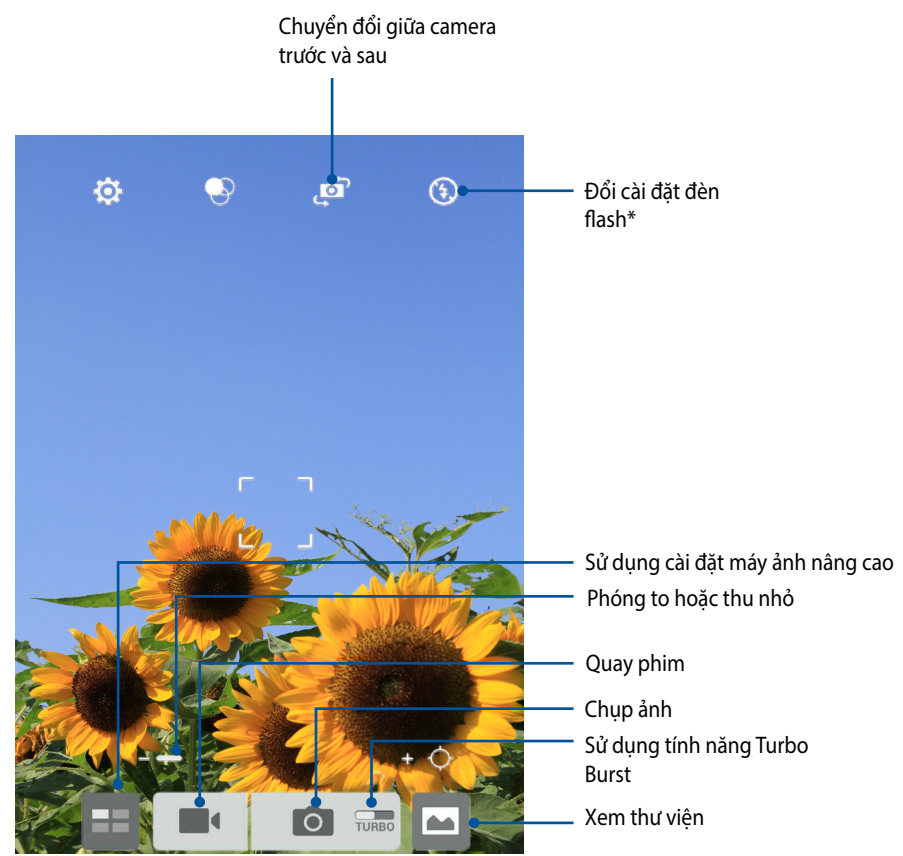

\* chỉ áp dụng cho các mẫu ĐT đã chọn

### Cài đặt hình ảnh

Chỉnh cách hiển thị của các ảnh chụp bằng cách định cấu hình cài đặt camera bằng các bước sau.

**QUAN TRỌNG!** Áp dụng các cài đặt trước khi chụp hình.

- 1. Trên màn hình chính camera, chạm 🍄 > 💿.
- 2. Cuộn xuống và định cấu hình các tùy chọn có sẵn.

#### Hình ảnh

Định cấu hình chất lượng hình ảnh bằng các tùy chọn này.

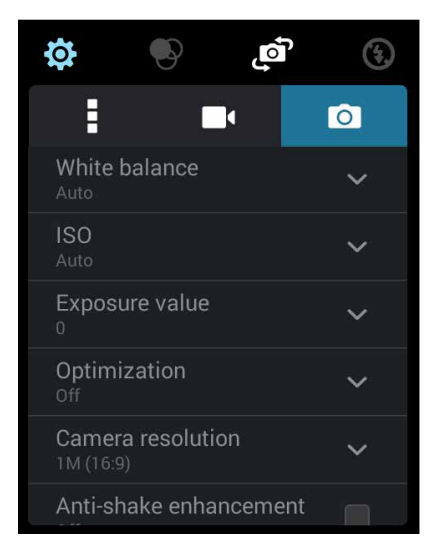

#### Chế độ chụp

Cài tốc độ chụp của bạn sang chế độ **Timer (Hẹn giờ)** hoặc đổi tốc độ **Burst (Chụp liên tiếp)**trong tùy chọn này.

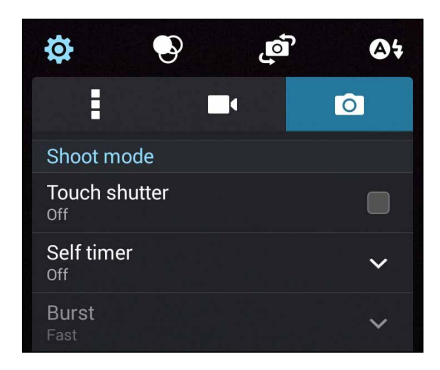

#### Độ nét & độ phơi sáng

Bật **Touch auto-exposure (Chạm phơi sáng tự động)** hoặc **Face detection (Phát hiện khuôn mặt)** trong tùy chọn này.

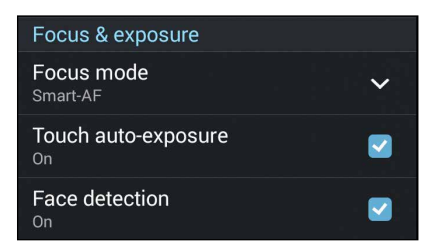

### Cài đặt video

Chỉnh cách hiển thị của các video đã quay bằng cách định cấu hình cài đặt camera bằng các bước sau.

QUAN TRỌNG! Áp dụng các cài đặt trước khi chụp hình.

- 1. Trên màn hình chính camera, chạm 🔅 > 🔤
- 2. Cuộn xuống và định cấu hình các tùy chọn có sẵn.

#### Hình ảnh

Định cấu hình chất lượng video bằng các tùy chọn này.

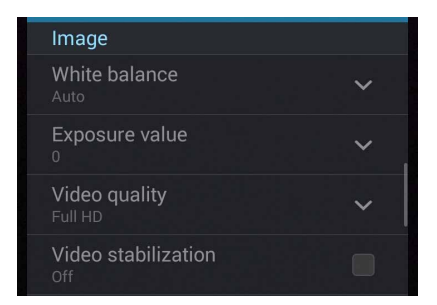

#### Độ nét & độ phơi sáng

Bật Touch auto-exposure (Chạm phơi sáng tự động) trong tùy chọn này.

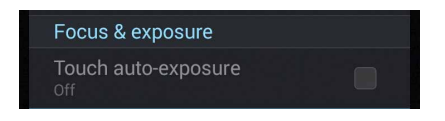

## Tính năng camera tiên tiến

Khám phá các cách thức chụp hình hoặc quay phim mới và ghi lại những khoảnh khắc thêm đặc biệt bằng các tính năng camera tiên tiến của điện thoại ZenFone.

**QUAN TRỌNG!** Áp dụng các cài đặt trước khi chụp hình. Các tính năng có sẵn có thể khác nhau tùy theo mẫu điện thoại.

### Ngược thời gian

Sau khi chọn **Time Rewind (Ngược thời gian)**, nút chụp bắt đầu chụp liên tiếp hai giây trước khi bạn thực sự nhấn nút chụp. Do đó, bạn có được khung thời gian cho các ảnh chụp nơi bạn có thể chọn ảnh chụp đẹp nhất để lưu vào Thư viện.

GHI CHÚ: Bạn chỉ có thể sử dụng tính năng Ngược thời gian bằng camera sau.

#### Chụp ảnh Ngược thời gian

- 1. Trên màn hình chính của ứng dụng Camera, chạm 📰.
- 2. Chạm **O** > **Time Rewind (Ngược thời gian)**.
- 3. Chạm 🙆 hoặc nút âm lượng để bắt đầu chụp ảnh.

#### Sử dụng trình xem ảnh Ngược thời gian

1. Sau khi nhấn nút chụp, trình xem ảnh Ngược thời gian sẽ hiển thị trên màn hình ngay phía trên ảnh vừa chụp. Xoay nút này trên trình xem ảnh để duyệt qua các ảnh chụp bạn vừa chụp.

GHI CHÚ: Chạm Best (Đẹp nhất) để xem gợi ý ảnh chụp đẹp nhất từ khung thời gian.

2. Chọn một ảnh chụp rồi chạm **Done (Xong)** để lưu nó vào Thư viện.

#### HDR

Tính năng Dải động cao (HDR) cho phép bạn chụp ảnh chi tiết hơn cho các ảnh chụp thiếu ánh sáng và có độ tương phản cao. HDR được khuyên dùng khi bạn chụp ảnh ở những nơi có ánh sáng rực rỡ, giúp cân bằng các màu sắc được tạo ra trên ảnh chụp.

#### Chụp ảnh HDR

- 1. Trên màn hình chính của ứng dụng Camera, chạm 💷.
- 2. Chạm **O** > **HDR**.
- 3. Chạm HDR hoặc nút âm lượng để bắt đầu chụp ảnh HDR.

### Toàn cảnh

Chụp ảnh từ nhiều góc khác nhau bằng chế độ Toàn cảnh. Ảnh được chụp từ góc nhìn rộng sẽ được tự động kết hợp lại với nhau bằng tính năng này.

#### Chụp ảnh toàn cảnh

- 1. Trên màn hình chính của ứng dụng Camera, chạm 📰.
- 2. Chạm **O** > **Panorama (Toàn cảnh)**.
- 3. Chạm 📷 hoặc nút âm lượng rồi chuyển điện thoại ZenFone sang trái hoặc phải để chụp ảnh mong muốn.

**GHI CHÚ**: Trong khi di chuyển điện thoại ZenFone, khung thời gian của các ảnh thu nhỏ sẽ hiển thị ở phía dưới màn hình khi điện thoại chụp ảnh mong muốn.

4. Chạm 🔗 khi hoàn tất.

#### Ban đêm

Chụp ảnh nhiều ánh sáng ngay cả vào ban đêm hoặc trong các trường hợp thiếu ánh sáng bằng tính năng Ban đêm của điện thoại ZenFone.

GHI CHÚ: Giữ cố định đôi tay trước và trong khi điện thoại ZenFone chụp ảnh để phòng tránh ảnh chụp bị nhòe.

#### Chụp ảnh Ban đêm

- 1. Trên màn hình chính của ứng dụng Camera, chạm 🧮.
- 2. Chạm O > Night (Ban đêm).
- 3. Chạm Chan hoặc nút âm lượng để bắt đầu chụp ảnh Ban đêm.

### Thiếu ánh sáng

Xử lý các vấn đề ánh sáng bằng tính năng Thiếu ánh sáng của điện thoại ZenFone. Tính năng này giúp tối ưu hóa việc sử dụng các ảnh chụp liên tiếp trong môi trường chụp thiếu ánh sáng.

#### Chụp ảnh thiếu ánh sáng

- 1. Trên màn hình chính của ứng dụng Camera, chạm 💷.
- 2. Chạm O > Low light (Thiếu ánh sáng).
- 3. Chạm 💿 hoặc nút âm lượng để bắt đầu chụp ảnh thiếu ánh sáng.

#### Quay phim thiếu ánh sáng

- 1. Trên màn hình chính của ứng dụng Camera, chạm 💷.
- 2. Chạm Low light (Thiếu ánh sáng).
- 3. Chạm 🔯 🕻 hoặc nút âm lượng để bắt đầu quay phim thiếu ánh sáng.

## Ảnh tự sướng

Tận dụng thông số kỹ thuật megapixel cao của camera sau mà không phải lo về việc nhấn nút chụp. Khi sử dụng tính năng phát hiện khuôn mặt, bạn có thể cài đặt điện thoại ZenFone để phát hiện đến bốn khuôn mặt bằng camera sau rồi tự động chụp ảnh tự sướng của bạn hoặc ảnh tự sướng nhóm.

#### Chụp ảnh tự sướng

- 1. Trên màn hình chính của ứng dụng Camera, chạm 📰.
- 2. Chạm Selfie (Ảnh tự sướng).
- 3. Chạm of chọn số người sẽ được có mặt trong ảnh chụp.
- 4. Sử dụng camera sau để phát hiện các khuôn mặt và đợi điện thoại ZenFone bắt đầu phát ra tiếng bíp và đếm ngược cho đến khi nó chụp ảnh.
- 5. Trình xem ảnh ngược thời gian sẽ hiển thị trên màn hình ngay phía trên ảnh vừa chụp. Xoay nút này trên trình xem ảnh để duyệt qua các ảnh chụp bạn vừa chụp.
- 6. Chọn một ảnh chụp rồi chạm **Done (Xong)** để lưu nó vào Thư viện.

## Ảnh thu nhỏ

Mô phỏng hiệu ứng chuyển độ nghiên của ống kính DSLR qua tính năng Ảnh thu nhỏ. Sử dụng tính năng này cho phép bạn lấy nét các vùng cụ thể của đối tượng cần chụp, thêm hiệu ứng bokeh vốn có thể sử dụng cho cả ảnh chụp và video bằng điện thoại ZenFone.

#### Chụp ảnh thu nhỏ

- 1. Trên màn hình chính của ứng dụng Camera, chạm 💷.
- 2. Chạm 💿 > Miniature (Ảnh thu nhỏ).
- 3. Chạm hoặc 🗰 để chọn vùng lấy nét của bạn.
- 4. Chạm G hoặc C để tăng hoặc giảm độ nhòe phông nền.
- 5. Chạm dể chụp ảnh thu nhỏ.

### Độ sâu trường

Chụp ảnh macro với phông nền mềm bằng tính năng Độ sâu trường. Tính năng này thích hợp với các ảnh chụp cận cảnh mang lại hiệu quả rõ ràng và ấn tượng hơn.

#### Chụp ảnh với độ sâu trường

- 1. Trên màn hình chính của ứng dụng Camera, chạm ≕
- 2. Chạm > Smart remove (Xóa thông minh).
- 3. Chạm hoặc nút âm lượng để bắt đầu chụp ảnh macro.

## Xóa thông minh

Loại bỏ các đối tượng di động không mong muốn ngay sau khi chụp ảnh bằng tính năng Smart remove (Xóa thông minh).

#### Chụp ảnh xóa thông mình

- 1. Trên màn hình chính của ứng dụng Camera, chạm 📰
- 2. Chạm > Smart remove (Xóa thông minh).
- 3. Chạm boặc nút âm lượng để bắt đầu chụp ảnh có thể chỉnh sửa bằng tính năng Xóa thông minh.
- 4. Màn hình sau đây hiển thị ảnh đã chụp và bất kỳ đối tượng chụp nào có thể xóa bỏ mà bạn có thể muốn xóa khỏi màn hình.
- 5. Chạm 🗹 để xóa các đối tượng chụp vừa phát hiện hoặc 🔯 để xóa ảnh chụp và trở về ứng dụng Camera.

### Mọi nụ cười

Ghi lại nụ cười hoàn hảo hoặc nét mặt kỳ dị nhất từ nhiều ảnh chụp bằng tính năng Mọi nụ cười. Tính năng này cho phép bạn chụp năm ảnh liên tiếp sau khi nhấn nút chụp và tự động phát hiện các khuôn mặt trên ảnh chụp để so sánh.

#### Chụp tất cả ảnh mỉm cười

- 1. Trên màn hình chính của ứng dụng Camera, chạm 📰
- 2. Chạm > Smart remove (Xóa thông minh).
- 3. Chạm 😳 hoặc nút âm lượng để bắt đầu chụp ảnh có thể chỉnh sửa bằng tính năng Mọi nụ cười.
- 5. Thực hiện theo các hướng dẫn trên màn hình để chọn ảnh chụp đẹp nhất.

### Làm đẹp

Hãy tận hưởng niềm vui trong và sau khi chụp ảnh gia đình và bạn bè bằng tính năng Làm đẹp của điện thoại ZenFone. Khi đã bật, tính năng này cho phép bạn tôn các nét đẹp nổi bật sống động trên khuôn mặt của đối tượng cần chụp trước khi nhấn nút chụp.

#### Chụp ảnh làm đẹp

- 1. Trên màn hình chính của ứng dụng Camera, chạm 💷.
- 2. Chạm O > Beautification (Làm đẹp).
- 3. Chạm Cổ để bắt đầu chụp ảnh có thể chỉnh sửa bằng các tính năng Làm đẹp.

## Ảnh động GIF

Tạo hình ảnh GIF (Định dạng trao đổi đồ họa) ngay trên camera điện thoại ZenFone bằng tính năng ảnh động GIF.

#### Chụp ảnh làm đẹp

- 1. Trên màn hình chính của ứng dụng Camera, chạm 💷
- 2. Chạm > GIF.
- 3. Chạm GIF để bắt đầu chụp ảnh có thể chuyển đổi thành ảnh động GIF.

### Tua nhanh thời gian

Tính năng video tua nhanh thời gian của điện thoại ZenFone cho phép bạn chụp ảnh tĩnh để phát lại theo kiểu tua nhanh thời gian tự động. Thực chất, các sự kiện dường như di chuyển theo kiểu chuyển tiếp nhanh dù chúng thực sự đã xảy ra và đã được ghi lại giữa các khoảng thời gian dài.

#### Quay video tua nhanh thời gian

- 1. Trên màn hình chính của ứng dụng Camera, chạm 💻 .
- 2. Chạm -> Time lapse (Tua nhanh thời gian).
- 3. Chạm 🔊 🖣 để bắt đầu quay video tua nhanh thời gian.

## **Party Link**

Bật Party Link và chia sẻ ảnh chụp theo thời gian thực bằng cách tạo nhóm hoặc tham gia nhóm hiện có. Gửi và nhận ảnh vừa chụp giữa bạn bè với nhau, thậm chí không cần kết nối internet, bằng tính năng ZenFone này.

QUAN TRỌNG! Tính năng này chỉ có sẵn với các điện thoại cũng sử dụng Party Link.

## Chia sẻ ảnh chụp

Để chia sẻ ảnh chụp trực tiếp từ camera của ZenFone hoặc nhận ảnh chụp từ các thiết bị khác có hỗ trợ Party Link:

- 1. Bật **Camera** rồi chạm 📒
- 2. Chạm 🥂 > **OK.**

| DADTV          |             |  |    |            |
|----------------|-------------|--|----|------------|
|                | Party Link  |  |    |            |
|                | Link is ON. |  |    | age again. |
|                |             |  | ок |            |
| 6              |             |  |    |            |
| Create a group |             |  |    |            |
| Join a group   |             |  |    |            |

3. (tùy chọn) Trong màn hình chính Party Link, cài đặt các mục sau:

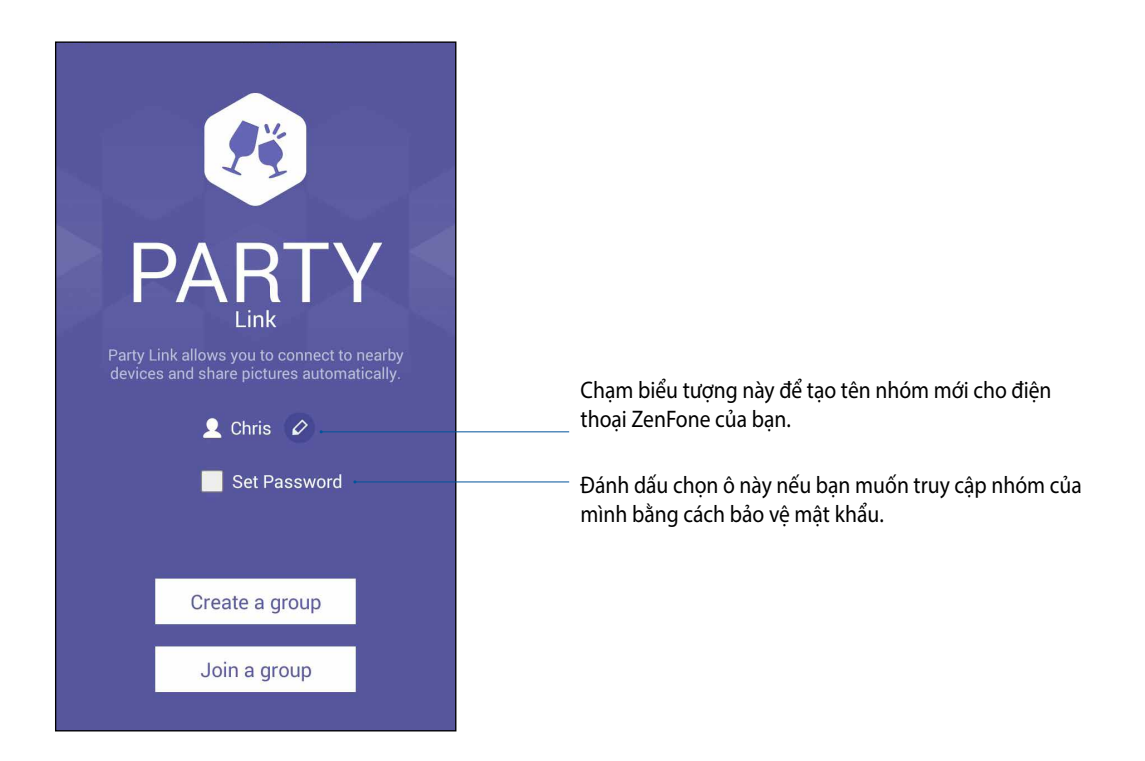

4. Chạm **Create a group (Tạo nhóm)** hoặc **Join a group (Tham gia nhóm)** > **Scan (Duyệt tìm)** để bắt đầu chia sẻ các ảnh chụp từ ZenFone hoặc nhận ảnh chụp từ các thiết bị khác có hỗ trợ Party Link.

**QUAN TRỌNG!** Nếu đã tạo nhóm bảo vệ bằng mật khẩu, bạn cần chia sẻ mật khẩu với những người nhận dự kiến để họ nhận được ảnh chụp của bạn. Nếu bạn muốn tham gia một nhóm được bảo vệ bằng mật khẩu, hãy hỏi mật khẩu từ người sở hữu nhóm để tiếp tục.

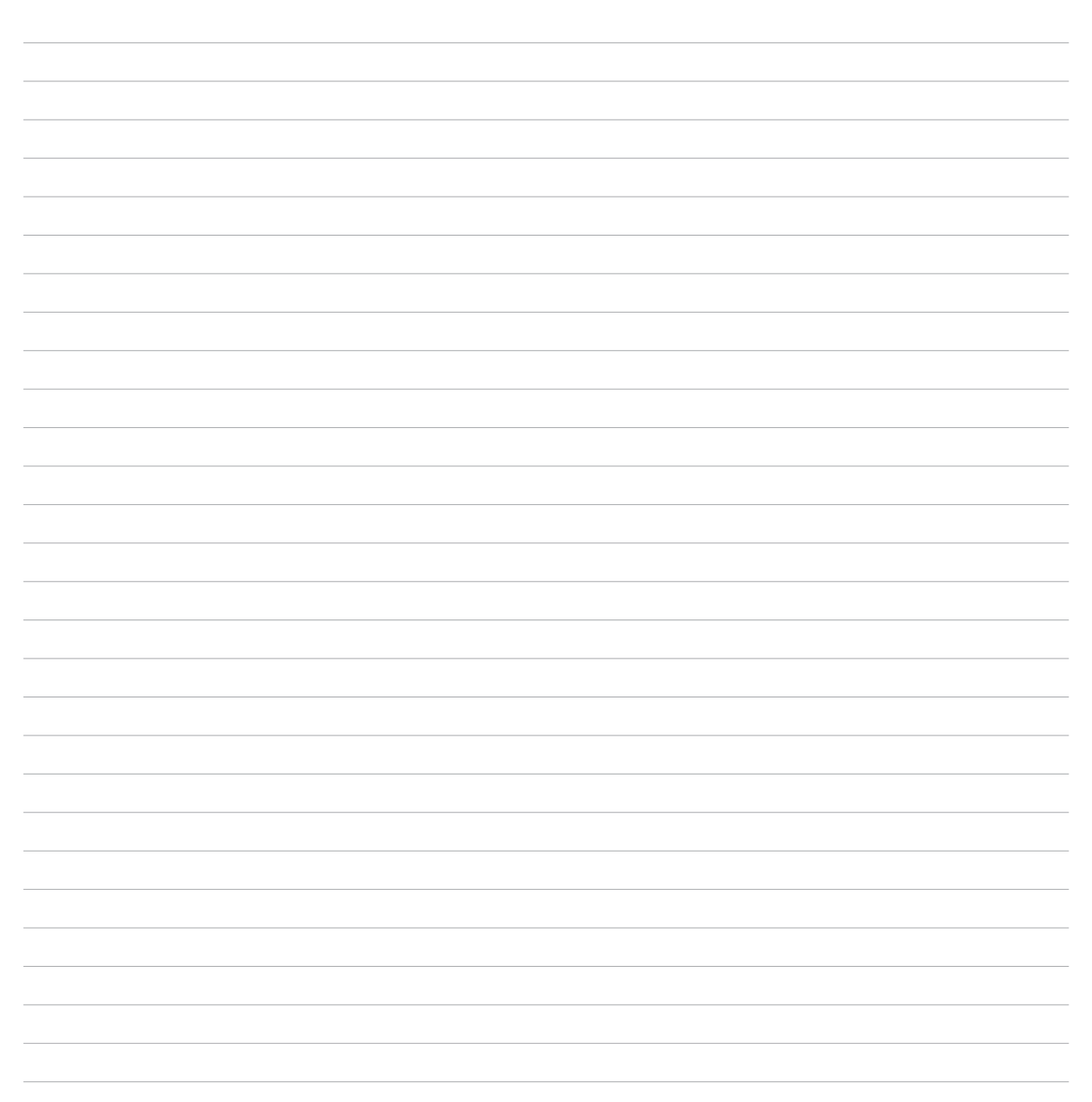

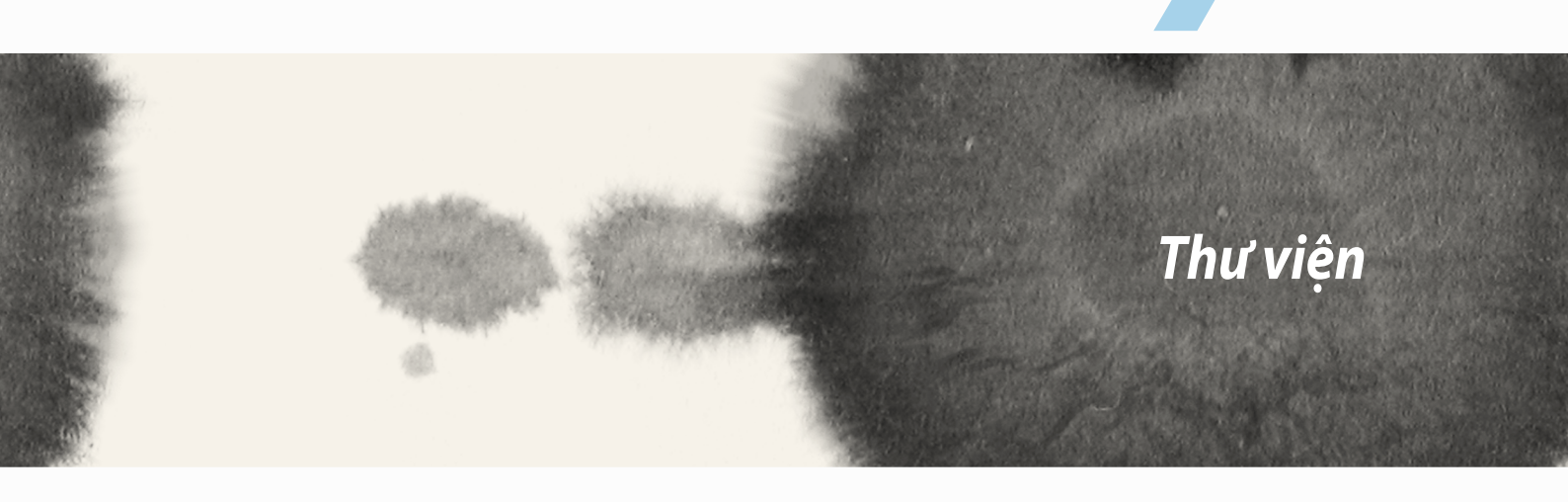

# Thư viện

## Sử dụng thư viện

Xem hình ảnh và video trên điện thoại ZenFone bằng ứng dụng Thư viện.

Ứng dụng này cũng cho phép bạn chỉnh sửa, chia sẻ hoặc xóa các file hình ảnh và video trên điện thoại ZenFone. Từ Thư viện, bạn có thể hiển thị hình ảnh trong trình chiếu hoặc chạm để xem file hình ảnh hoặc video đã chọn.

Để bật Thư viện, chạm **- Gallery (Thư viện)**.

## Màn hình chính

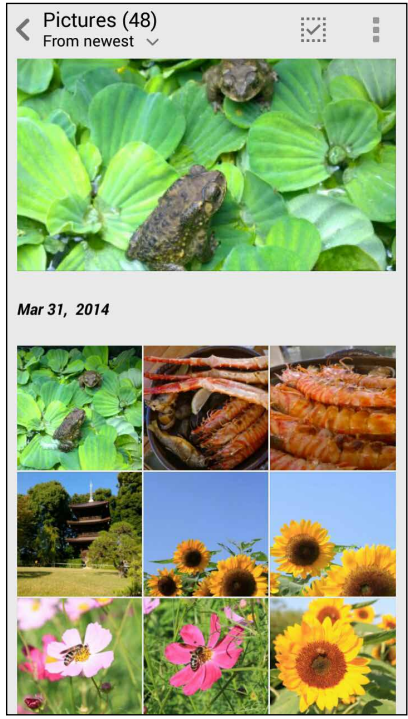

## Xem file từ các vị trí nguồn khác

Theo mặc định, Thư viện của bạn sẽ hiển thị tất cả các file trên điện thoại ZenFone theo thư mục album liên quan.

Để xem file từ các vị trí khác có thể truy cập qua điện thoại ZenFone:

- 1. Từ màn hình chính, chạm <u></u>.
- 2. Chạm bất kỳ vị trí nguồn nào sau đây để xem các file tương ứng của chúng.

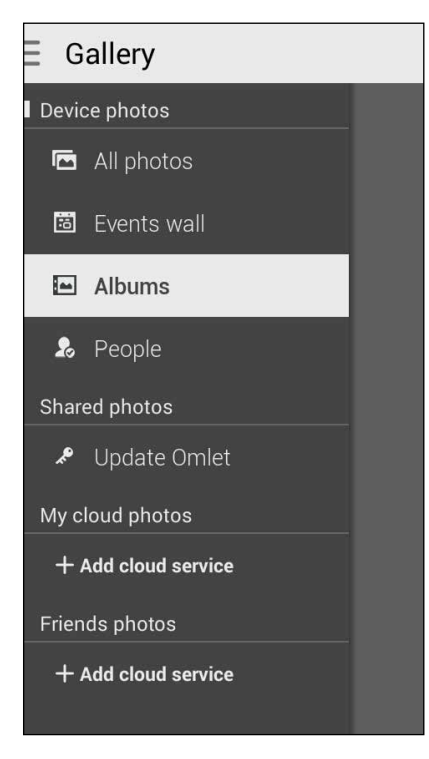

QUAN TRỌNG! Cần phải kết nối internet để xem ảnh chụp và video trong My cloud photos (Ảnh chụp đám mây của tôi) và Friends photos (Ảnh chụp bạn bè).

## Chia sẻ file từ thư viện

Để chia sẻ file từ thư viện:

- 1. Từ màn hình Thư viện, chạm thư mục nơi chứa các file bạn muốn chia sẻ.
- 2. Sau khi mở thư mục, chạm dể kích hoạt lựa chọn file.
- 3. Chạm các file bạn muốn chia sẻ. Dấu kiểm hiển thị ở phía trên hình bạn chọn.
- 4. Chạm rồi chọn từ danh sách nơi bạn muốn chia sẻ các hình ảnh.

## Xóa file khỏi thư viện

Để xóa file khỏi thư viện:

- 1. Từ màn hình Thư viện, chạm thư mục nơi chứa các file bạn muốn xóa.
- 2. Sau khi mở thư mục, chạm dể kích hoạt lựa chọn file.
- 3. Chạm các file bạn muốn xóa. Dấu kiểm hiển thị ở phía trên hình bạn chọn.
- 4. Chạm Ш

## Chỉnh sửa hình

Thư viện cũng tích hợp các công cụ chỉnh sửa hình riêng mà bạn có thể sử dụng để cải thiện hình ảnh lưu trên điện thoại ZenFone.

Để chỉnh sửa hình:

- 1. Từ màn hình Thư viện, chạm thư mục nơi chứa các file bạn muốn chỉnh sửa.
- 2. Sau khi mở thư mục, chạm hình bạn muốn chỉnh sửa.
- 3. Một khi hình đã được mở, chạm nó lại để hiển thị các chức năng liên quan.
- 4. Chạm dể mở thanh công cụ chỉnh sửa hình.
- 5. Chạm bất kỳ biểu tượng nào trên thanh công cụ chỉnh sửa để áp dụng các thay đổi cho hình ảnh.

## Phóng to/thu nhỏ các hình thu nhỏ hoặc một hình ảnh

Từ màn hình Thư viện hoặc hình ảnh đã chọn, giãn các ngón tay ra ngoài lên màn hình cảm ứng để thu nhỏ hình. Để phóng to hình, chụm các ngón tay vào lên màn hình cảm ứng.

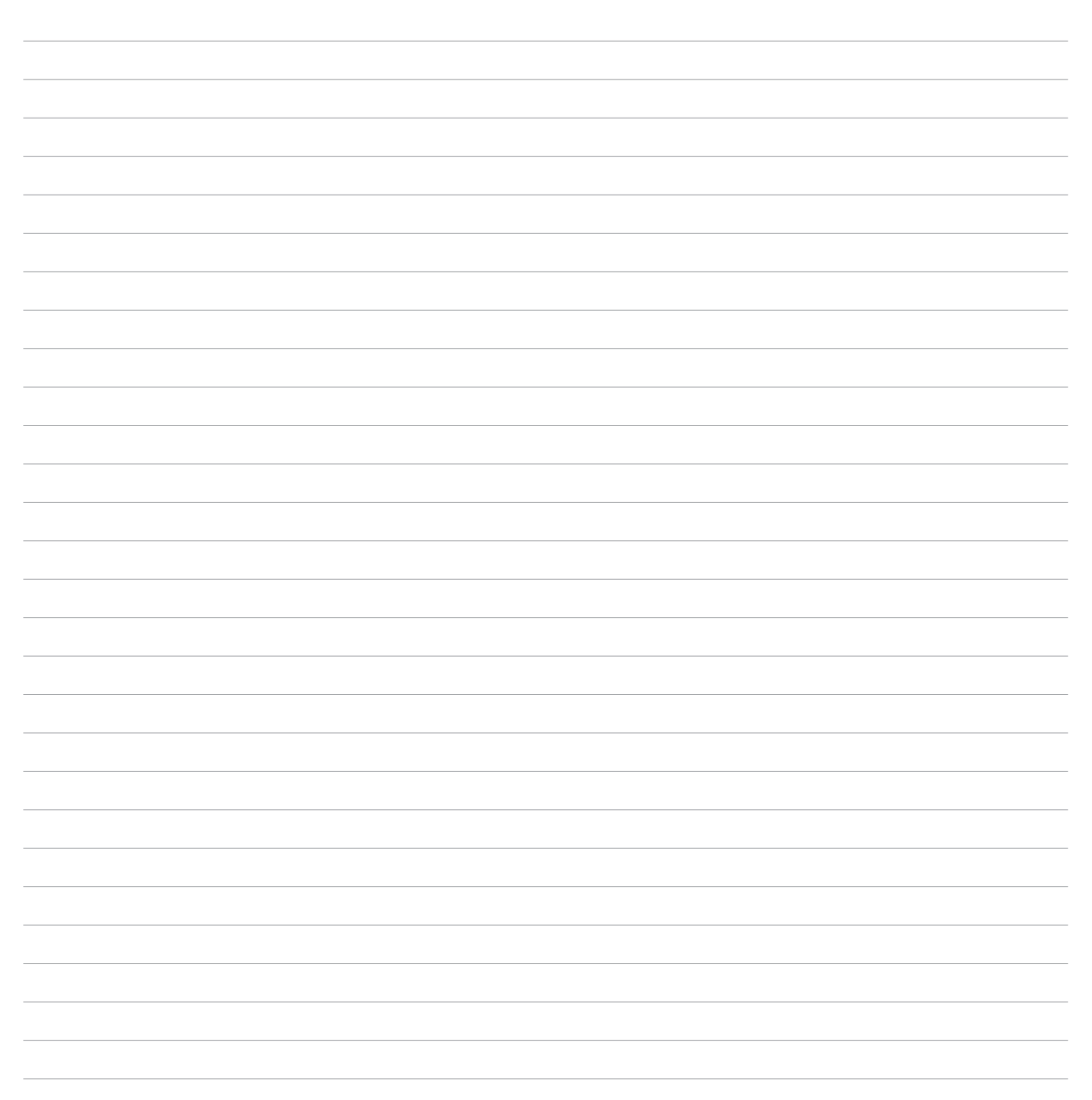

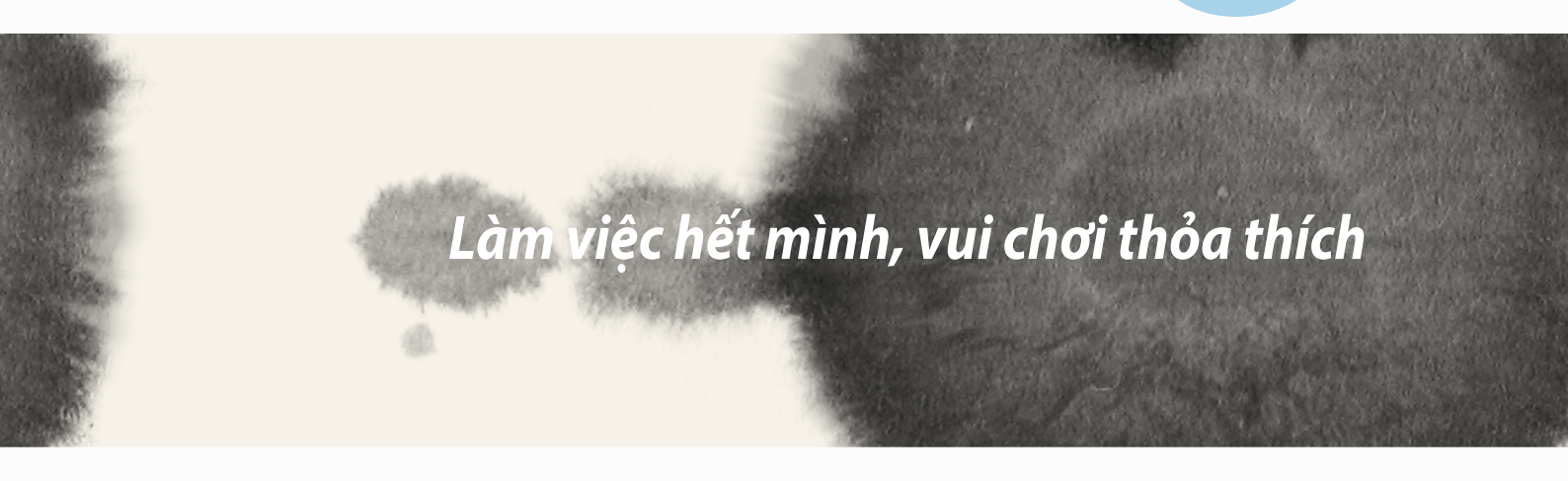

X

# Làm việc hết mình, vui chơi thỏa thích

## Supernote

Biến việc ghi chú thành hoạt động thú vị và sáng tạo đồng bộ với các dữ liệu di động của bạn bằng ứng dụng Supernote.

Ứng dụng trực quan này cho phép bạn tạo ghi chú được tổ chức theo sổ tay bằng cách vẽ hoặc viết trực tiếp lên màn hình cảm ứng. Khi đang tạo ghi chú, bạn cũng có thể thêm file đa phương tiện từ các ứng dụng khác và chia sẻ chúng qua mạng xã hội hoặc tài khoản lưu trữ đám mây của bạn.

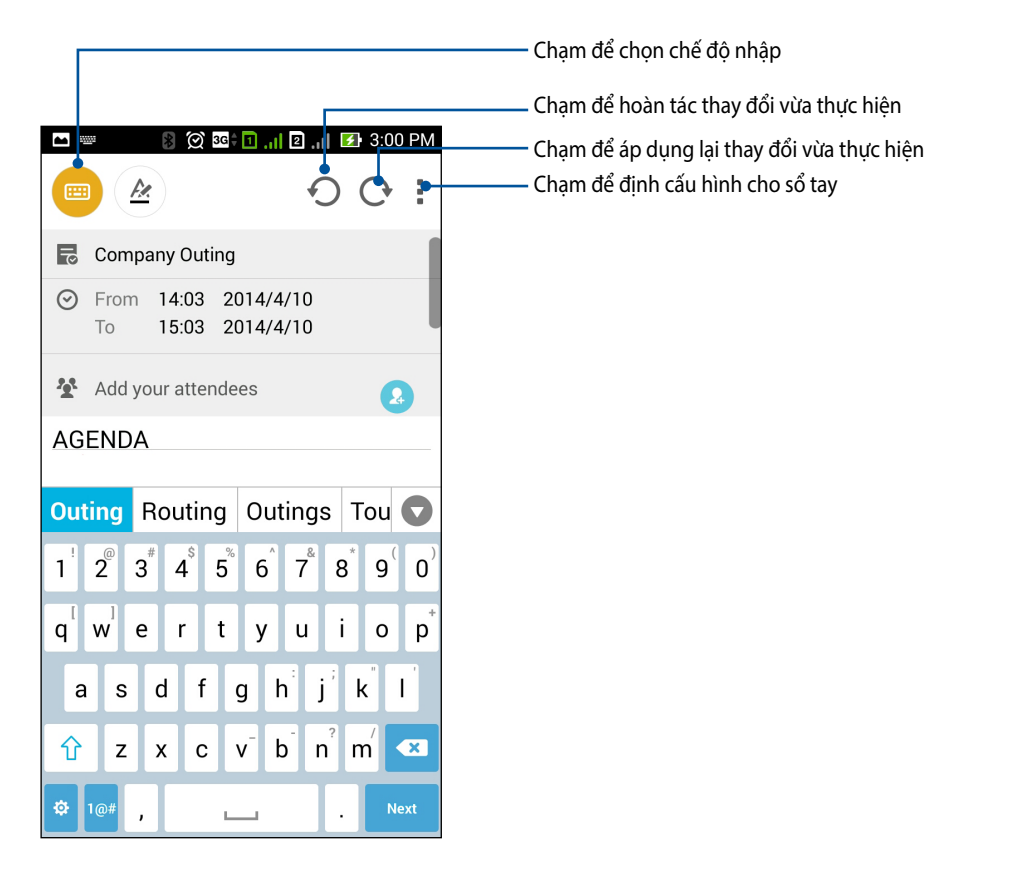

#### Tìm hiểu các biểu tượng

Tùy vào chế độ nhập được chọn, các biểu tượng này sẽ hiển thị khi bạn ghi chú trong ứng dụng SuperNote.

- 😑 🛛 Chọn chế độ nhập này khi bạn muốn dùng bàn phím ảo để nhập ghi chú.
- Chọn chế độ viết này khi bạn muốn ghi nháp hoặc viết ghi chú.
  - Chọn chế độ vẽ này khi bạn muốn tạo bản vẽ hoặc vẽ nháp.
- Khi ở chế độ vẽ, chạm biểu tượng này để chọn công cụ vẽ cần sử dụng, nét màu hoặc kích thước.
- 🕭 🔰 Khi ở chế độ vẽ, chạm biểu tượng này để xóa bớt nội dung ghi chú.
- 🗈 Chạm biểu tượng này để chụp ảnh hoặc quay video, ghi âm, thêm dấu thời gian và nhiều chi tiết cho ghi chú.
- + Chạm biểu tượng này để thêm trang mới vào sổ tay của bạn.

## Tạo sổ tay

Để tạo file mới bằng ứng dụng Supernote, thực hiện theo các bước sau:

- 1. Chạm Supernote.
- 2. Chạm Add a new notebook (Thêm sổ tay mới).
- 3. Đặt tên file và chọn máy tính bảng hoặc điện thoại làm cỡ trang.
- 4. Chọn một mẫu và bắt đầu viết ghi chú.

## Chia sẻ sổ tay qua dịch vụ đám mây

Bạn có thể chia sẻ sổ tay qua dịch vụ đám mây bằng cách thực hiện các bước sau:

- 1. Trên màn hình chính Supernote, chạm và giữ sổ tay mà bạn muốn chia sẻ.
- 2. Trên màn hình bật lên, chạm Enable cloud sync (Bật đồng bộ đám mây).
- 3. Nhập chi tiết tên đăng nhập và mật khẩu của tài khoản ASUS WebStorage để tiến hành đồng bộ sổ tay sang dịch vụ đám mây.
- 4. Một khi đã đồng bộ thành công sổ tay sang dịch vụ đám mây, biểu tượng đám mây sẽ hiển thị phía trên sổ tay vừa chia sẻ.

## Chia sẻ ghi chú sang dịch vụ đám mây

Ngoài sổ tay, bạn cũng có thể chia sẻ ghi chú cá nhân từ Supernote sang tài khoản lưu trữ đám mây. Thực hiện như sau:

- 1. Mở sổ tay có ghi chú mà bạn muốn chia sẻ.
- 2. Chạm và giữ ghi chú mà bạn muốn chia sẻ.

- Trong màn hình bật lên, chạm Share (Chia sẻ) rồi chọn kiểu định dạng mà bạn muốn chia sẻ file. 3.
- Ở màn hình kế tiếp, chọn tài khoản lưu trữ đám mây mà bạn muốn chia sẻ ghi chú. 4.
- Thực hiện theo các hướng dẫn tiếp theo để hoàn tất chia sẻ ghi chú được chọn. 5.

## Lich

4

Ứng dụng Lịch cho phép bạn theo dõi các sự kiện quan trọng bằng điện thoại ZenFone. Ngoài tạo sự kiện, bạn còn có thể thêm ghi chú, cài báo nhắc hoặc tạo thông báo đếm ngược để đảm bảo ban không quên những dip quan trong.

## Tạo sự kiện từ điện thoại ZenFone

- Cham **Calendar (Lich)**. 1.
- Chạm New Event (Sự kiện mới) để bắt đầu tạo sự kiện mới. 2.
- Ở màn hình Sự kiện mới, nhập mọi chi tiết cần thiết về sự kiện của bạn. 3.

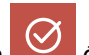

Khi hoàn tất, chạm 🧭 để lưu và thoát.

## Thêm tài khoản vào Lịch

Ngoài việc tạo sự kiện đăng nhập trên điện thoại ZenFone, bạn còn có thể sử dụng Lịch để tạo sự kiện tự động đồng bộ với tài khoản trực tuyến. Nhưng trước tiên, các tài khoản này phải được thêm vào Lịch qua các bước sau:

- 1. Bật Calendar (Lịch).
- 2. Chạm > Accounts (Tài khoản).
- 3. Chạm tài khoản mà bạn muốn thêm.
- 4. Thực hiện theo các hướng dẫn tiếp theo trên màn hình để hoàn tất thêm tài khoản mới vào Lịch.

#### Tạo sự kiện từ tài khoản

Sau khi thêm tài khoản trực tuyến mà bạn muốn đồng bộ với Lịch, bây giờ bạn có thể sử dụng điện thoại ZenFone để tạo thông báo cho các tài khoản trực tuyến đó bằng cách thực hiện các bước sau:

**GHI CHÚ**: Tài khoản trực tuyến phải được thêm vào Lịch trước khi bạn có thể tiến hành các bước sau đây. Bạn có thể tham khảo phần *Thêm tài khoản vào Lịch* trong sổ tay điện tử để biết thêm chi tiết.

- 1. Chạm > Calendar (Lịch).
- 2. Chạm New Event (Sự kiện mới) để bắt đầu tạo sự kiện mới.
- 3. Ở màn hình Sự kiện mới, chạm **My Calendar (Lịch của tôi)** để xem toàn bộ các tài khoản vừa được đồng bộ với Lịch.
- 4. Chạm tài khoản mà bạn muốn tạo sự kiện mới.
- 5. Ở màn hình Sự kiện mới, nhập mọi chi tiết cần thiết về sự kiện của bạn.

## What's Next

Không bỏ lỡ sự kiện quan trọng, vui chơi hoạt động ngoài trời hay nhận tin nhắn/email/cuộc gọi từ những người thân yêu của bạn. Đặt lịch sự kiện, nội dung yêu thích và các nhóm VIP hoặc cài đặt bản tin cập nhật thời tiết để nhận thông báo và báo nhắc về các hoạt động kế tiếp. Xem thông báo What's Next từ Màn hình khóa, màn hình Thông báo hệ thống và widget hoặc ứng dụng What's Next.

Nếu dùng ứng dụng **What's Next** lần đầu, bạn sẽ phải cài đặt tài khoản lịch hoặc dùng ứng dụng Calendar trong điện thoại ZenFone của bạn.

#### GHI CHÚ:

- Cài đặt số liên lạc ưa thích và các nhóm VIP để nhận thông báo cuộc gọi nhỡ và tin nhắn hoặc email mới từ những người quan trọng đối với bạn.
- Nhận thông tin chi tiết khi tạo lịch sự kiện từ mục **Calendar (Lịch)**.
- Tìm hiểu cách nhận bản tin cập nhật thời tiết từ mục Weather (Thời tiết).

## Thực hiện sau

Giữ lại thậm chí là những điều nhỏ nhặt nhất trong cuộc sống bận rộn của bạn. Trả lời email, tin nhắn SMS, cuộc gọi hoặc đọc tin tức trực tuyến thuận tiện ngay cả khi bạn quá bận rộn.

Đánh dấu tin nhắn hoặc email chưa đọc, trang web thú vị và các cuộc gọi nhỡ của bạn là các mục **Reply Later** (**Trả lời sau**), **Read Later (Đọc sau)** hoặc **Call Later (Gọi lại sau)**. Các mục được đánh dấu này sẽ được thêm vào công việc Thực hiện sau và bạn có thể thực hiện các công việc đó vào thời gian thuận tiện.

#### GHI CHÚ:

- Các ứng dụng bên thứ ba phổ biến hỗ trợ **Do It Later (Thực hiện sau)** gồm có Google Maps, Google Chrome, Google Play, YouTube và iMDb.
- Không phải ứng dụng nào cũng có thể chia sẻ và thêm công việc vào **Do It Later (Thực hiện sau)**.

## Truy cập hoặc tạo việc cần làm

Khi trước đó bạn đã cài một tin nhắn hoặc email là mục **Reply Later (Trả lời sau)**, hoặc cài cuộc gọi là mục **Call Later (Gọi lại sau)**, hoặc cài trang web là mục **Read Later (Đọc sau)**, bạn có thể trở về các tin nhắn/email/ cuộc gọi/trang web quan trọng đó trong ứng dụng **Do It Later (Thực hiện sau)**.

Để truy cập việc cần làm:

- 1. Từ màn hình chính, chạm **T** rồi chạm **Do It Later (Thực hiện sau)** từ **All Apps (Mọi ứng dụng)**.
- 2. Chọn công việc bạn muốn thực hiện.

Để tạo việc cần làm mới:

Từ màn hình Thực hiện sau, chạm 🕂 , sau đó tiến hành tạo việc cần làm.

## Thời tiết

Nhận bản tin cập nhật thời tiết trực tiếp từ điện thoại ZenFone của bạn với ứng dụng thời tiết. Thông qua ứng dụng Thời tiết, bạn cũng có thể kiểm tra các thông tin thời tiết chi tiết khác trên toàn thế giới.

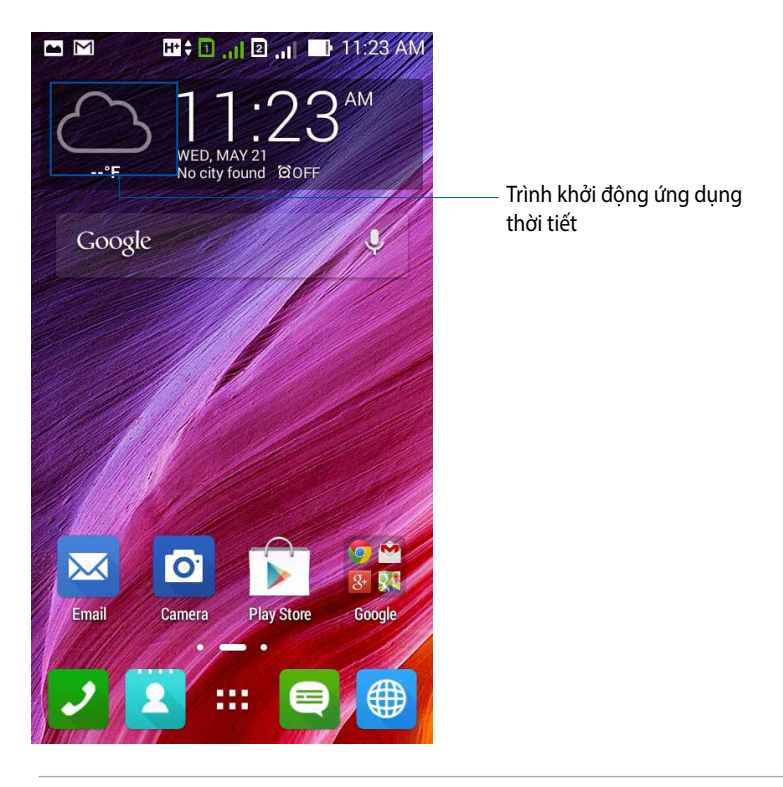

**LƯU Ý:** Để có các cập nhật thời tiết dựa trên địa điểm hiện hành của bạn, hãy bật mạng Wi-Fi và di động khi bạn ở trong nhà; và bật GPS khi bạn ở ngoài trời.
#### Màn hình chính thời tiết

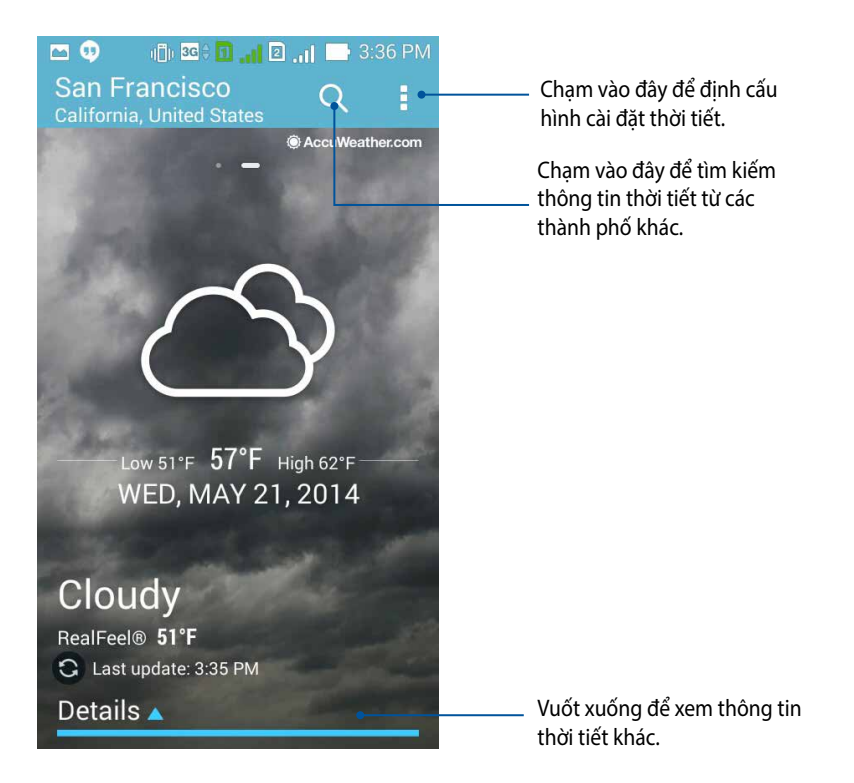

## Đồng hồ

Tùy chỉnh cài đặt múi giờ trên điện thoại ZenFone của bạn, cài báo thức và sử dụng điện thoại ZenFone làm đồng hồ bấm giờ với ứng dụng Đồng hồ.

## Bật ứng dụng Đồng hồ

Bật ứng dụng Đồng hồ bằng một trong hai cách sau:

• Từ màn hình chính điện thoại ZenFone, chạm màn hình đồng hồ kỹ thuật số.

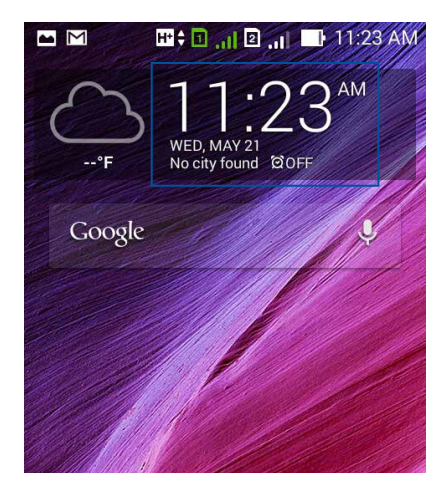

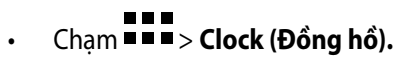

## Đồng hồ thế giới

Chạm 🕮 để truy cập các cài đặt đồng hồ thế giới trong điện thoại ZenFone của bạn.

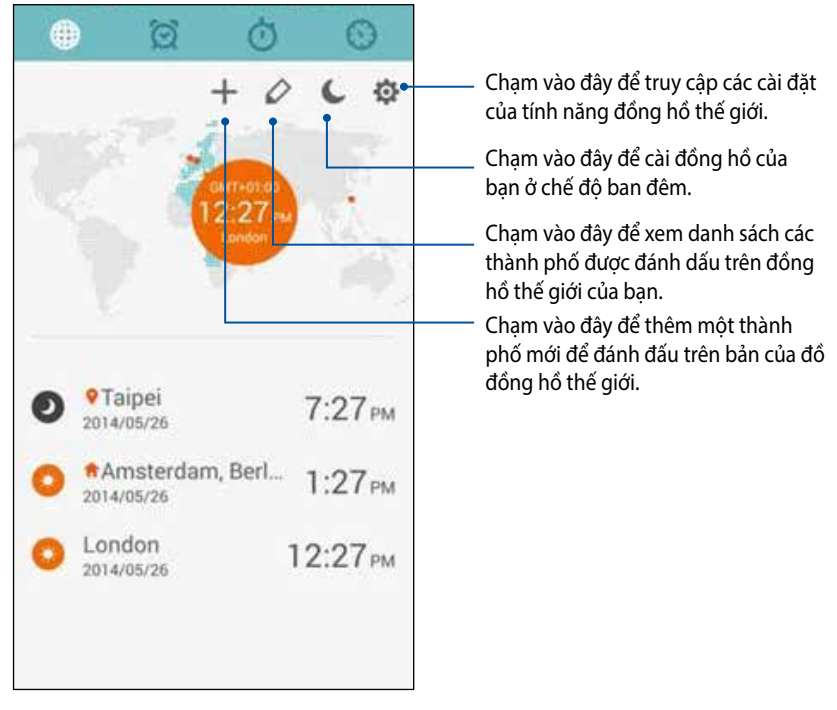

Để sử dụng đồng hồ thế giới:

- 1. Từ trang đồng hồ thế giới, chạm rồi đánh dấu **Automatic home clock (Đồng hồ chính tự động)** và chạm Home time zone (Múi giờ chính) để chọn múi giờ chính.
- 2. Trở về trang đồng hồ thế giới và chạm 🕂 để thêm đồng hồ thế giới.

## Đồng hồ báo thức

Chạm 🔟 để truy cập các cài đặt đồng hồ thế giới trong điện thoại ZenFone của bạn.

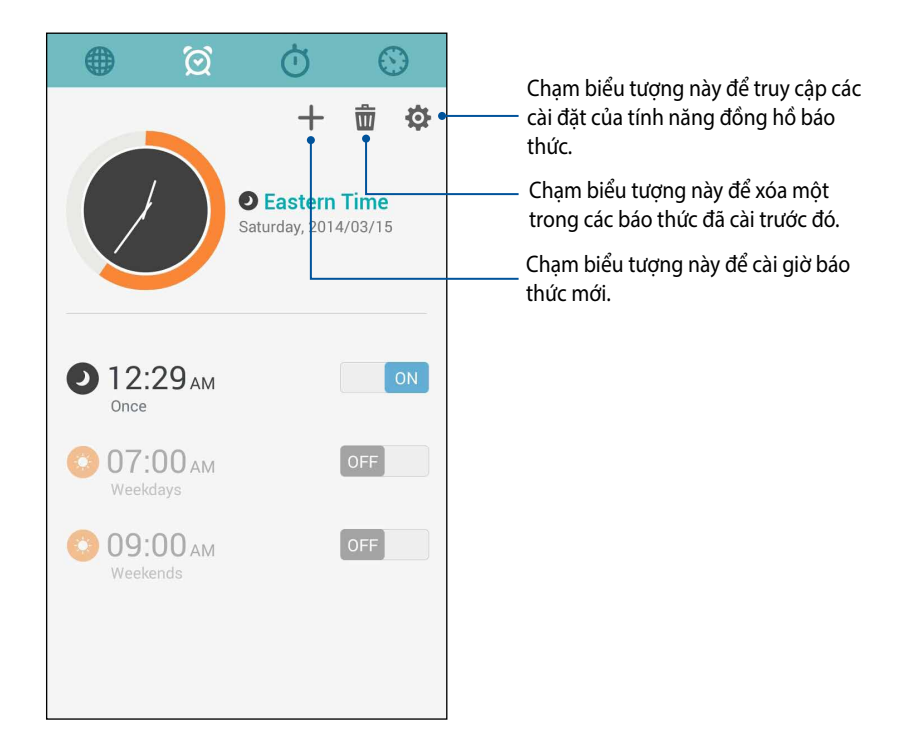

## Đồng hồ bấm giờ

Chạm O để dùng điện thoại ZenFone của bạn làm đồng hồ bấm giờ.

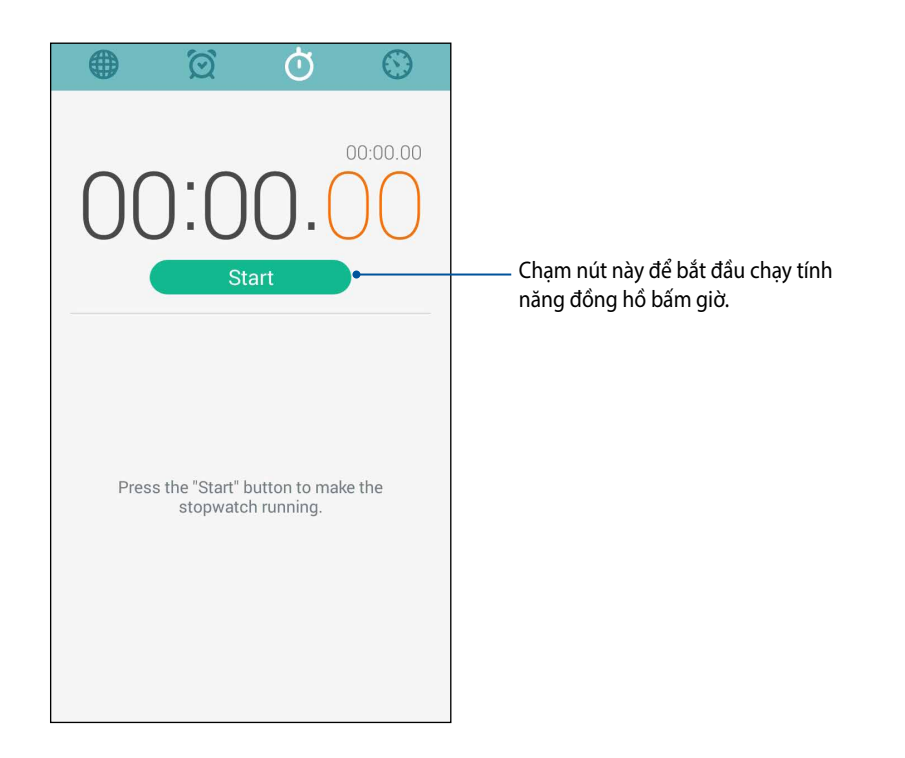

### Hẹn giờ

Bạn có thể thiết lập nhiều tùy chọn hẹn giờ cho điện thoại ZenFone. Để thiết lập, thực hiện theo các bước sau:

### Cài bộ hẹn giờ

1. Chạm O để truy cập tính năng hẹn giờ trong điện thoại ZenFone.

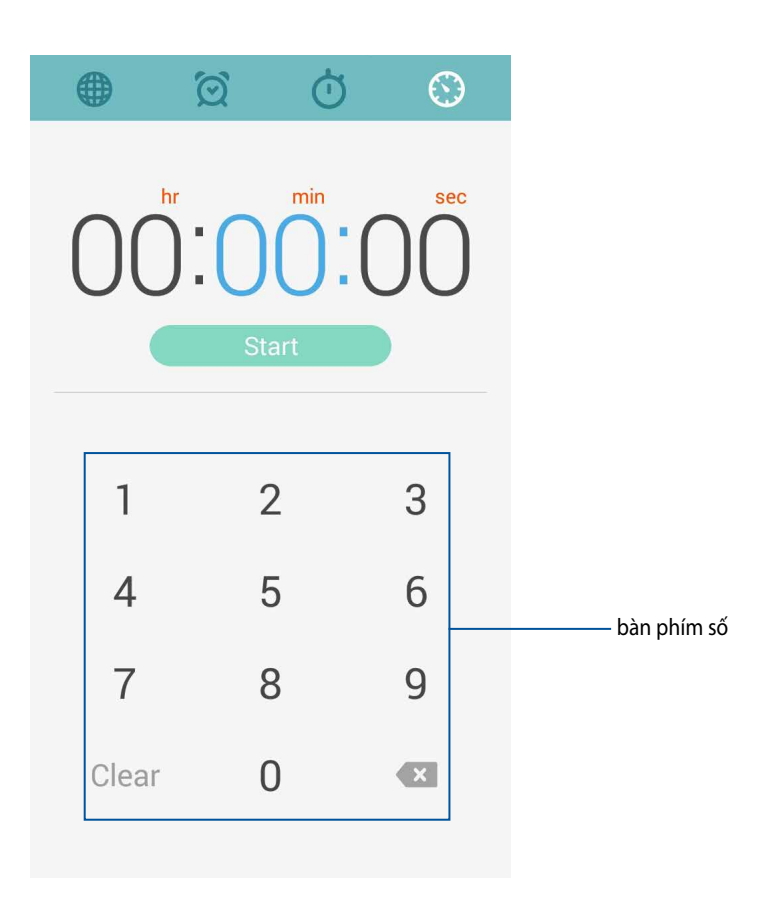

2. Sử dụng bàn phím số để nhập thời gian đích rồi chạm bắt đầu để bắt đầu hẹn giờ.

#### Thêm hoặc xóa cài đặt hẹn giờ

Bạn cũng có thể thêm cài đặt hẹn giờ mới hoặc xóa cài đặt hiện hành mà bạn không còn cần đến nữa. Để tiến hành một trong các tùy chọn này, thực hiện theo các bước sau:

- 1. Chạm dể truy cập tính năng hẹn giờ trong điện thoại ZenFone.
- 2. Nếu trước đó bạn đã tạo cài đặt hẹn giờ thì các cài đặt đó sẽ hiển thị trên màn hình chính Hẹn giờ. Bạn có thể xóa hoặc thêm cài đặt hẹn giờ mới bằng cách dùng các biểu tượng trên màn hình chính Hẹn giờ.

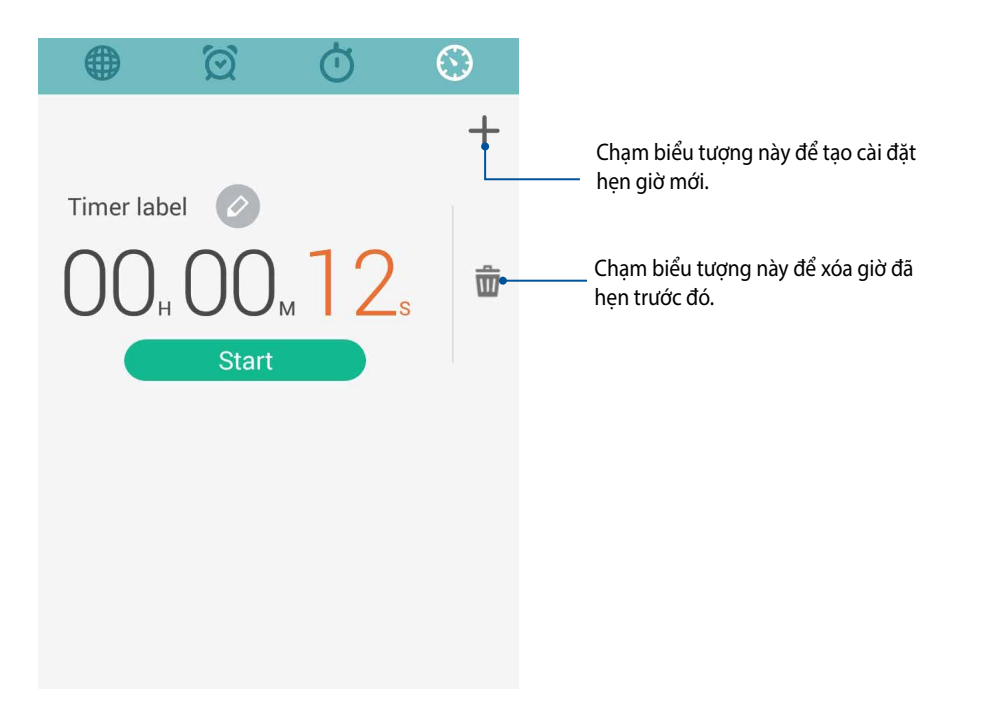

## Quản lý file

Dùng ứng dụng Quản lý file cho phép bạn dễ dàng xác định vị trí và quản lý dữ liệu của bạn trên bộ nhớ trong điện thoại ZenFone cũng như trên các thiết bị lưu trữ bên ngoài kết nối với điện thoại.

### Truy cập bộ nhớ trong

Để truy cập bộ nhớ trong:

- 1. Chạm **- - - - File Manager (Quản lý file).**
- 2. Chạm = > Internal storage (Bộ nhớ trong) để xem nội dung trong điện thoại ZenFone của bạn rồi chạm một mục để chọn nó.

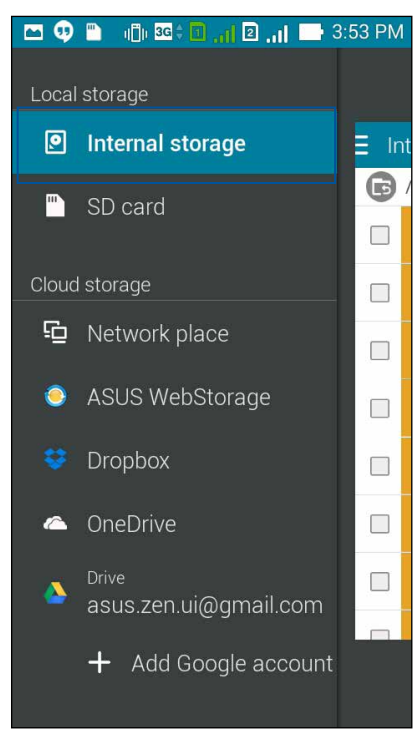

### Truy cập thiết bị lưu trữ bên ngoài

Để truy cập thiết bị lưu trữ bên ngoài:

1. Lắp thẻ nhớ microSD vào điện thoại ZenFone của bạn.

GHI CHÚ: Để biết thêm chi tiết, tham khảo phần Lắp thẻ nhớ trong sổ tay hướng dẫn sử dụng này.

- 2. Chạm  **File Manager (Quản lý file).**
- 3. Chạm  $\equiv$  > **SD card (Thẻ SD)** để xem các nội dung trên thẻ microSD.

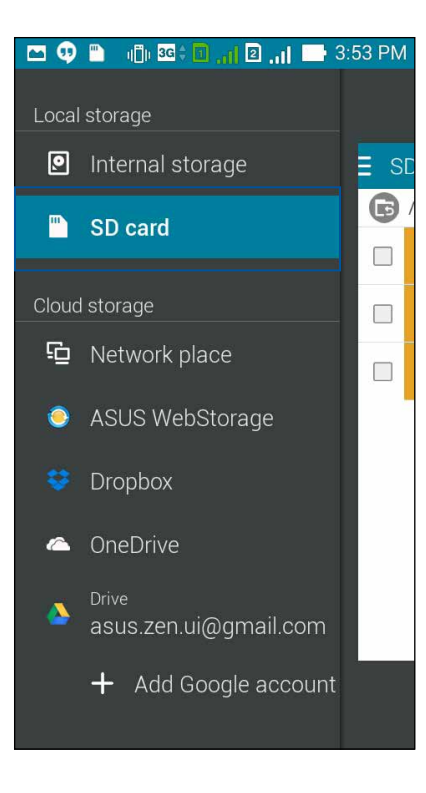

#### Truy cập dịch vụ lưu trữ đám mây

QUAN TRỌNG! Bật Wi-Fi trên điện thoại ZenFone để xem các file trong dịch vụ Lưu trữ đám mây.

Để truy cập các file lưu trong tài khoản lưu trữ đám mây:

- 1. Chạm  **- File Manager (Quản lý file).**
- 2. Chạm 📃 rồi chạm vị trí lưu trữ đám mây trong **Cloud Storage (Lưu trữ đám mây).**

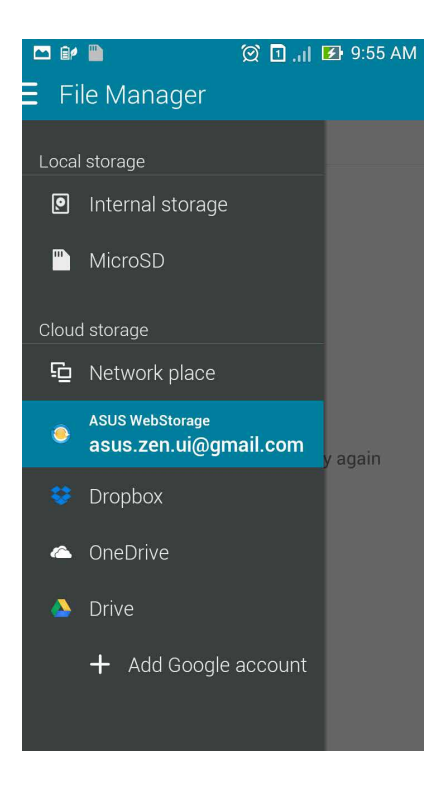

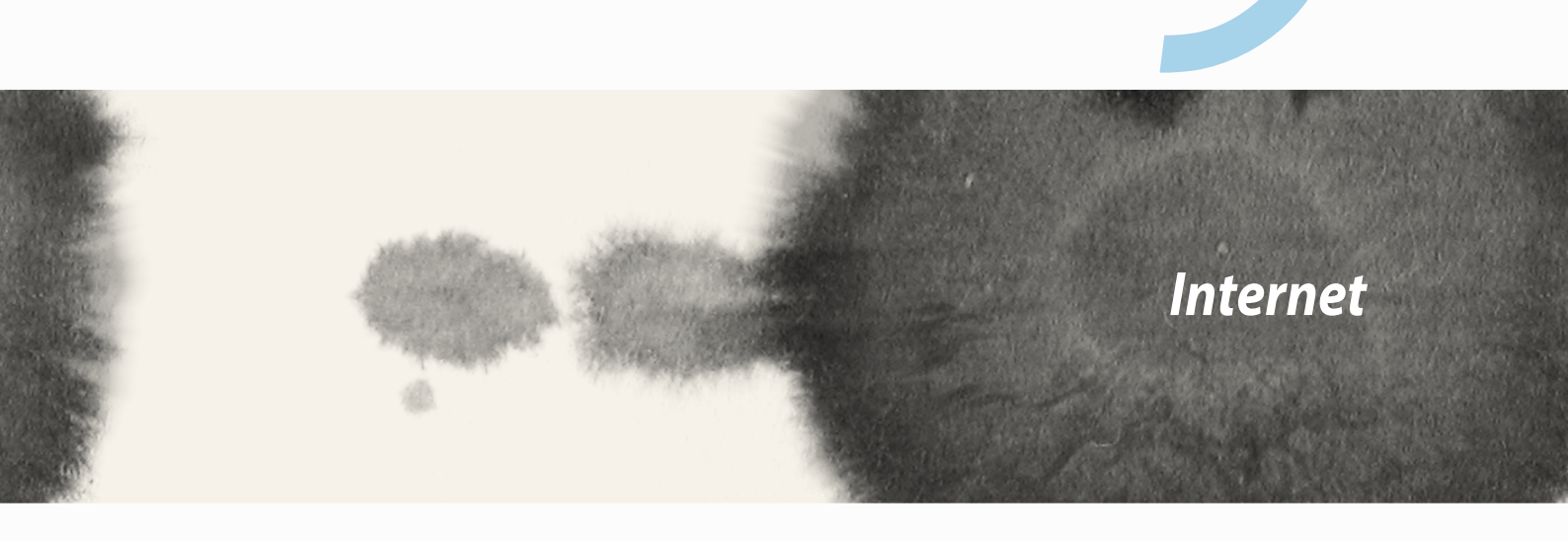

## Internet

 $\bigcirc$ 

## Trình duyệt

Giao diện Zen tinh khuyết và trực quan của trình duyệt cho phép bạn truy cập các nội dung web với tốc độ tải trang nhanh chóng qua công cụ trình duyệt Chrome liên quan. Giao diện cũng cho phép bạn chia sẻ hoặc email các nội dung web, cũng như gửi chúng dưới dạng công việc đọc sau.

Truy cập trang bạn muốn chia sẻ rồi chạm

- Chạm Share page (Chia sẻ trang) rồi chọn tài khoản hoặc ứng dụng nơi bạn muốn chia sẻ trang đó.
- Để chia sẻ một trang để đọc sau, chạm Read later (Đọc sau). Trang đó sẽ được thêm vào công việc cần làm trong ứng dụng Thực hiện sau.

#### GHI CHÚ:

- Đảm bảo điện thoại ZenFone của bạn được kết nối với mạng Wi-Fi hoặc di động.
- Nếu kết nối với mạng di động, bạn có thể chịu phí dựa vào thuê bao mạng của mình.
- Tham khảo phần "Kết nối mạng Wi-Fi" để biết thêm chi tiết.
- Truy cập các công việc cần làm của bạn từ ứng dụng Do It Later (Thực hiện sau) trên All Apps (Mọi ứng dụng).

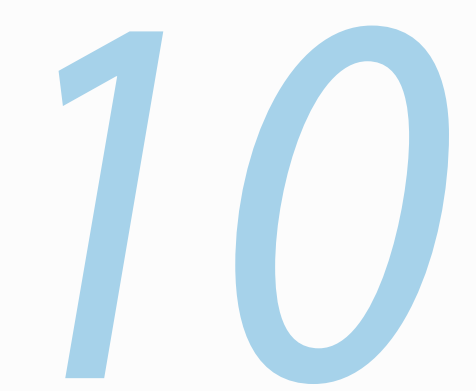

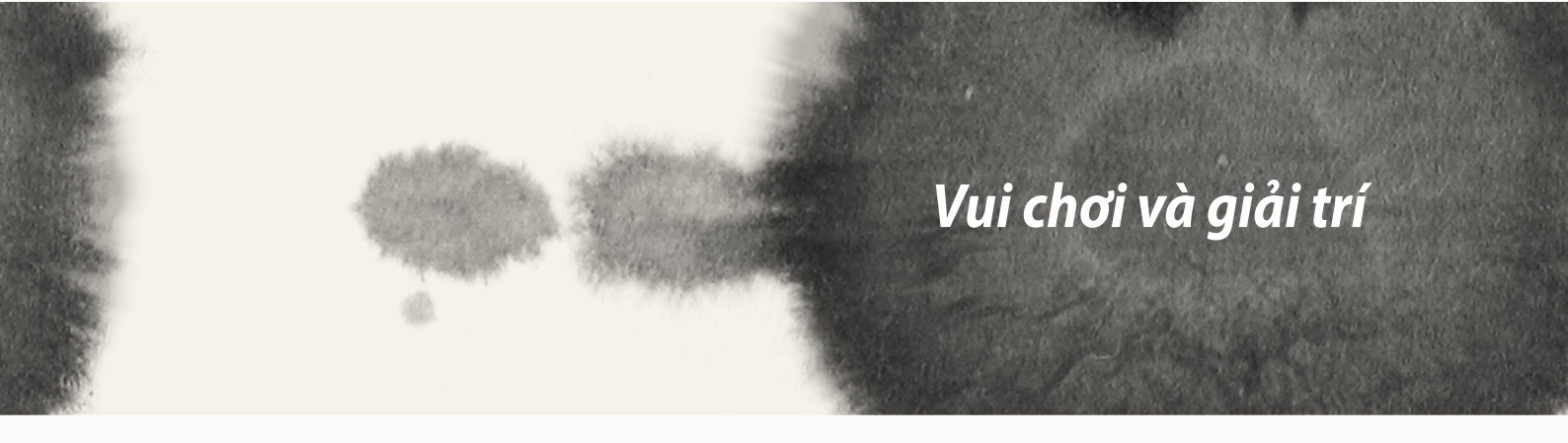

# 10

Vui chơi và giải trí

## Sử dụng tai nghe

Cảm máy thoải mái để thực hiện những việc khác khi đang gọi điện hoặc thưởng thức âm nhạc yêu thích bằng tai nghe.

## Cắm giắc cắm tai nghe

Cắm giắc cắm tai nghe 2,5mm vào cổng âm thanh trên điện thoại của bạn.

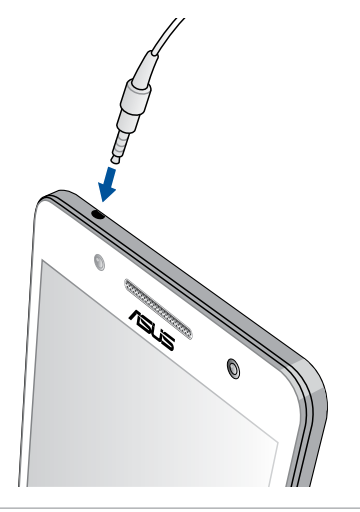

#### CẢNH BÁO!

- Không cắm các vật dụng khác vào cổng giắc cắm âm thanh.
- Không cắm cáp có đầu ra nguồn điện vào cổng giắc cắm âm thanh.
- Nghe điện thoại ở mức âm lượng cao trong thời gian dài có thể làm hỏng thính giác của bạn.

#### GHI CHÚ:

- Chúng tôi khuyến nghị chỉ nên sử dụng các loại tai nghe tương thích hoặc tai nghe kèm theo điện thoại này.
- Rút giắc cắm âm thanh trong khi nghe nhạc sẽ tự động dừng phát nhạc.
- Rút giắc cắm âm thanh trong khi xem video sẽ tự động tạm dừng phát video.

## Thuật sĩ âm thanh

AudioWizard (Thuật sĩ âm thanh) cho phép bạn tùy chỉnh các chế độ âm thanh của điện thoại ZenFone để phát âm thanh ra ngoài rõ hơn phù hợp với môi trường sử dụng thực tế.

## Sử dụng thuật sĩ âm thanh

Để sử dụng thuật sĩ âm thanh:

- 1. Chạm **-** > Audio Wizard (Thuật sĩ âm thanh).
- 2. Trong cửa sổ Thuật sĩ âm thanh, chạm chế độ âm thanh bạn muốn kích hoạt rồi chạm **Done (Xong)** để lưu lại và thoát.

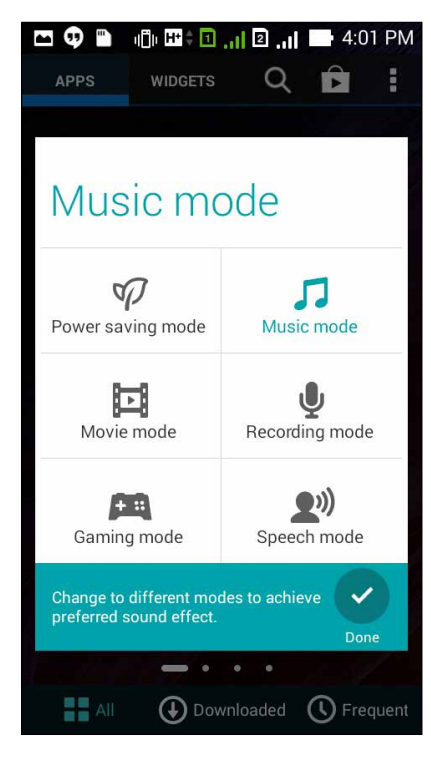

## Chơi game

Tải các game mới nhất qua mạng và chia sẻ chúng trong các tài khoản mạng xã hội của bạn bằng ứng dụng Chơi game. Bạn cũng có thể tham gia các game nhiều người chơi và điểm qua bảng hướng dẫn cách chơi một số game cạnh tranh.

QUAN TRONG! Đăng nhập vào tài khoản Google của bạn để tối đa hóa các tính năng Chơi game.

### Dùng ứng dụng Chơi game

Để dùng ứng dụng Chơi game:

- 1. Chạm ■ > Play Games (Chơi game).
- 2. Chạm tùy chọn bạn muốn sử dụng.

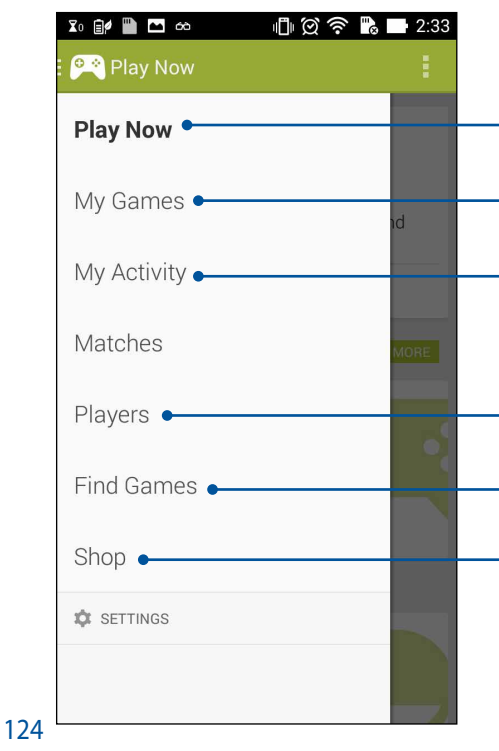

Chạm để xem sơ lược về hoạt động chơi game của bạn. Ứng dụng cũng hiển thị hoạt động chơi game của địa chỉ liên lạc Google+ của ban.

Chạm để hiển thị các hoạt động chơi game của bạn trong những tùy chọn sau: ALL MY GAMES (TẤT CẢ GAME CỦA TÔI), MOST RECENTLY PLAYED (CHƠI GẦN NHẤT), INSTALLED (ĐÃ CÀI ĐẶT)

Chạm để xem tất cả các game bạn đã chơi bằng tài khoản Google+.

Chạm để xem mọi địa chỉ liên lạc của bạn bè trong Google những người cũng đang chơi game qua Play Store. Bạn có thể nhìn thấy họ trong các tùy chọn sau: ALL (TẤT CẢ), MOST RECENT (GẦN NHẤT), YOU MAY KNOW (BẠN CÓ THỂ BIẾT)

Chạm để duyệt qua các game thuộc loại sau đây: FEATURED (ĐẶC SẮC), POPULAR (PHỔ BIẾN), POPULAR MULTIPLAYER (NHIỀU NGƯỜI CHƠI PHỔ BIẾN).

Chạm để bật loại Games (Game) trong Play Store.

## Nhạc

Truy cập bộ sưu tập nhạc của bạn ngay trên điện thoại ZenFone bằng ứng dụng Nhạc. Ứng dụng Nhạc cho phép bạn nghe các file nhạc lưu trong điện thoại hoặc từ thiết bị lưu trữ ngoài.

### Bật nhạc

Để bật nhạc, chạm **Để** > **Music (Nhạc)**.

### Phát bài hát

Theo mặc định, ứng dụng nhạc sẽ phát mọi bài hát lưu trên hệ thống bộ nhớ trong của điện thoại ZenFone. Bắt đầu phát bài hát bằng cách chạm vào bài hát đó.

## Phát bài hát từ thẻ SD của bạn

Để phát bài hát từ thẻ SD của bạn:

1. Đảm bảo thẻ SD của bạn đã được lắp vào điện thoại ZenFone.

GHI CHÚ: Để biết chi tiết về cách lắp thẻ SD, tham khảo phần Lắp thẻ micro SD trong sổ tay hướng dẫn điện tử này.

- 2. Từ màn hình chính, chạm 📃
- 3. Trong My Device (Điện thoại của tôi), chạm **Music (Nhạc)** để duyệt qua các file nhạc lưu trên thẻ SD của bạn.

### Phát nhạc đám mây

QUAN TRONG! Bật mạng Wi-Fi trên điện thoại ZenFone để xem các file từ Cloud music (Nhạc đám mây).

Điện thoại ZenFone của bạn hiện hỗ trợ các file nhạc lưu trong các tài khoản lưu trữ đám mây sau:

- ASUS Webstorage
- Dropbox
- OneDrive
- Drive

#### Thêm tài khoản lưu trữ đám mây

Để phát các bài hát lưu từ bất cứ tài khoản lưu trữ đám mây nào vừa nêu:

- 1. Từ màn hình chính, chạm 📃
- 2. Trong Cloud Music (Nhạc đám mây), chọn Add cloud service (Thêm dịch vụ đám mây).
- 3. Chọn dịch vụ lưu trữ đám mây nơi bạn muốn phát các file nhạc.
- Thực hiện theo các hướng dẫn tiếp theo để hoàn tất việc đăng nhập vào tài khoản lưu trữ đám mây của bạn.

#### Phát các bài hát từ tài khoản lưu trữ đám mây

- 1. Bật ứng dụng Nhạc rồi chạm 📃
- 2. Trong Cloud Music (Nhạc đám mây), chọn dịch vụ lưu trữ đám mây bạn muốn phát các bài hát.

## Đài FM

Nghe các kênh đài FM trong nước yêu thích của bạn bằng điện thoại ZenFone. Để sử dụng tính năng này:

- 1. Kết nối tai nghe kèm theo với điện thoại ZenFone.
- 2. Chạm **FM Radio (Đài FM).**

#### Màn hình chính Đài FM

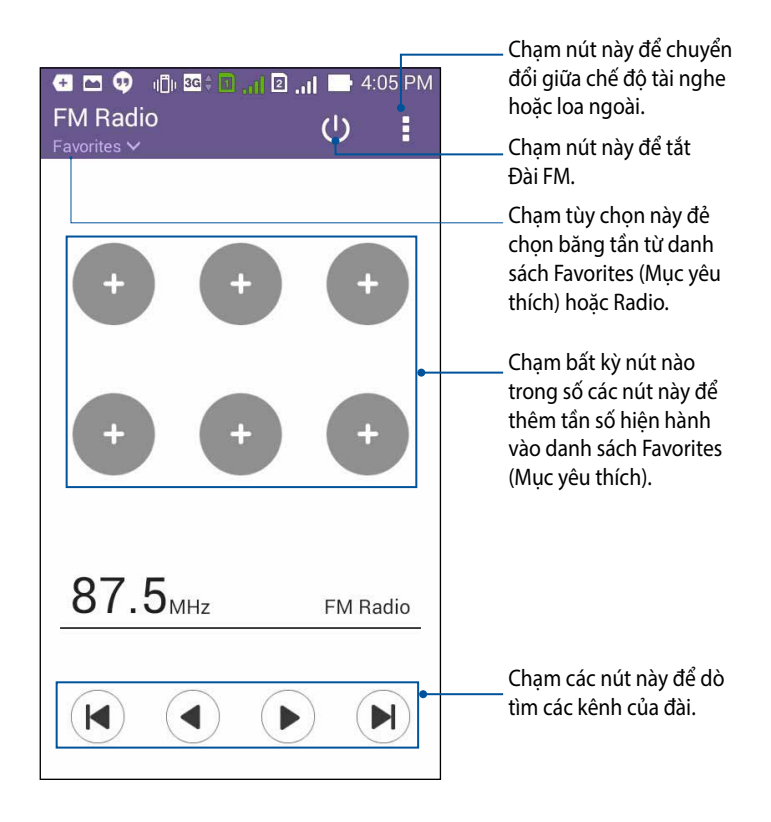

## Máy ghi âm

Ghi các file âm thanh bằng điện thoại ZenFone bằng cách bật ứng dụng Máy ghi âm.

## Bật máy ghi âm

Để bật máy ghi âm, chạm **5 - Sound Recorder (Máy ghi âm)**.

## Màn hình chính Máy ghi âm

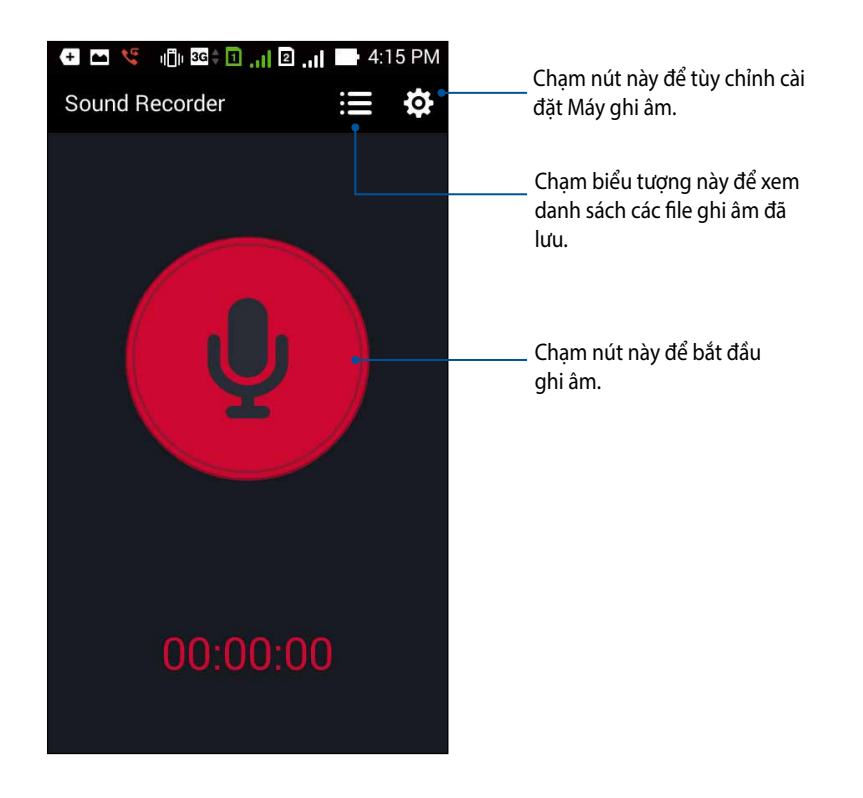

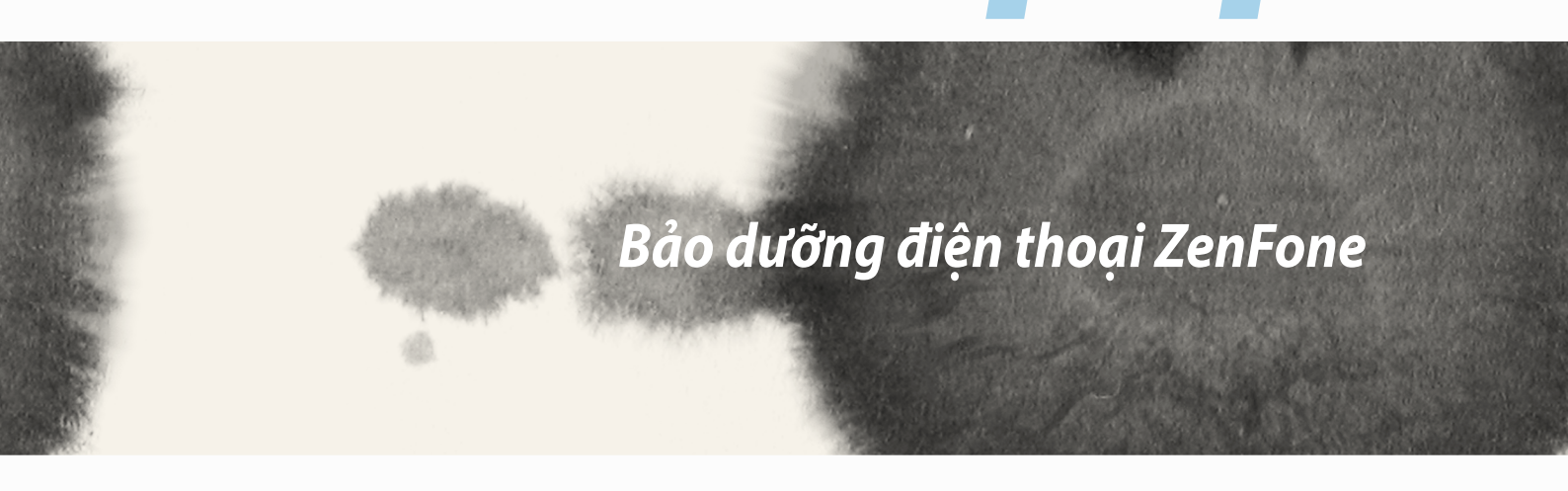

# 11

Bảo dưỡng điện thoại ZenFone

## Cập nhật điện thoại của bạn

Luôn cập nhật điện thoại ZenFone của bạn bằng các bản cập nhật hệ điều hành Android và các ứng dụng và tính năng cải tiến.

## Cập nhật hệ thống

Để cập nhật điện thoại ZenFone:

- 1. Chạm **T**rồi chạm **Settings (Cài đặt)**.
- 2. Trên màn hình Settings (Cài đặt), trượt xuống để hiển thị các mục khác rồi chạm About (Giới thiệu).
- 3. Chạm System update (Cập nhật hệ thống) rồi chạm Check Update (Kiểm tra cập nhật).

GHI CHÚ: Bạn có thể xem trước thời gian cập nhật gần nhất dành cho hệ thống điện thoại ZenFone tại Last update check (Kiểm tra cập nhật gần nhất): từ cửa sổ System update (Cập nhật hệ thống).

## Bộ nhớ

Bạn có thể lưu trữ các dữ liệu, ứng dụng hoặc file trên điện thoại ZenFone (bộ nhớ trong), bộ nhớ ngoài hoặc bộ nhớ trực tuyến. Bạn cần kết nối internet để truyền tải hoặc tải về các file trên bộ nhớ trực tuyến. Sử dụng cáp USB kèm theo để sao chép các file từ điện thoại ZenFone sang máy tính hoặc ngược lại.

## Sao lưu và cài lại

Sao lưu các dữ liệu, mật khẩu Wi-Fi và cài đặt khác vào máy chủ Google bằng điện thoại ZenFone. Để thực hiện điều này:

- Chạm = rồi chạm Settings (Cài đặt) > Backup and reset (Sao lưu và cài lại).
- 2. Từ cửa sổ Sao lưu & cài lại, bạn có thể:
  - Sao lưu dữ liệu của tôi: Khi đã bật, tính năng này sẽ sao lưu các dữ liệu, mật khẩu Wi-Fi và cài đặt khác vào máy chủ Google.
  - Tài khoản sao lưu: Cho phép bạn chỉ rõ tài khoản bạn muốn được kết hợp khi lưu bản sao lưu.
  - **Phục hồi tự động:** Tính năng này cho phép phục hồi các cài đặt và dữ liệu đã sao lưu khi bạn cài đặt lại một ứng dụng.
  - Cài lại dữ liệu gốc: Xóa mọi dữ liệu trên điện thoại.

## Bảo mật cho điện thoại ZenFone

Sử dụng các tính năng bảo mật của điện thoại ZenFone để chặn các cuộc gọi hoặc kiểu truy cập thông tin trái phép.

### Mở khóa màn hình

Khi màn hình bị khóa, bạn có thể mở nó bằng các tùy chọn mở khóa bảo mật mà điệnt thoại ZenFone cung cấp cho bạn.

Để chọn mở khóa màn hình trên điện thoại ZenFone:

- 1. Chạm **T**rồi chạm **Settings (Cài đặt)** > **Lock Screen (Màn hình khóa)**.
- 2. Chạm Screen lock (Khóa màn hình) rồi chạm một tùy chọn để mở khóa điện thoại ZenFone.

#### GHI CHÚ:

- Tham khảo phần Tùy chọn mở khóa màn hình để biết thêm thông tin.
- Để tắt tùy chọn mở khóa màn hình mà bạn đã cài đặt, chạm None (Không có) trên màn hình khóa Chọn màn hình.

#### Tùy chọn mở khóa màn hình

Chọn từ các tùy chọn này để mở khóa điện thoại ZenFone.

• **Trượt:** Trượt ngón tay của bạn sang bất kỳ hướng nào để mở khóa ZenFone.

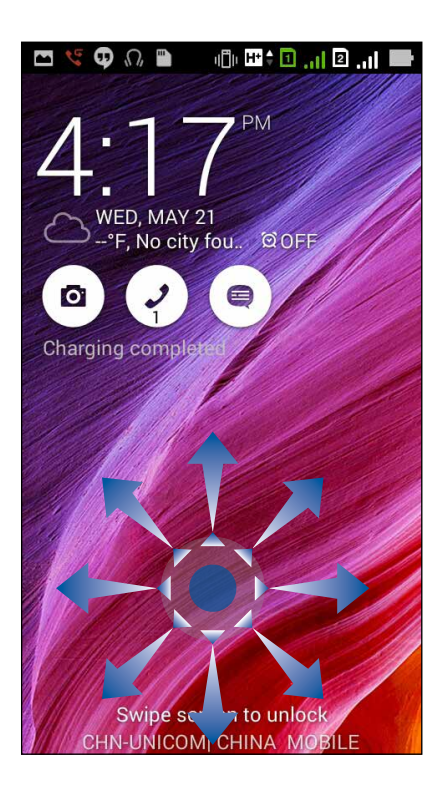

**Mở khóa bằng khuôn mặt:** Hiển thị khuôn mặt của bạn trên cửa sổ đen của màn hình khóa để mở khóa ZenFone.

#### QUAN TRỌNG!

- Mở khóa bằng khuôn mặt ít an toàn hơn mở khóa bằng hình vẽ, mã PIN hoặc mật khẩu.
- Người có khuôn mặt giống bạn có thể mở khóa điện thoại ZenFone.
- Dữ liệu sử dụng để nhận dạng khuôn mặt của bạn được lưu giữ trong điện thoại ZenFone.

Để cài đặt Mở khóa bằng khuôn mặt:

- 1. Từ màn hình khóa Choose screen (Chọn màn hình), chạm Face Unlock (Mở khóa bằng khuôn mặt).
- 2. Đọc các điều khoản khi sử dụng tính năng Mở khóa bằng khuôn mặt trên màn hình rồi chạm **Set it up (Cài đặt nó)**.
- 3. Đọc các hướng dẫn khi sử dụng tính năng Mở khóa bằng khuôn mặt trên màn hình rồi chạm **Continue (Tiếp tục)**.
- 4. Giữ điện thoại ZenFone trong tầm nhìn và canh chỉnh khuôn mặt của bạn trên khung viền màn hình để chụp khuôn mặt.

**GHI CHÚ:** Khung viền chấm xanh lục cho biết điện thoại ZenFone đã phát hiện ra khuôn mặt của bạn và đang trong tiến trình chụp hình.

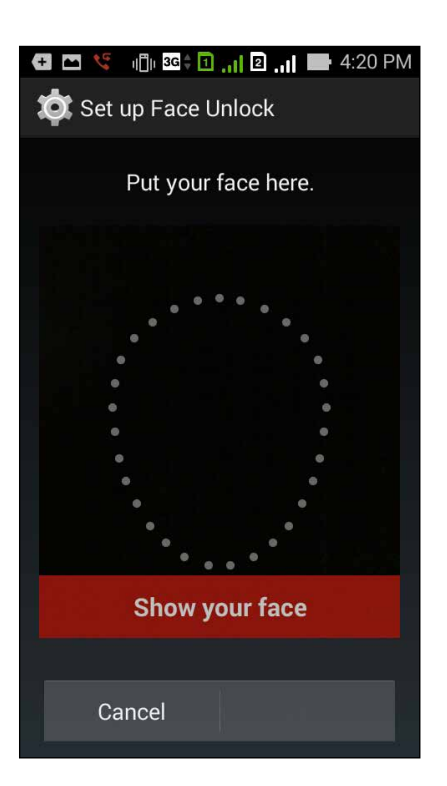

- 5. Sau khi khuôn mặt của bạn đã được chụp, chạm Continue (Tiếp tục).
- 6. Nếu Face Unlock (Mở khóa bằng khuôn mặt) không thể nhận dạng khuôn mặt của bạn, bạn sẽ được nhắc chọn tùy chọn phụ để mở khóa điện thoại ZenFone. Chọn Pattern (Hình vẽ) nếu bạn muốn mở khóa điện thoại ZenFone bằng hình vẽ, hoặc PIN (Mã PIN) để mở khóa bằng cách nhập mã PIN của bạn rồi thực hiện theo các hướng dẫn trên màn hình tiếp theo.

QUAN TRỌNG! Đảm bảo ghi nhớ mã PIN hoặc hình vẽ mà bạn đã tạo để mở khóa điện thoại.

7. Sau khi bạn hoàn tất cài đặt Mở khóa bằng khuôn mặt, chạm **OK**.

• Hình vẽ: Trượt ngón tay lên các chấm và tao một hình vẽ.

| 🔸 🔤 🥞 🧃 💼 📊 🛛 📑 4:22 PM  |  |  |  |
|--------------------------|--|--|--|
| Choose your pattern      |  |  |  |
| Release finger when done |  |  |  |
|                          |  |  |  |
| • • •                    |  |  |  |
| 0-0-0                    |  |  |  |
| Cancel Continue          |  |  |  |
|                          |  |  |  |

**QUAN TRỌNG!** Bạn có thể tạo một hình vẽ với tối thiểu bốn chấm. Đảm bảo ghi nhớ hình vẽ mà bạn đã tạo để mở khóa điện thoại. Mã PIN: Nhập ít nhất bốn số để cài một mã PIN.

•

| Touch Continue when done |       |          |  |  |  |
|--------------------------|-------|----------|--|--|--|
| Cance                    | el Co | Continue |  |  |  |
| 1                        | 2     | 3        |  |  |  |
| 4                        | 5     | 6        |  |  |  |
| 7                        | 8     | 9        |  |  |  |
| ×                        | 0     | Next     |  |  |  |

QUAN TRỌNG! Đảm bảo ghi nhớ mã PIN mà bạn đã tạo để mở khóa điện thoại.

• **Mật khẩu:** Nhập ít nhất bốn ký tự để tạo một mật khẩu.

| G Setup your password    |     |       |                   |            |     |   |   |    |   |
|--------------------------|-----|-------|-------------------|------------|-----|---|---|----|---|
| Touch Continue when done |     |       |                   |            |     |   |   |    |   |
| Cancel                   |     |       |                   | Continue   |     |   |   |    |   |
| 1 2                      | 23  | 3 4   | 1 <sup>\$</sup> 5 | š 6        | 5   | 7 | 8 | 9  | 0 |
| q <sup>[</sup> v         | V e | e   I | r t               | : <u>}</u> | / 1 | L | i | ο  | p |
| а                        | s   | d     | f                 | g          | h   | j | k | (  | ľ |
| Û                        | z   | x     | с                 | v          | b   | n | n | n' | × |
| 🌣 1@# , 💶 . Next         |     |       |                   |            |     |   |   |    |   |

QUAN TRỌNG! Đảm bảo ghi nhớ mật khẩu mà bạn đã tạo để mở khóa điện thoại.

#### Định cấu hình các tính năng bảo mật màn hình khác

Ngoài chế độ khóa màn hình, bạn cũng có thể thực hiện các chế độ sau trên cửa sổ Bảo mật màn hình:

- Quick Access (Truy cập nhanh): Trượt nút Quick Access sang ON (BẬT) để bật các ứng dụng trên màn hình khóa.
- What's Next widget (Widget What's Next): Trượt nút widget What's Next sang ON (BẬT) để hiển thị widget này trên màn hình khóa.
- Instant camera (Camera nhanh): Trượt nút Instant camera sang ON (BẬT) để bật ứng dụng Camera ngay cả khi điện thoại ZenFone ở chế độ chờ bằng cách nhấn nút âm lượng hai lần.
- **Owner info (Thông tin người dùng):** Chạm tùy chọn này và nhập thông tin bạn muốn hiển thị ngay cả khi màn hình bị khóa.

| Lock screen                                                                      |     |
|----------------------------------------------------------------------------------|-----|
| Screen security                                                                  |     |
| Screen lock                                                                      |     |
| Display                                                                          |     |
| Quick access<br>Launch apps on lock<br>screen                                    | ON  |
| What's Next widget<br>Show What's Next<br>widget on lock screen                  | ON  |
| Enable widgets                                                                   |     |
| Use widget on Lock screen                                                        |     |
| Camera                                                                           |     |
| Instant Camera<br>Double click volume key<br>to launch camera from<br>suspension | OFF |

LƯU Ý: Bật Quick access (Truy cập nhanh) cho phép bạn bật các ứng trụng trên màn hình đã khóa.

### Cài đặt mã nhận dạng ZenFone

Biết rõ mã nhận dạng ZenFone như số serial, mã IMEI (Nhận dạng thiết bị di động quốc tế) hoặc số mẫu ĐT.

Điều này là rất quan trọng, vì khi mất điện thoại ZenFone, bạn có thể liên hệ với nhà khai thác mạng di động và cung cấp thông tin để họ đưa vào danh sách đen việc người khác sử dụng ZenFone của bạn trái phép.

Để hiển thị mã nhận dạng ZenFone:

- 1. Chạm All Apps (Mọi ứng dụng) rồi chạm Settings (Cài đặt).
- 2. Trên màn hình Settings (Cài đặt), trượt xuống để hiển thị các mục khác rồi chạm About (Giới thiệu). Màn hình About (Giới thiệu) sẽ hiển thị tình trạng, thông tin pháp lý, mã mẫu ĐT, phiên bản hệ điều hành, phần cứng và thông tin phần mềm của điện thoại ZenFone.
- 3. Để xem số serial, số liên lạc SIM và mã IMEI của ZenFone, chạm Status (Tình trạng).

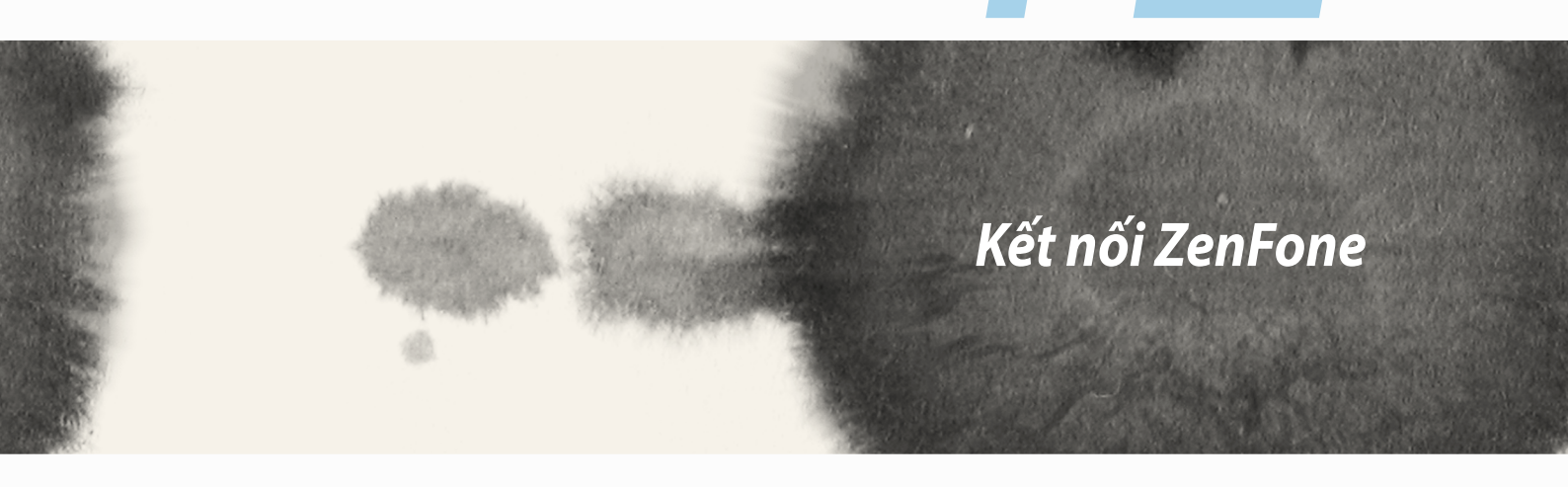

# Kết nối ZenFone

12

## Wi-Fi

Công nghệ Wi-Fi trên ZenFone cho phép bạn kết nối với thế giới không dây. Cập nhật các tài khoản mạng xã hội của bạn, truy cập internet, hoặc trao đổi các dữ liệu và tin nhắn qua mạng không dây với ZenFone.

### Bật mạng Wi-Fi

Để bật mạng Wi-Fi:

- 1. Chạm **T** trên màn hình chính rồi chạm ứng dụng Settings (Cài đặt).
- 2. Trượt nút Wi-Fi sang phải để bật mạng Wi-Fi.

**GHI CHÚ:** Bạn cũng có thể bật mạng Wi-Fi từ màn hình Quick Settings (Cài đặt nhanh). Tham khảo phần **Cài đặt nhanh** để biết cách bật màn hình Cài đặt nhanh.

## Kết nối mạng Wi-Fi

Để kết nối mạng Wi-Fi:

- 1. Trên màn hình Settings (Cài đặt), chạm Wi-Fi để hiển thị tất cả các mạng Wi-Fi phát hiện được.
- 2. Chạm tên của một mạng để kết nối. Đối với mạng an toàn, bạn có thể được nhắc nhập mật khẩu hoặc các chứng chỉ bảo mật khác.

#### GHI CHÚ:

- Điện thoại ZenFone sẽ tự động kết nối lại với mạng mà bạn đã kết nối trước đó.
- Tắt tính năng Wi-Fi để giúp tiết kiệm nguồn pin.

## Tắt mạng Wi-Fi

Để tắt mạng Wi-Fi:

- 1. Chạm **t**rên màn hình chính rồi chạm ứng dụng **Settings (Cài đặt)**.
- 2. Trượt nút Wi-Fi sang trái để tắt mạng Wi-Fi.

GHI CHÚ: Bạn cũng có thể tắt mạng Wi-Fi từ màn hình Quick Settings (Cài đặt nhanh). Tham khảo phần Cài đặt nhanh để biết cách bật màn hình Cài đặt nhanh.

## **Bluetooth**®

Sử dụng tính năng Bluetooth trên ZenFone để gửi hoặc nhận file và truyền file đa phương tiện với các thiết bị thông minh khác trong khoảng cách ngắn. Với Bluetooth, bạn có thể chia sẻ file đa phương tiện với các thiết bị thông minh của bạn bè, gửi dữ liệu để in qua máy in Bluetooh, hoặc phát các file nhạc bằng loa Bluetooth.

## **Bật Bluetooth®**

Để bật Bluetooth:

- Chạm = = trên màn hình chính rồi chạm ứng dụng Settings (Cài đặt).
- 2. Trượt nút Bluetooth sang phải để bật Bluetooth.

**GHI CHÚ:** Bạn cũng có thể bật Bluetooth từ màn hình Quick Settings (Cài đặt nhanh). Tham khảo phần **Cài đặt nhanh** để biết cách bật màn hình Cài đặt nhanh.

### Kết nối ZenFone với thiết bị Bluetooth®

Trước khi sử dụng tính năng Bluetooth trên ZenFone với mức độ hoàn chỉnh, bạn phải kết nối nó trước với thiết bị Bluetooth. Điện thoại ZenFone sẽ tự động lưu lại kết nối của thiết bị Bluetooth.

Để kết nối ZenFone với thiết bị Bluetooth:

1. Trên màn hình Settings (Cài đặt), chạm **Bluetooth** để hiển thị mọi thiết bị có sẵn.

#### QUAN TRỌNG!

- Nếu thiết bị bạn muốn kết nối không có trên danh sách, đảm bảo đã bật tính năng Bluetooth của thiết bị và thiết bị nằm trong phạm vi có thể phát hiện.
- Xem số hướng dẫn sử dụng kèm theo thiết bị của bạn để tìm hiểu cách bật Bluetooth và đặt thiết bị trong phạm vi có thể phát hiện.
- 2. Chạm SEARCH FOR DEVICES (DÒ TÌM THIẾT BỊ) để dò tìm thêm các thiết bị Bluetooth khác.
- 3. Trong danh sách các thiết bị có sẵn, chạm thiết bị Bluetooth mà bạn muốn kết nối. Thực hiện theo các hướng dẫn tiếp theo để hoàn tất quy trình kết nối.

GHI CHÚ: Tắt tính năng Bluetooth để giúp tiết kiệm nguồn pin.

### Ngắt kết nối ZenFone khỏi thiết bị Bluetooth®

Để ngắt kết nối ZenFone khỏi thiết bị Bluetooth:

- 1. Trên màn hình Settings (Cài đặt), chạm Bluetooth để hiển thị mọi thiết bị có sẵn và đã kết nối.
- 2. Trong danh sách các thiết bị đã kết nối, chạm 😯 trên thiết bị Bluetooth mà bạn muốn ngắt kết nối rồi chạm **Unpair (Ngắt kết nối)**.
#### 145

### Miracast™

Khi sử dụng công nghệ Miracast, bạn có thể truyền phát nội dung trên màn hình ZenFone sang một màn hình hỗ trợ Miracast. Thực hiện thao tác này cho phép màn hình ngoài trở thành màn hình kép hoặc màn hình thứ hai của ZenFone.

### **Bật Miracast**

Có hai cách mà bạn có thể sử đụng dể bắt đầu sử dụng Miracast từ ZenFone:

#### Từ cài đặt nhanh

- 1. Thiết lập màn hình hỗ trợ Miracast mà bạn muốn sử dụng với ZenFone.
- 2. Bật Quick settings (Cài đặt nhanh) trên ZenFone.
- 3. Trên cửa sổ thông báo, chạm Miracast.
- 4. Trượt tùy chọn Wireless display (Miracast) (Hiển thị không dây (Miracast)) sang ON (BẬT).
- 5. Tham khảo mã SSID hiển thị trên màn hình hỗ trợ Miracast và chọn cùng mã SSID này trên ZenFone để bắt đầu kết nối.
- 6. Một khi thực hiện xong kết nối, màn hình hỗ trợ Miracast sẽ hiển thị cùng nội dung đang hiển thị trên điện thoại ZenFone của bạn.

#### Từ cài đặt

- 1. Chạm > Settings (Cài đặt).
- 2. Trong Display (Hiển thị), chọn Wireless display (Miracast) (Hiển thị không dây (Miracast)).
- 3. Cài tùy chọn Wireless display (Miracast) (Hiển thị không dây (Miracast)) sang ON (BẬT).
- 4. Tham khảo mã SSID hiển thị trên màn hình hỗ trợ Miracast và chọn cùng mã SSID này trên ZenFone để bắt đầu kết nối.
- 5. Một khi thực hiện xong kết nối, màn hình hỗ trợ Miracast sẽ hiển thị cùng nội dung đang hiển thị trên điện thoại ZenFone của bạn.

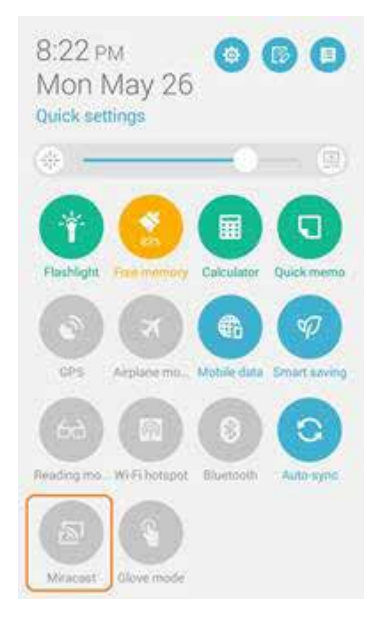

### **Share Link**

Chia sẻ và nhận file, ứng dụng hoặc nội dung đa phương tiện với các thiết bị di động Android bằng ứng dụng Share Link (dùng cho các thiết bị di động ASUS) hoặc ứng dụng Shareit (dùng cho các thiết bị di động nhãn hiệu khác) qua kết nối Wi-Fi. Với ứng dụng này, bạn có thể gửi hoặc nhận file lớn hơn 100 MB và cho phép bạn chia sẻ và nhận nhiều file cùng một lúc. Ứng dụng Share Link cho phép gửi và nhận file nhanh hơn qua Bluetooth.

#### Chia sẻ file

Để chia sẻ file:

- 1. Từ màn hình chính, chạm **T**rồi chạm **Share Link**.
- 2. Chạm **Send file (Gửi file)** rồi chọn từ các tùy chọn hiển thị trên màn hình của bạn.

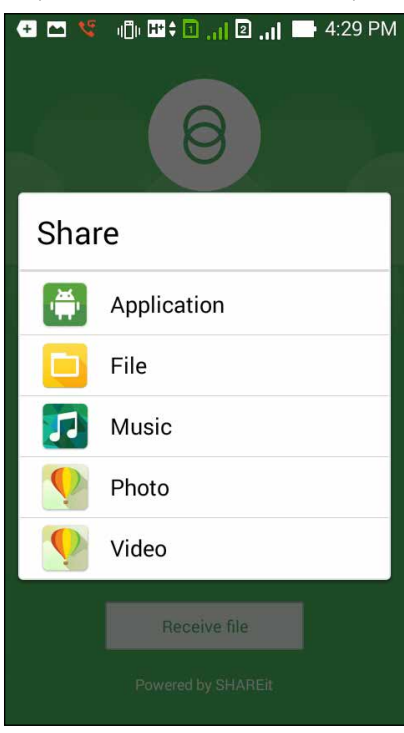

- 3. Chạm các file bạn muốn gửi rồi chạm **Done (Xong)**.
- 4. Sau khi điện thoại ZenFone phát hiện các thiết bị khác, chạm thiết bị mà bạn muốn chia sẻ các file.

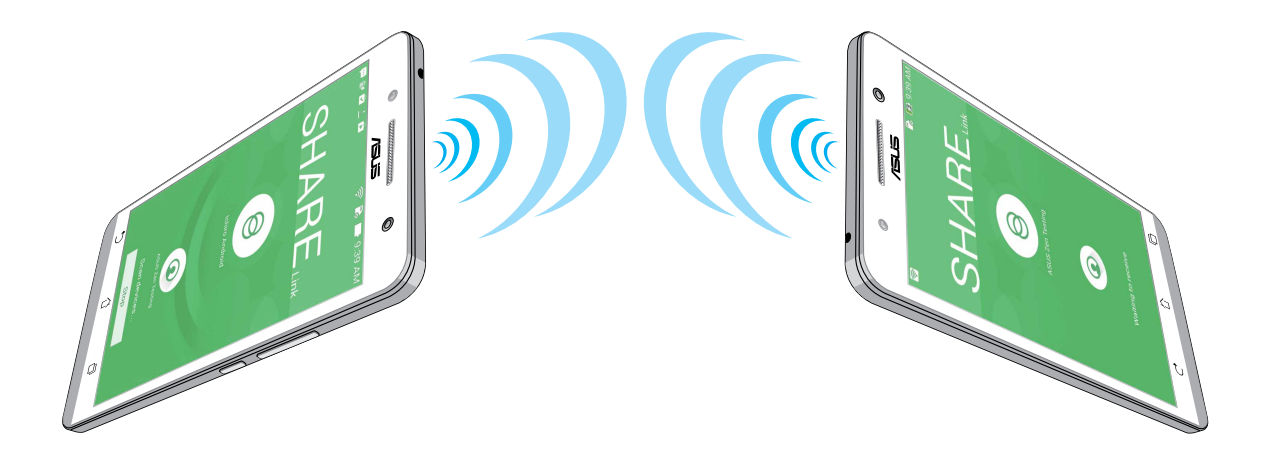

#### Nhận file

Để nhận file:

- 1. Từ màn hình chính, chạm **T** nồi chạm **Share Link**.
- 2. Chạm **Receive file (Nhận file)** để nhận các file từ người gửi.

### Dịch vụ đám mây

Sao lưu dữ liệu của bạn, đồng bộ file giữa các thiết bị khác nhau, và chia sẻ các file an toàn và riêng tư qua tài khoản đám mây như ASUS WebStorage, Drive, OneDrive và Dropbox.

### **ASUS WebStorage**

Đăng ký hoặc đăng nhập ASUS WebStorage và có được tài khoản lưu trữ đám mây miễn phí 5GB. Tự động tải lên các ảnh vừa chụp để chia sẻ ngay, đồng bộ file giữa các thiết bị khác nhau, hoặc chia sẻ file qua tài khoản ASUS WebStorage của bạn.

GHI CHÚ: Để tận dụng chức năng Tải lên tự động, hãy bật Instant Upload (Tải lên ngay) từ Settings (Cài đặt) > Instant Upload (Tải lên ngay) trong ASUS WebStorage của bạn.

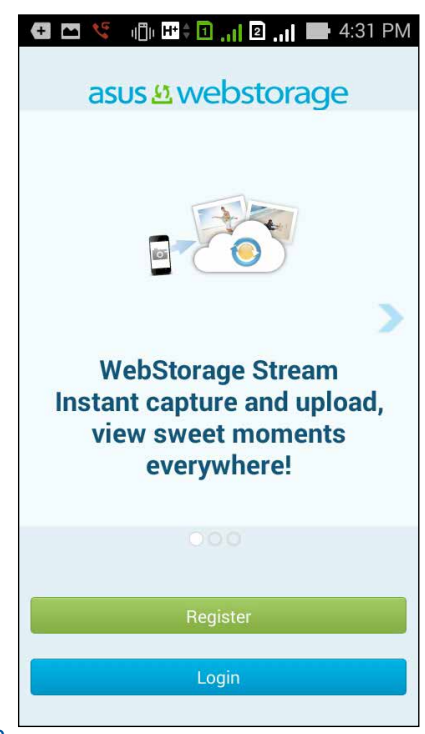

148

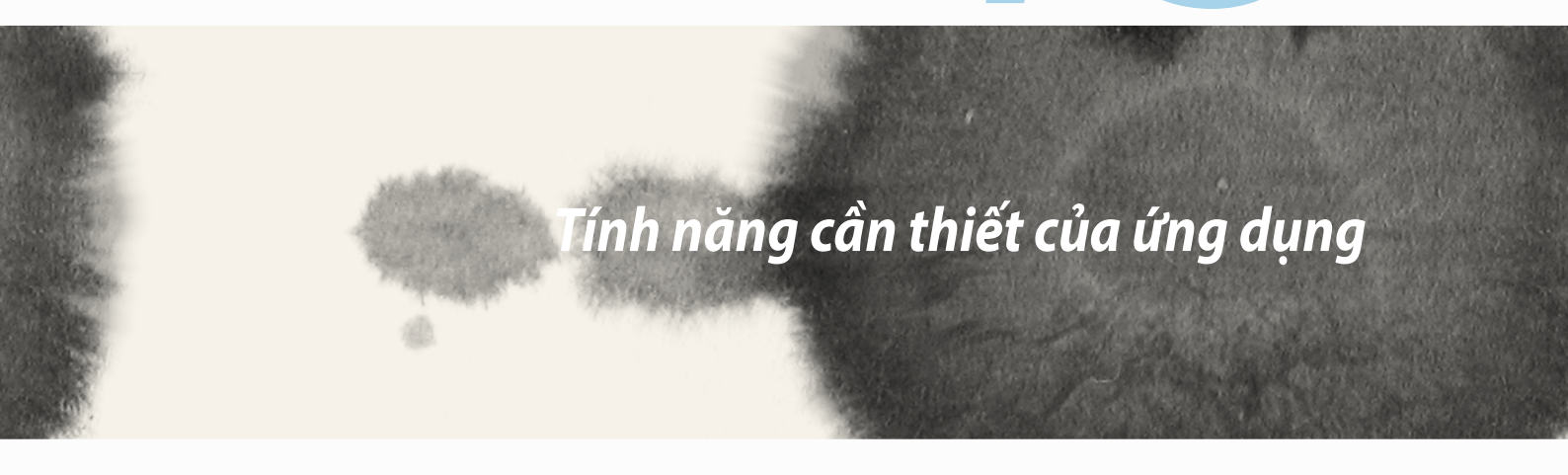

# 

Tính năng cần thiết của ứng dụng

## Chuyển đổi ứng dụng

Khi bật nhiều ứng dụng trên ZenFone, bạn có thể chuyển đổi dễ dàng giữa các ứng dụng vừa bật.

Chạm 💷 để xem các ứng dụng vừa bật.

- Chạm một ứng dụng để xem.
- Để xóa một ứng dụng, chỉ cần vuốt nó sang trái hoặc phải.

### Khóa ứng dụng

Bảo vệ các ứng dụng của bạn khỏi bị sử dụng trái phép bằng mật khẩu 4 -12 số. Để khóa ứng dụng:

- 1. Từ All Apps (Mọi ứng dụng), chạm > Lock (Khóa).
- 3. Nhập mật khẩu chứa 4-12 số rồi chạm **OK**.

Để đổi mật khẩu cho ứng dụng bị khóa của bạn:

- 1. Từ **All Apps (Mọi ứng dụng)**, chạm > **Lock app settings (Cài đặt khóa ứng dụng)**. Nhập mật khẩu của bạn khi được nhắc.
- 2. Chạm Change password (Đổi mật khẩu), và nhập mật khẩu cũ và mới của bạn.

## Gỡ cài đặt/tắt ứng dụng

Để gỡ cài đặt/tắt ứng dụng:

- 1. Từ All Apps (Mọi ứng dụng), chạm > Uninstall/Disable (Gỡ cài đặt/tắt).
- 2. Chạm ứng dụng bạn muốn gỡ cài đặt/tắt và thực hiện theo các hướng dẫn trên màn hình để kết thúc.

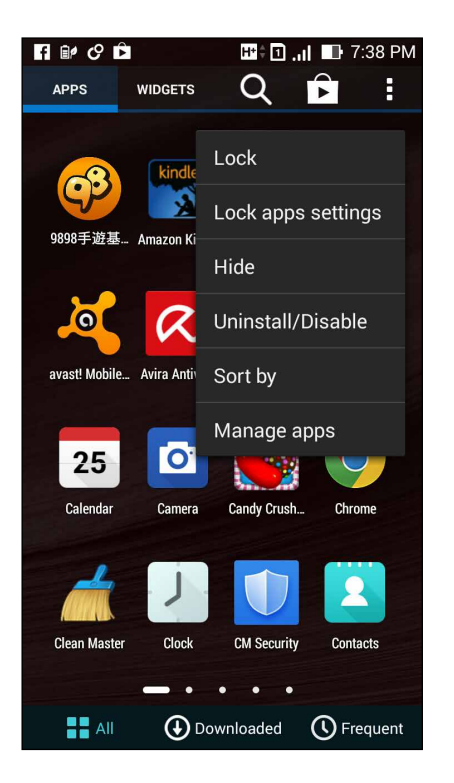

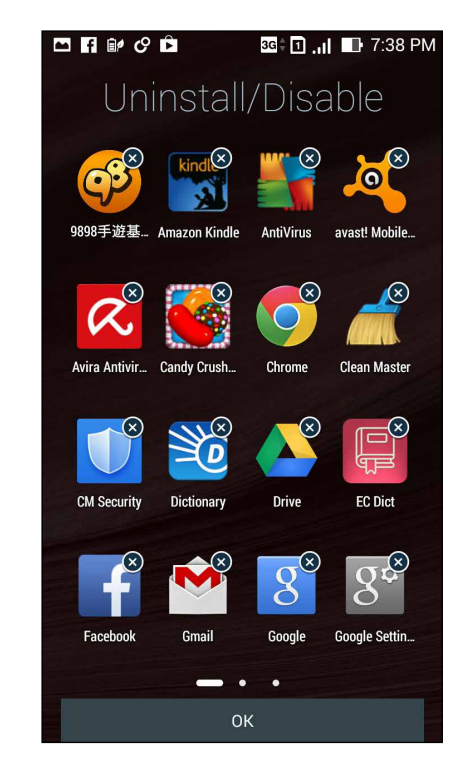

## Tải về ứng dụng

Tải vô số ứng dụng và game trực tiếp từ Play Store về ZenFone của bạn. Một số ứng dụng và game là hoàn toàn miễn phí; còn những ứng dụng và game khác thì bạn có thể phải mua bằng thẻ tín dụng hoặc hình thức thanh toán khác.

Để tải về ứng dụng:

- 1. Chạm **Play Store** từ màn hình chính điện thoại.
- 2. Thực hiện theo các hướng dẫn trên màn hình để đăng nhập vào tài khoản Gmail hiện có của bạn. Nếu bạn chưa có tài khoản Gmail, vui lòng tạo một tài khoản.
- 3. Sau khi đăng nhập thành công, bạn có thể bắt đầu tải ứng dụng về từ Play Store.

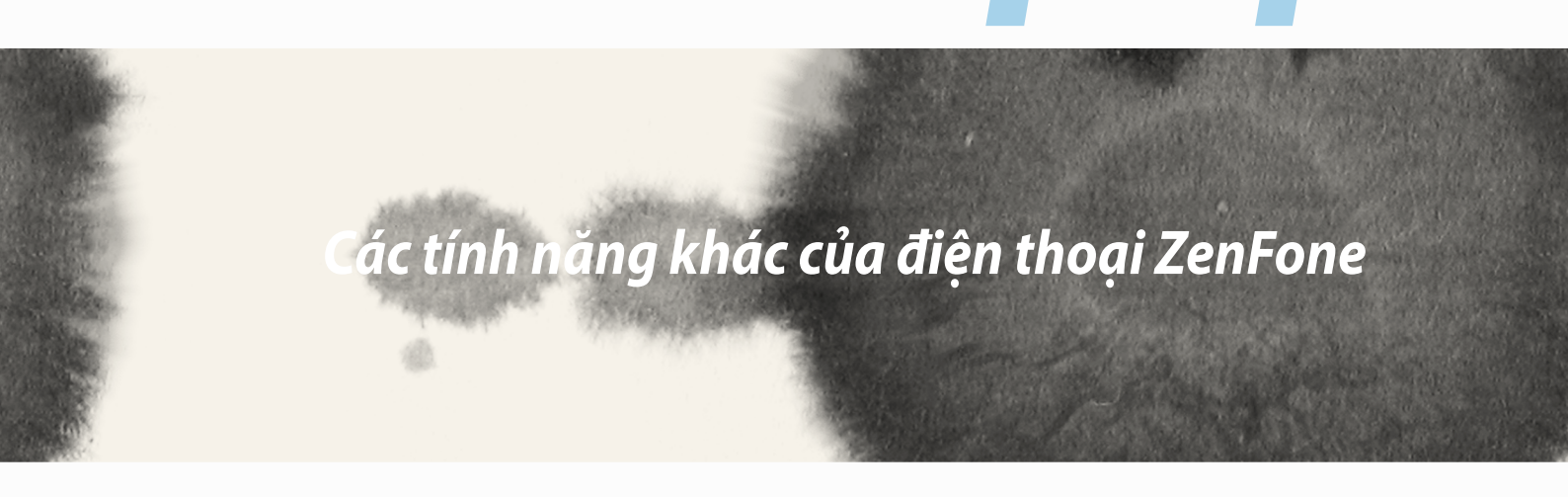

14

# 14 Các tính năng khác của điện thoại ZenFone

### Tiết kiệm pin

Tối đa hóa và kéo dài tuổi thọ pin điện thoại ZenFone ngay cả khi nó ở chế độ chờ hoặc vẫn kết nối mạng. Tùy chỉnh thông minh cài đặt nguồn pin cho các hoạt động thường xuyên như đọc email hoặc xem video.

### Thiết lập tiết kiệm pin

Tối đa hóa, tối ưu hóa hoặc tùy chỉnh ngồn pin điện thoại ZenFone bằng một số tùy chọn tiết kiệm nguồn pin thông minh.

Để thiết lập tiết kiệm pin:

- 1. Từ All Apps (Mọi ứng dụng), chạm Power Saver (Tiết kiệm pin).
- 2. Trượt Smart saving (Tiết kiệm thông minh) sang ON (BẬT).

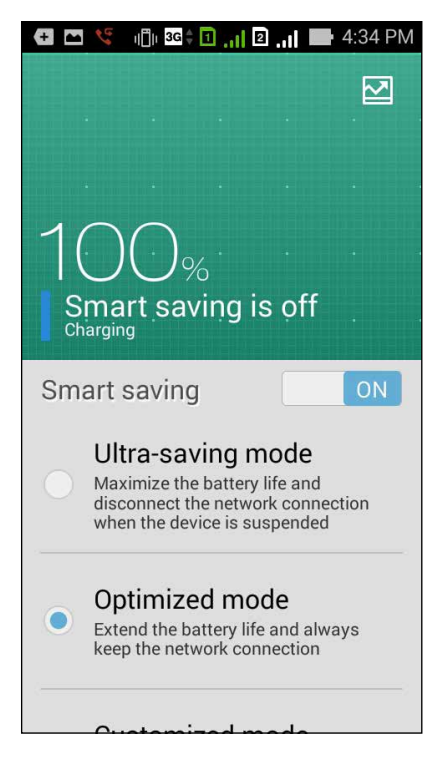

- 3. Chọn bất kỳ chế độ nào sau đây:
  - Ultra-saving mode (Chế độ siêu tiết kiệm): Ngắt kết nối mạng khi ZenFone ở chế độ chờ để tối đa hóa đầy đủ tuổi thọ pin.
  - **Optimized mode (Chế độ tối ưu hóa):** Kéo dài tuổi thọ pin trong khi điện thoại ZenFone của bạn vẫn kết nối với mạng.
  - **Customized mode (Chế độ tùy chỉnh):** Cho phép bạn thiết lập cài đặt nguồn pin cho các hoạt động thường xuyên.

### Tùy chỉnh tiết kiệm pin

Cài mức độ sáng cho các hoạt động thường xuyên của bạn như đọc email hoặc sách, xem video, duyệt web và nghe nhạc. Bạn cũng có thể bật chức năng tiết kiệm pin cho một số ứng dụng hoặc bật ngắt kết nối mạng tự động khi ZenFone ở chế độ chờ.

Để tùy chỉnh tiết kiệm pin:

- 1. Từ Power Saver (Tiết kiệm pin), đánh dấu chọn Customized mode (Chế độ tùy chỉnh) rồi chạm 😨.
- 2. Đánh dấu chọn một hoạt động rồi cài mức độ sáng theo tỷ lệ phần trăm.
- 3. Nếu bạn muốn bật ngắt kết nối mạng tự động, hãy đánh dấu chọn IM and other apps using push notification (IM và các ứng dụng khác bằng thông báo đẩy). Điện thoại ZenFone sẽ tự động ngắt kết nối với mạng khi nó ở chế độ chờ và sẽ tiếp tục kết nối mạng khi bạn khởi động lại ZenFone.

### Chế độ găng tay

Bạn vẫn có thể điều hướng trên màn hình cảm ứng ZenFone ngay cả khi đang đeo găng tay.

Để bật chế độ găng tay:

1. Từ màn hình chính, chạm **= = > Settings (Cài đặt) > ASUS customized settings (Cài đặt tùy chỉnh ASUS).** 

2. Đánh dấu chọn **Glove mode (Chế độ găng tay)**.

### **ASUS Splendid**

Ứng dụng ASUS Splendid cho phép bạn chỉnh cài đặt màn hình.

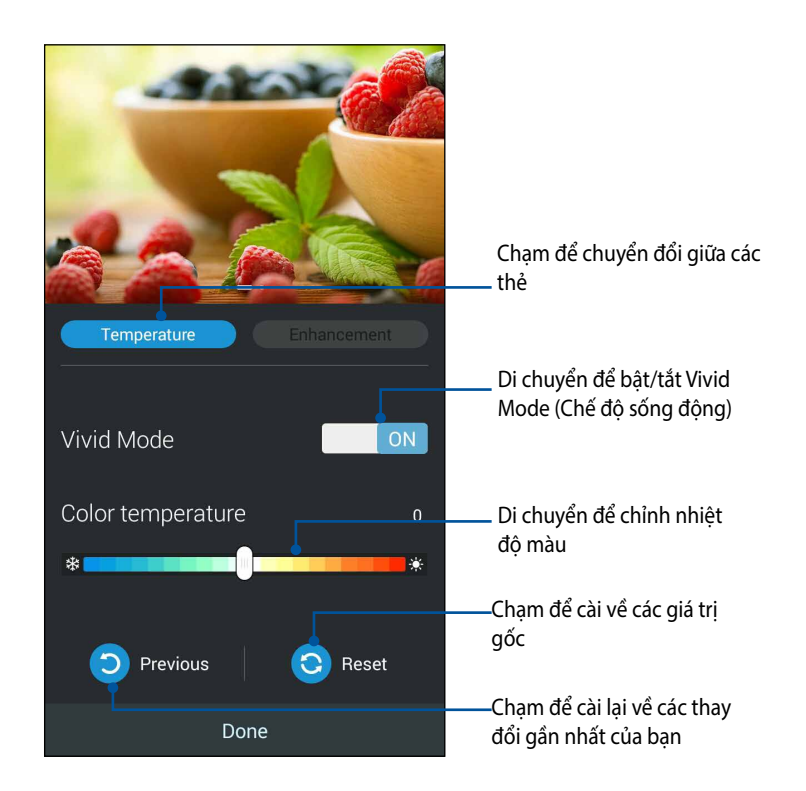

Để sử dụng ASUS Splendid:

- 1. Chạm **ASUS Splendid**.
- Chỉnh nhiệt độ màu và độ tương phản màn hình qua các thẻ Temperature (Thiệt độ) và Enhancement (Tăng cường).
- 3. Chạm **Done (Xong)** để áp dụng các thay đổi.

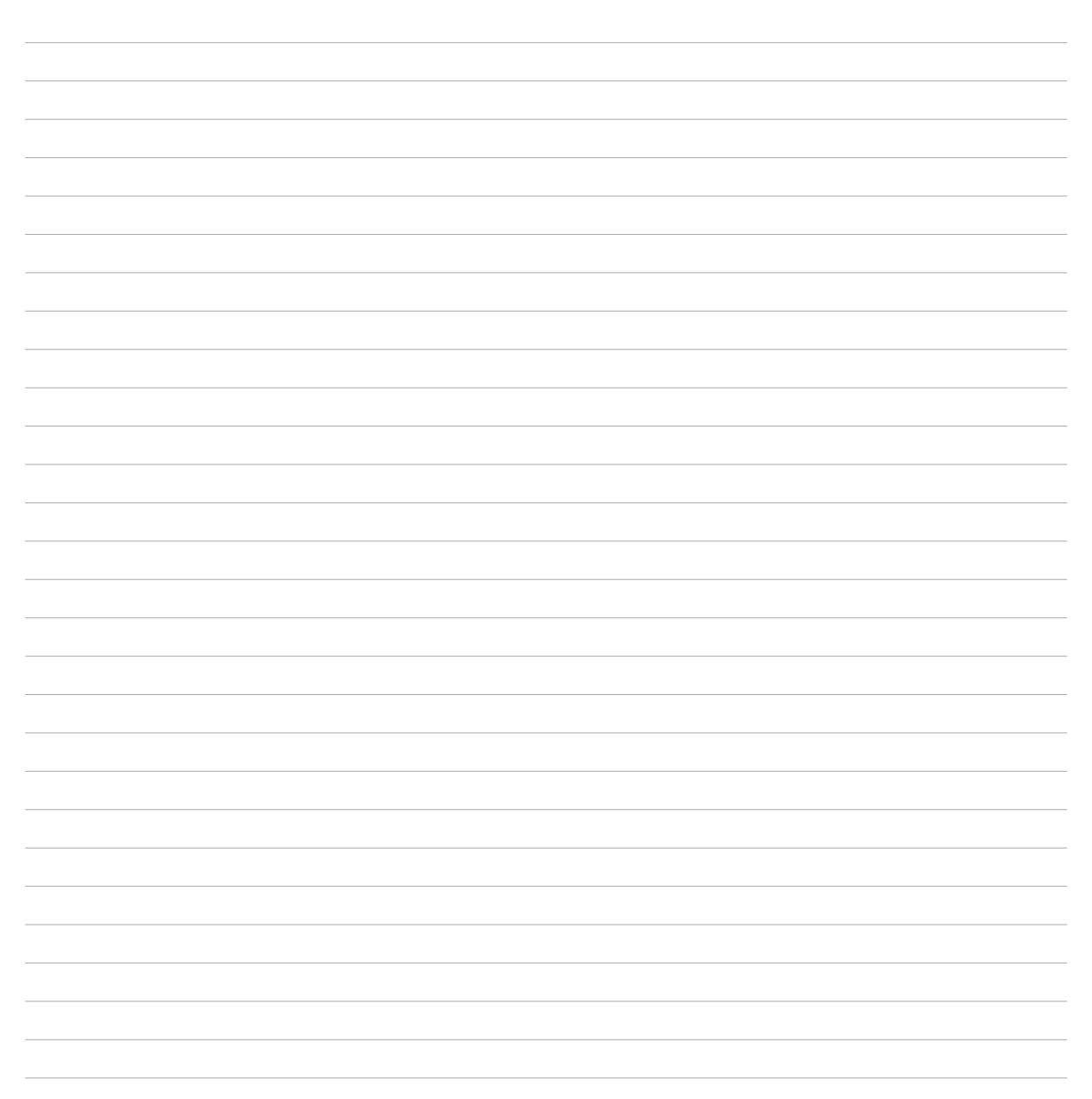

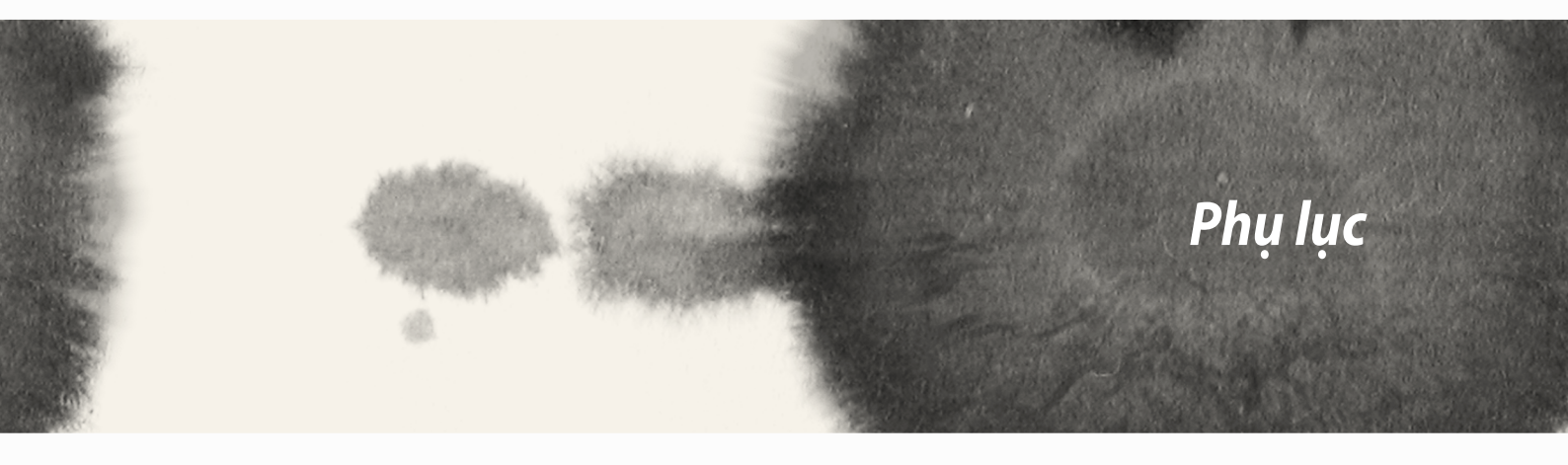

# Phụ lục

## Thông báo

### Thông tin phơi nhiễm tần số vô tuyến (SAR) – CE

Thiết bị này đáp ứng các yêu cầu EU (Liên hiệp châu Âu) (1999/519/EC) về giới hạn mức phơi nhiễm từ trường đối với người dân bằng biện pháp bảo vệ sức khỏe.

Về cách sử dụng đeo trên cơ thể, thiết bị này đã được thử nghiệm và đáp ứng các khuyến nghị của ICNIRP (Ủy ban Bảo vệ Bức xạ Không lôn hóa Quốc tế) và Tiêu chuẩn EN 62209-2 của châu Âu để sử dụng với các phụ kiện chuyên dụng. SAR (mức hấp thu riêng) được đo bằng thiết bị này với khoảng cách 1,5 cm so với cơ thể, trong khi truyền phát với mức công suất đầu vào được chứng nhận là cao nhất ở mọi dải tần của thiết bị này. Sử dụng các phụ kiện khác chứa kim loại có thể không đảm bảo tuân thủ các khuyến nghị phơi nhiễm của ICNIRP.

### **CE Mark Warning**

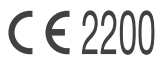

#### Dấu CE dành cho các thiết bị tích hợp mạng LAN không dây/Bluetooth

Thiết bị này tuân thủ các yêu cầu của Chỉ thị 1999/5/EC từ Nghị viện và Ủy ban châu Âu từ ngày 9/3/1999 về việc giám sát Thiết bị Vô tuyến và Viễn thông cũng như sự công nhận chung về khả năng tương thích.

Các giá trị CE SAR cao nhất đối với thiết bị này bao gồm như sau:

- 0,752 W/Kg (Thân/GSM 900)
- 0,769 W/Kg (Đầu/GSM 900)

### Quy định an toàn nguồn điện

Các sản phẩm có công suất dòng điện lên đến 6A và nặng hơn 3kg phải sử dụng dây điện đã được chấp nhận lớn hơn hoặc bằng: H05VV-F, 3G, 0,75mm<sup>2</sup> hoặc H05VV-F, 2G, 0,75mm<sup>2</sup>.

### Dịch vụ thu gom/tái chế ASUS

Chương trình thu gom và tái chế của ASUS xuất phát từ cam kết của chúng tôi về các tiêu chuẩn cao nhất nhằm bảo vệ môi trường. Chúng tôi tin tưởng vào việc cung cấp các giải pháp nhằm cho phép bạn tái chế có trách nhiệm các sản phẩm, pin, linh kiện khác của chúng tôi cũng như các vật liệu đóng gói. Vui lòng truy cập <u>http://csr.asus.com/english/Takeback.htm</u> để biết thông tin chi tiết về hoạt động tái chế ở nhiều khu vực.

### Thông báo về vỏ phủ

**QUAN TRỌNG**! Để tạo lớp cách điện và đảm bảo độ an toàn điện, thân máy được phủ một lớp cách điện, ngoại trừ ở những chỗ tích hợp cổng Ra/Vào (I/O).

### Thông báo chiến dịch ASUS Xanh

ASUS cam kết tạo ra các sản phẩm thân thiện với môi trường và đóng gói theo cách thức bảo vệ sức khỏe người dùng trong khi giảm thiểu tác hại đối với môi trường. Giảm số trang giấy trong sổ tay hướng dẫn sử dụng đồng nghĩa với việc giảm lượng khí thải cacbon.

Để có sổ tay hướng dẫn sử dụng chi tiết và thông tin liên quan, vui lòng tham khảo sổ tay hướng dẫn sử dụng trong hộp máy tính bảng ASUS hoặc truy cập trang Hỗ trợ ASUS tại địa chỉ <u>http://support.asus.com/</u>.

Tính năng Country Code Selection (Lựa chọn mã nước) được kích hoạt cho các sản phẩm bán ở thị trường Mỹ/ Canada. Đối với sản phẩm có sẵn ở thị trường Mỹ/Canada, chỉ kênh 1-11 có thể hoạt động. Việc lựa chọn các kênh khác là không thể thực hiện.

### Tuyên bố Tuân thủ Cộng đồng châu Âu

Sản phẩm này tuân thủ các quy định của Chỉ thị 1999/5/EC (Liên hiệp châu Âu) về Thiết bị Đầu cuối Vô tuyến và Viễn thông (R&TTE). Bạn có thể tải Tuyên bố Tuân thủ về từ <u>http://support.asus.com</u>.

### Phòng ngừa mất thính giác

Để phòng ngừa mất thính giác, không nghe điện thoại với mức âm lượng cao trong một thời gian dài.

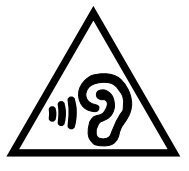

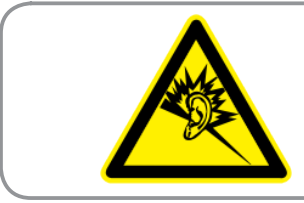

À pleine puissance, l'écoute prolongée du baladeur peut endommager l'oreille de l'utilisateur.

Đối với nước Pháp, các loại tai nghe/ống nghe dành cho thiết bị này phải tuân thủ yêu cầu về mức áp suất âm thanh được quy định trong tiêu chuẩn EN50332-1:2000 và/hoặc EN50332-2:2003 hiện hành được yêu cầu bởi Điều khoản L.5232-1 của Pháp.

### Tên mẫu máy: ASUS\_T00Q

| Nhà sản xuất:              | ASUSTeK Computer Inc                                  |
|----------------------------|-------------------------------------------------------|
| Dia chủ                    |                                                       |
|                            | 4F, NO. I JU, LI-TE RD., FEITOU, TAIFEI TTZ, DAI LOAN |
| Đại diện úy quyền tại châu | ASUS Computer GmbH                                    |
| Âu:                        |                                                       |
| Địa chỉ:                   | HARKORT STR. 21-23, 40880 RATINGEN, ĐỨC               |

#### THÔNG TIN BẢN QUYỀN

Không có phần nào trong sổ tay này kể cả các sản phẩm và phần mềm mô tả trong đó được phép tái bản, truyền tải, sao chép, lưu trữ vào hệ thống tìm kiếm, hoặc dịch sang bất kỳ ngôn ngữ nào dưới mọi hình thức hay phương tiện mà không có sự cho phép bằng văn bản rõ ràng từ ASUSTeK COMPUTER INC. ("ASUS"), ngoại trừ tài liệu được lưu giữ bởi người mua vì các mục đích sao lưu dự phòng.

ASUS CUNG CẤP SỔ TAY NÀY "NHƯ HIỆN TRẠNG" MÀ KHÔNG ĐẢM BẢO DƯỚI MỌI HÌNH THỨC, DÙ LÀ NÓI RÕ HAY NGỤ Ý, BAO GỔM NHƯNG KHÔNG GIỚI HẠN Ở CÁC HÌNH THỨC BẢO HÀNH NGỤ Ý HOẶC CÁC ĐIỀU KIỆN VỀ KHẢ NĂNG THƯƠNG MẠI HAY TÍNH TƯƠNG THÍCH CHO MỘT MỤC ĐÍCH SỬ DỤNG CỤ THỂ. TRONG MỌI TRườNG HỢP, ASUS CŨNG NHƯ CÁC GIÁM ĐỐC, QUẢN LÝ, NHÂN VIÊN HOẶC ĐẠI LÝ CỦA CÔNG TY SẼ KHÔNG CHỊU TRÁCH NHIỆM VỀ MỌI THIỆT HẠI GIÁN TIẾP, THIỆT HẠI ĐẶC BIỆT, THIỆT HẠI BẤT NGỜ HOẶC THIỆT HẠI DO HẬU QUẢ (KỂ CẢ CÁC THIỆT HẠI VỀ VIỆC MẤT LỢI NHUẬN, KINH DOANH THUA LỖ, MẤT QUYỀN SỬ DỤNG HOẶC MẤT DỮ LIỆU, CÔNG VIỆC KINH DOANH BỊ GIÁN ĐOẠN VÀ CÁC TRưỜNG HỢP TƯƠNG TỰ), NGAY CẢ KHI ASUS ĐÃ ĐưỢC THÔNG BÁO VỀ KHẢ NĂNG XẢY RA CÁC THIỆT HẠI TRÊN DO BẤT KỪ SAI SÓT HOẶC LỖI NÀO TRONG SỔ TAY HOẶC SẢN PHẨM NÀY.

Các sản phẩm và tên công ty xuất hiện trong sổ tay này có thể hoặc không thể là các thương hiệu hoặc bản quyền được đăng ký từ các công ty riêng liên quan, và chỉ được sử dụng để nhận dạng hay chú thích và vì lợi ích của những công ty sở hữu, mà không có mục đích vi phạm.

THÔNG SỐ KỸ THUẬT VÀ THÔNG TIN TRONG SỔ TAY NÀY ĐƯỢC CUNG CẤP CHỈ ĐỂ THAM KHẢO VÀ CÓ THỂ THAY ĐỔI BẤT CỨ LÚC NÀO MÀ KHÔNG CẦN THÔNG BÁO CŨNG NHƯ KHÔNG THỂ ĐƯỢC XEM LÀ CAM KẾT CỦA ASUS. ASUS KHÔNG CÓ TRÁCH NHIỆM HOẶC NGHĨA VỤ VỀ MỌI LÕI HOẶC SAI SÓT CÓ THỂ XUẤT HIỆN TRONG SỔ TAY NÀY, KỂ CẢ CÁC SẢN PHẨM VÀ PHẦN MỀM MÔ TẢ TRONG SỔ.

Bản quyền © 2014 ASUSTeK COMPUTER INC. Bảo lưu mọi bản quyền.

#### GIỚI HẠN TRÁCH NHIỆM

Các trường hợp có thể phát sinh do sai sót thuộc trách nhiệm khác hoặc phía ASUS, bạn có quyền hưởng bồi thường thiệt hại từ ASUS. Trong mỗi trường hợp như vậy, bất kể dựa nguyên tắc nào mà bạn có quyền yêu cầu bồi thường thiệt hại từ ASUS, ASUS không chịu trách nhiệm bồi thường các thiệt hại về thương tật cơ thể (kể cả thiệt mạng) và thiệt hại cho tài sản thực tế và tài sản cá nhân hữu hình; hoặc mọi thiệt hại thực tế và gián tiếp khác xuất phát từ thiếu sót hay không thể thực hiện trách nhiệm pháp lý dưới Tuyên bố bảo hành này, dựa vào giá hợp đồng đã liệt kê cho mỗi sản phẩm.

ASUS sẽ chỉ chịu trách nhiệm hay bồi thường cho bạn những mất mát, thiệt hại hoặc số tiền yêu cầu có trong hợp đồng cho dù sai lầm cá nhân hay vi phạm Tuyên bố bảo hành này.

Giới hạn này cũng áp dụng cho các nhà cung cấp và đại lý bán lẻ của ASUS. Đây là mức bồi thường tối đa mà ASUS, các nhà cung cấp của ASUS cũng như đại lý bán lẻ của bạn sẽ cùng chịu trách nhiệm.

TRONG MỌI TRƯỜNG HỢP, ASUS SẼ KHÔNG CHỊU TRÁCH NHIỆM CHO BẤT CỨ NỘI DUNG NÀO SAU ĐÂY: (1) KHIẾU NẠI TỪ BÊN THỨ BA YÊU CẦU BẠN BỔI THƯỜNG THIỆT HẠI; (2) MẤT HOẶC THIỆT HẠI HỒ SƠ HAY DỮ LIỆU CỦA BẠN; HOẶC (3) CÁC THIỆT HẠI ĐẶC BIỆT, NGẪU NHIÊN HOẶC GIÁN TIẾP HOẶC ĐỔI VỚI MỌI THIỆT HẠI DO HẬU QUẢ KINH TẾ (KỂ CẢ MẤT LỢI NHUẬN HAY KHOẢN TIẾT KIỆM), DÙ ASUS, CÁC NHÀ CUNG CẤP LIÊN QUAN HOẶC ĐẠI LÝ BÁN LỂ CỦA BẠN ĐƯỢC THÔNG TIN VỀ KHẢ NĂNG NÀY.

#### DỊCH VỤ VÀ HỖ TRỢ

Truy cập trang web đa ngôn ngữ của chúng tôi tại: http://support.asus.com